## DAS-1800AO Series LabVIEW<sup>®</sup> VI Driver

USER'S GUIDE

# DAS-1800AO Series LabVIEW<sup>®</sup> VI Driver User's Guide

Revision A – October 1994 Part Number: 93180

## **New Contact Information**

Keithley Instruments, Inc. 28775 Aurora Road Cleveland, OH 44139

Technical Support: 1-888-KEITHLEY Monday – Friday 8:00 a.m. to 5:00 p.m (EST) Fax: (440) 248-6168

Visit our website at http://www.keithley.com

The information contained in this manual is believed to be accurate and reliable. However, Keithley Instruments, Inc., assumes no responsibility for its use or for any infringements of patents or other rights of third parties that may result from its use. No license is granted by implication or otherwise under any patent rights of Keithley Instruments, Inc.

KEITHLEY INSTRUMENTS, INC., SHALL NOT BE LIABLE FOR ANY SPECIAL, INCIDENTAL, OR CONSEQUENTIAL DAMAGES RELATED TO THE USE OF THIS PRODUCT. THIS PRODUCT IS NOT DESIGNED WITH COMPONENTS OF A LEVEL OF RELIABILITY SUITABLE FOR USE IN LIFE SUPPORT OR CRITICAL APPLICATIONS.

Refer to your Keithley Instruments license agreement for specific warranty and liability information.

MetraByte is a trademark of Keithley Instruments, Inc. All other brand and product names are trademarks or registered trademarks of their respective companies.

© Copyright Keithley Instruments, Inc., 1994.

All rights reserved. Reproduction or adaptation of any part of this documentation beyond that permitted by Section 117 of the 1976 United States Copyright Act without permission of the Copyright owner is unlawful.

**Keithley MetraByte Division** 

Keithley Instruments, Inc.

440 Myles Standish Blvd. Taunton, MA 02780 Telephone: (508) 880-3000 • FAX: (508) 880-0179

# Preface

The DAS-1800AO Series LabVIEW<sup>®</sup> VI Driver User's Guide explains how to write LabVIEW application programs for DAS-1800AO Series boards using the Keithley MetraByte DAS-1800 Series VI Driver.

This manual is intended for LabVIEW application programmers using a DAS-1800AO Series board in an IBM<sup>®</sup> PC AT<sup>®</sup> or compatible computer. It is assumed that users have read the user's guide for the board and are familiar with the board's features, and that they have completed the appropriate hardware installation and configuration. It is further assumed that users are experienced in programming in LabVIEW and are familiar with Windows<sup>TM</sup> and with data acquisition principles.

## **Manual Organization**

The manual is organized as follows:

- Chapter 1 explains how to install the DAS-1800 Series VI Driver and how to get help, if necessary.
- Chapter 2 contains the background information needed to use the VIs included in the DAS-1800 Series VI Driver.
- Chapter 3 provides guidelines for using the DAS-1800 Series VIs.
- Chapter 4 contains detailed descriptions of the DAS-1800 Series VIs, arranged in alphabetical order.
- Appendix A describes the error codes returned by DAS-1800 Series VIs.
- Appendix B provides instructions for converting raw counts to voltage and for converting voltage to raw counts.

An index completes the manual.

## **Conventions Used in this Manual**

The following conventions are used throughout this manual:

- References to DAS-1800AO Series boards apply to the DAS-1801AO board and the DAS-1802AO board.
- All VIs supported by the DAS-1800 Series VI Driver are illustrated graphically, as shown in the example below. The name of the VI is shown beneath the DAS-1800 icon; the wires connecting the inputs to and the outputs from the DAS-1800 icon represent the data type of the parameters.

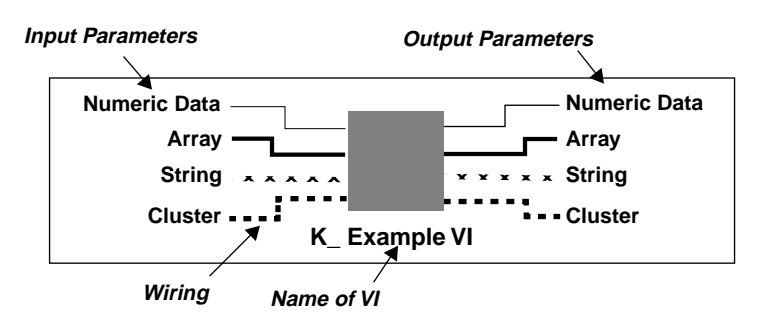

- Inputs Outputs Data Type Signed 16-bit integer I16 **I16** |32 Signed 32-bit integer 132 U8 U8 Unsigned 8-bit integer Unsigned 16-bit integer U16 U16 U32 Unsigned 32-bit integer U32 [ 116 ] [**I16**] Array of signed 16-bit integers U16 ] U16 ] Array of unsigned 16-bit integers ſ U32 ] [ U32 ] Array of unsigned 32-bit integers [ 828 Cluster abc abc String TF TF Boolean
- The data types of the inputs and outputs are represented as follows:

## **Related Documents**

For more information, refer to the following documents:

- DAS-1800AO Series User's Guide
- LabVIEW manuals

# **Table of Contents**

## Preface

| Manual Organizationix             |
|-----------------------------------|
| Conventions Used in this Manual x |
| Related Documentsxi               |

## 1 Getting Started

| Installing the VI Driver |  |  |     |  |  |   |     |       | • |  |   |   | • |  | <br>1-1 | 1 |
|--------------------------|--|--|-----|--|--|---|-----|-------|---|--|---|---|---|--|---------|---|
| Getting Help             |  |  | • • |  |  | • | • • | <br>• | • |  | • | • | • |  | <br>1-2 | 2 |

## 2 Available Operations

| System Operations                                |
|--------------------------------------------------|
| Initializing the Driver2-2                       |
| Initializing a Board2-2                          |
| Retrieving Revision Levels                       |
| Handling Errors                                  |
| Analog Input Operations2-4                       |
| Operation Mode                                   |
| Memory Allocation and Management                 |
| Gains and Ranges2-7                              |
| Channels                                         |
| Specifying Channels When Using EXP-1800          |
| Expansion Boards                                 |
| Acquiring Samples from a Single Channel          |
| Acquiring Samples from a Group of Consecutive    |
| Channels                                         |
| Acquiring Samples Using a Channel-Gain Array2-12 |
| Conversion Mode                                  |
| Clock Source                                     |
| A/D Pacer Clock                                  |
| Burst Mode Conversion Clock                      |
| Buffering Mode2-16                               |
| Trigger                                          |
| Trigger Source                                   |
| Post-Trigger Acquisition2-20                     |
| Pre-Trigger Acquisition2-21                      |
| About-Trigger Acquisition                        |
|                                                  |

| Hardware Gate                             | 2-22 |
|-------------------------------------------|------|
| Analog Output Operations                  | 2-23 |
| Operation Mode                            | 2-23 |
| Memory Allocation and Management.         | 2-25 |
| Gains and Ranges                          | 2-26 |
| Channels                                  | 2-26 |
| Writing Values to a Single Channel        | 2-26 |
| Writing Values to Both Channels Using the |      |
| Same Gain Code                            | 2-27 |
| Writing Values to Both Channels Using     |      |
| Different Gain Codes                      | 2-27 |
| Clock Source                              | 2-28 |
| D/A Pacer Clock                           | 2-28 |
| External Pacer Clock                      | 2-29 |
| A/D Pacer Clock                           | 2-29 |
| Buffering Mode                            | 2-30 |
| Trigger                                   | 2-30 |
| Trigger Source                            | 2-30 |
| Retriggering                              | 2-32 |
| Hardware Gate.                            | 2-33 |
| Digital I/O Operations                    | 2-34 |
| Operation Mode                            | 2-34 |
| Memory Allocation and Management.         | 2-36 |
| Digital Input Channel                     | 2-36 |
| Digital Output Channel                    | 2-37 |
| Clock Source                              | 2-38 |
| Buffering Mode                            | 2-39 |

## 3 **Programming with the VI Driver**

| Digital I/O Operations | 2 |
|------------------------|---|
| Single Mode            | 2 |
| Interrupt Mode         | 3 |
|                        |   |
| VI Reference           |   |
| K ADRead 4-            | 5 |
| K AllocChnGArv 4-      | 7 |
| K Bufl istAdd          | 8 |
| K BufListReset 4-      | 9 |
| K ClearFrame 4-1       | 0 |
| K CloseDriver 4-1      | 1 |
| K ClrAboutTrig 4-1     | 2 |
| K ClrADFreeRun 4-1     | 3 |
| K ClrContRun 4-1       | 4 |
| K DASDevInit           | 5 |
| K DAWriteGain          | 6 |
| K DIRead               | 7 |
| K DMAAlloc             | 8 |
| K DMAFree              | 9 |
| K DMAStart             | 0 |
| K DMAStatus 4-2        | 1 |
| K DMAStop              | 4 |
| K DOWrite              | 5 |
| K FormatChnGAry        | 6 |
| K FreeChnGAry          | 7 |
| K FreeDevHandle        | 8 |
| K FreeFrame            | 9 |
| K GetADCommonMode      | 0 |
| K GetADConfig          | 1 |
| K_GetADFrame           | 2 |
| K_GetADMode            | 3 |
| K_GetClkRate           | 4 |
| K_GetDAFrame           | 5 |
| K_GetDevHandle4-3      | 6 |
| K_GetDIFrame           | 7 |
| K_GetDOFrame           | 8 |
| K_GetErrMsg4-3         | 9 |
| K_GetShellVer          | 0 |
| K_GetVer4-4            | 1 |
| K_IntAlloc             | 3 |
| K_IntFree              | 4 |
| K_IntStart             | 5 |

4

| K_IntStatus4-46       |
|-----------------------|
| K_IntStop4-49         |
| K_MoveArrayToBuf4-50  |
| K_MoveBufToArray4-51  |
| K_OpenDriver          |
| K_SetAboutTrig4-53    |
| K_SetADCommonMode4-54 |
| K_SetADConfig4-55     |
| K_SetADFreeRun        |
| K_SetADMode4-57       |
| K_SetADTrig4-58       |
| K_SetBuf              |
| K_SetBurstTicks4-61   |
| K_SetChn              |
| K_SetChnGAry4-63      |
| K_SetClk              |
| K_SetClkRate4-66      |
| K_SetContRun4-68      |
| K_SetDITrig4-69       |
| K_SetDMABuf 4-71      |
| K_SetExtClkEdge4-72   |
| K_SetG                |
| K_SetGate             |
| K_SetSSH              |
| K_SetStartStopChn4-76 |
| K_SetStartStopG4-78   |
| K_SetSync             |
| K_SetTrig4-81         |
| K_SetTrigHyst4-82     |
|                       |

## A Error Codes

## B Converting Data Formats

| Converting Raw Counts to Voltage   | B-1         |
|------------------------------------|-------------|
| Converting Voltage to Raw Counts   | B-3         |
| Specifying an Analog Output Value  | B-3         |
| Specifying an Analog Trigger Level | B-3         |
| Specifying a Hysteresis Value      | <b>B-</b> 4 |

## Index

## List of Figures

| Figure 2-1. | Example of Logical Channel Assignments2-10       |
|-------------|--------------------------------------------------|
| Figure 2-2. | Trigger Events for Analog Triggers2-18           |
| Figure 2-3. | Using a Hysteresis Value2-19                     |
| Figure 2-4. | Trigger Events For Digital Triggers2-20          |
| Figure 2-5. | Digital Input Bits2-36                           |
| Figure 2-6. | Digital Output Bits2-37                          |
| Figure 3-1. | Single-Mode Operation                            |
| Figure 3-2. | Using a Frame for an Interrupt-Mode Operation3-3 |

## List of Tables

| Table 2-1.  | Supported Operations                         | 2-1  |
|-------------|----------------------------------------------|------|
| Table 2-2.  | Analog Input Ranges and Gains                | 2-7  |
| Table 2-3.  | Analog Output Ranges                         | 2-26 |
| Table 3-1.  | A/D Frame Elements                           | 3-4  |
| Table 3-2.  | D/A Frame Elements                           |      |
| Table 3-3.  | DI Frame Elements                            | 3-8  |
| Table 3-4.  | DO Frame Elements.                           |      |
| Table 3-5.  | Error Cluster Elements                       | 3-10 |
| Table 3-6.  | VIs Used for Interrupt-Mode                  |      |
|             | Analog Input Operations                      | 3-12 |
| Table 3-7.  | VIs Used for DMA-Mode                        |      |
|             | Analog Input Operations                      | 3-14 |
| Table 3-8.  | VIs Used for Interrupt-Mode                  |      |
|             | Analog Output Operations                     | 3-17 |
| Table 3-9.  | VIs Used for DMA-Mode                        |      |
|             | Analog Output Operations                     | 3-19 |
| Table 3-10. | VIs Used for Recycle-Mode                    |      |
|             | Analog Output Operations                     | 3-21 |
| Table 3-11. | VIs Used for Interrupt-Mode                  |      |
|             | Digital Input and Digital Output Operations. | 3-23 |
| Table 4-1.  | VIs by Functional Group                      | 4-2  |
| Table A-1.  | Error Codes                                  | A-1  |
| Table B-1.  | Span Values For Analog Input Data            |      |
|             | Conversion Equations                         | B-2  |
|             |                                              |      |

| Table 2-1.    | Supported Operations2-1                      |
|---------------|----------------------------------------------|
| Table 2-2.    | Analog Input Ranges and Gains2-7             |
| Table 2-3.    | Analog Output Ranges2-26                     |
| Table 3-1.    | A/D Frame Elements                           |
| Table 3-2.    | D/A Frame Elements                           |
| Table 3-3.    | DI Frame Elements                            |
| Table 3-4.    | DO Frame Elements                            |
| Table 3-5.    | Error Cluster Elements                       |
| Table 3-6.    | VIs Used for Interrupt-Mode                  |
| Analog Input  | Operations3-12                               |
| Table 3-7.    | VIs Used for DMA-Mode                        |
| Analog Input  | Operations3-14                               |
| Table 3-8.    | VIs Used for Interrupt-Mode                  |
| Analog Outpu  | ut Operations3-17                            |
| Table 3-9.    | VIs Used for DMA-Mode                        |
| Analog Outpu  | ut Operations3-18                            |
| Table 3-10.   | VIs Used for Recycle-Mode                    |
| Analog Outpu  | ut Operations3-20                            |
| Table 3-11.   | VIs Used for Interrupt-Mode                  |
| Digital Input | and Digital Output Operations3-23            |
| Table 4-1.    | VIs by Functional Group4-2                   |
| Table A-1.    | Error Codes A-1                              |
| Table B-1.    | Span Values For Analog Input Data Conversion |
| Equations     | B-2                                          |

| Figure 2-1. | Example of Logical Channel Assignments2-10       |
|-------------|--------------------------------------------------|
| Figure 2-2. | Trigger Events for Analog Triggers2-18           |
| Figure 2-3. | Using a Hysteresis Value2-19                     |
| Figure 2-4. | Trigger Events For Digital Triggers2-20          |
| Figure 2-5. | Digital Input Bits2-35                           |
| Figure 2-6. | Digital Output Bits2-36                          |
| Figure 3-1. | Single-Mode Operation                            |
| Figure 3-2. | Using a Frame for an Interrupt-Mode Operation3-3 |

# 1

# **Getting Started**

The DAS-1800 Series VI Driver is a library of data acquisition and control VIs (Virtual Instruments) used to write application programs for DAS-1800AO Series data acquisition boards.

This chapter describes how to install the DAS-1800 Series VI Driver and how to get help, if required.

## Installing the VI Driver

To install the DAS-1800 Series VI Driver, perform the following procedure:

- 1. Insert the VI Driver disk into the appropriate disk drive of your computer.
- 2. Enter Windows.
- 3. From the Program Manager File menu, select Run.
- 4. Assuming you are using drive A, type the following command line in the Run dialog box:

A:SETUP

- 5. Select OK.
- 6. Respond to the installation prompts as appropriate.

The program creates a Program Manager setup group called KEITHLEY DAS-1800 VI Driver. This group contains files for the VI driver, utilities, and example programs using the DAS-1800 Series VIs.

Once you have installed the DAS-1800 Series VI Driver, install your DAS-1800AO Series board and its software, run the Keithley Memory Manager utility, and run the configuration program. Refer to the user's guide for your board for the information required to perform these steps.

The above steps must be completed in order to open the VI Driver example programs. You can open LabVIEW from the Program Manager group by opening a VI Driver example program.

After installation, you may want to review the following files:

- Readme.Txt An ASCII file containing information available after the publication of this manual.
- Files.Txt An ASCII file that describes all of the files available.

## **Getting Help**

If you need help installing or using the DAS-1800 Series VI Driver, call your local sales office or the Keithley Metrabyte Applications Engineering Department at:

#### (508) 880-3000

#### Monday - Friday, 8:00 A.M. - 6:00 P.M., Eastern Time

An applications engineer will help you diagnose and resolve your problem over the telephone.

Please make sure that you have the following information available before you call:

| Board Configuration | Model<br>Serial #<br>Revision code<br>Base address setting                                                                                         |  |
|---------------------|----------------------------------------------------------------------------------------------------|--|
|                     | Interrupt level setting<br>Number of channels<br>Input (S.E. or Diff.)<br>Mode (uni. or bip.)<br>DMA chan(s)<br>Number of SSH-8s<br>Number of EXPs |  |
| Computer            | Manufacturer<br>CPU type<br>Clock speed (MHz)<br>KB of RAM<br>Video system<br>BIOS type                                                            |  |
| Operating System    | Windows version<br>Windows mode                                                                                                    |  |
| LabVIEW Package     | Version                                                                                                    |  |
| Accessories         | Туре<br>Туре<br>Туре<br>Туре<br>Туре<br>Туре<br>Туре<br>Туре                                                                                       |  |

# 2

# **Available Operations**

This chapter contains the background information you need to use the VIs to perform operations on DAS-1800AO Series boards. The supported operations are listed in Table 2-1.

| Operation                      | Page Reference |  |  |
|--------------------------------|----------------|--|--|
| System                         | page 2-1       |  |  |
| Analog input                   | page 2-4       |  |  |
| Analog output                  | page 2-23      |  |  |
| Digital input and output (I/O) | page 2-34      |  |  |

 Table 2-1.
 Supported Operations

## **System Operations**

This section describes the miscellaneous operations and general maintenance operations that apply to DAS-1800AO Series boards and to the DAS-1800 Series VI Driver. It includes information on initializing a driver, initializing a board, retrieving revision levels, and handling errors.

## Initializing the Driver

You must initialize the DAS-1800 Series VI Driver and any other Keithley DAS VI Drivers you are using in your application program. To initialize the drivers, use **K\_OpenDriver**. You specify the configuration file that defines this particular use of the driver. The driver returns a unique identifier for the particular use of the driver; this identifier is called the driver handle. A maximum of 30 driver handles can be specified for all the Keithley MetraByte boards accessed from your application program.

If a particular use of a driver is no longer required and you want to free some memory or if all 30 driver handles have been used, you can use **K\_CloseDriver** to free a driver handle and close the associated use of the driver. If the driver handle you free is the last driver handle specified for a VI Driver, the driver is shut down.

## **Initializing a Board**

The DAS-1800 Series VI Driver supports up to three boards. You must use **K\_GetDevHandle** to specify the boards you want to use. The driver returns a unique identifier for each board; this identifier is called the board handle. Board handles allow you to communicate with more than one board. In subsequent VIs related to the board, you use the board handle returned by **K\_GetDevHandle**. A maximum of 30 board handles can be specified for all the Keithley DAS boards accessed from your application program.

If a board is no longer being used and you want to free some memory or if all 30 board handles have been used, you can use **K\_FreeDevHandle** to free a board handle.

To reinitialize a board during an operation, use **K\_DASDevInit**, which performs the following tasks:

- Aborts all operations currently in progress that are associated with the board identified by the board handle.
- Verifies that the board identified by the board handle is the board specified in the configuration file.

### **Retrieving Revision Levels**

If you are having problems with your application program, you may want to verify which versions of the VI Driver, Keithley DAS Driver Specification, and Keithley DAS Shell are installed on your board. **K\_GetVer** allows you to get both the revision number of the DAS-1800 Series VI Driver and the revision number of the Keithley DAS Driver Specification to which the driver conforms. **K\_GetShellVer** allows you to get the revision number of the Keithley DAS Shell (the Keithley DAS Shell is a group of VIs that are shared by all DAS boards).

## Handling Errors

Error information is passed from one VI to the next in your application program. You must first create an error cluster, which consists of three variables:

- A Boolean error status (True/False: True = error)
- A numeric error code for the number of the error, if an error occurred (0 = no error, nonzero = error occurred)
- A string for the name of the VI (error source) that returned the error, if an error occurred

You then wire the cluster to each VI in your program, normally starting with **K\_OpenDriver**. When the program begins, the first VI checks the error status; if the status is False (no error), the VI runs. When it has finished, the VI sets the error status. If an error occurred during the execution of the VI, the error status is set to True, the error code is set to a nonzero value identifying the error, and the error source is set to the name of the VI that caused the error. The next VI in the program reads the error status; if it finds that the error status is True, the VI does not execute. All VIs remaining in the program do likewise.

You can read the error information by placing an Unbundle by Name function after a VI (normally the last VI in your program, **K\_CloseDriver**). You create a variable for each element in the error cluster; once the variables are wired to the Unbundle by Name cluster, the error information is displayed there.

Appendix A contains a complete list of error codes and their descriptions.

## **Analog Input Operations**

This section describes the following:

- Analog input operation modes available.
- How to allocate and manage memory for analog input operations.
- How to specify the following for an analog input operation: channels and gains, conversion mode, clock source, buffering mode, trigger source, and hardware gate.

## **Operation Mode**

The operation mode determines which attributes you can specify for an analog input operation and how data is transferred from the board to the computer. You can perform analog input operations in one of the following modes:

• **Single mode** - In single mode, the board acquires a single sample from an analog input channel. The driver initiates conversions; you cannot perform any other operation until the single-mode operation is complete.

Use **K\_ADRead** to start an analog input operation in single mode. You specify the board you want to use, the analog input channel, and the gain code for the gain at which you want to read the signal.

• Interrupt mode - In interrupt mode, the board acquires a single sample or multiple samples from one or more analog input channels. A hardware clock initiates conversions. Once the analog input operation begins, control returns to your application program. The hardware temporarily stores the acquired data in the onboard A/D FIFO (first-in, first-out data buffer) and then transfers the data to a user-defined buffer in the computer using an interrupt service routine. Use **K\_IntStart** to start an analog input operation in interrupt mode.

You can specify either single-cycle or continuous buffering mode for interrupt-mode operations. Refer to page 2-16 for more information on buffering modes. Use **K\_IntStop** to stop an interrupt-mode operation. Use **K\_IntStatus** to determine the current status of an interrupt operation.

• **DMA mode** - In DMA mode, the board acquires a single sample or multiple samples from one or more analog input channels. A hardware clock initiates conversions. Once the analog input operation begins, control returns to your application program. The hardware temporarily stores the acquired data in the onboard A/D FIFO and then transfers the data to a user-defined DMA buffer in the computer.

**Note:** You can perform an analog input operation in single-DMA mode or dual-DMA mode, depending on whether you specified one or two DMA channels in your configuration file. Refer to your *DAS-1800AO Series User's Guide* for more information.

Use **K\_DMAStart** to start an analog input operation in DMA mode.

You can specify either single-cycle or continuous buffering mode for DMA-mode operations. Refer to page 2-16 for more information on buffering modes. Use **K\_DMAStop** to stop a continuous-mode DMA operation. Use **K\_DMAStatus** to determine the current status of a DMA operation.

The converted data is stored as raw counts. For information on converting raw counts to voltage, refer to Appendix B.

## **Memory Allocation and Management**

Interrupt-mode and DMA-mode analog input operations require memory buffers in which to store the acquired data. You can reserve a single buffer, or you can reserve multiple buffers (up to a maximum of 150) to increase the number of samples you can acquire. Buffers must be dynamically allocated outside of your application program's memory area.

Use **K\_IntAlloc** to allocate memory dynamically for interrupt-mode operations; use **K\_DMAAlloc** to allocate memory dynamically for DMA-mode operations. You specify the operation requiring the buffer and the number of samples to store in the buffer (up to 65,536). The driver returns the starting address of the buffer and a unique identifier for the buffer; this identifier is called the buffer handle.

To assign the starting address of a buffer and the number of samples in the buffer, use **K\_SetBuf** for interrupt operations or **K\_SetDMABuf** for DMA operations. If you are using multiple buffers, use **K\_BufListAdd** to add each buffer to the list of multiple buffers associated with each operation. To move the contents of an allocated buffer to a LabVIEW array, use **K\_MoveBufToArray**.

The following example shows how to allocate multiple buffers using **K\_DMAAlloc** and **K\_BufListAdd**. For each **K\_DMAAlloc** VI used, you use the **K\_BufListAdd** VI to add the allocated buffer to the list of buffers. The example is illustrated in DMA mode; interrupt mode is identical except that you use the appropriate interrupt-mode VIs. Refer to the examples on disk for more information.

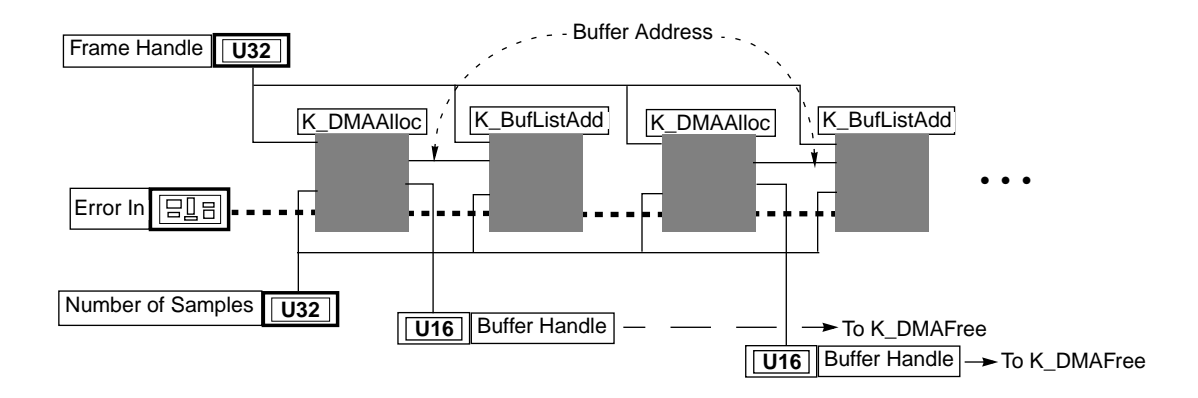

**Note:** If you are using multiple buffers, it is recommended that you use the Keithley Memory Manager before you begin programming to ensure that you can allocate enough buffers and large enough buffers. Refer to your DAS-1800 Series board user's guide for more information about the Keithley Memory Manager.

When a buffer is no longer required, you can free its memory for another use by specifying the buffer handle in **K\_IntFree** for interrupt-mode operations or in **K\_DMAFree** for DMA-mode operations.

## **Gains and Ranges**

Each analog input channel on a DAS-1800AO Series board can measure signals in one of four software-selectable unipolar or bipolar analog input ranges. The input range type (unipolar or bipolar) is initially set according to your configuration file; use **K\_SetADMode** to reset the input range type. Refer to your *DAS-1800AO Series User's Guide* for more information about analog input ranges.

Table 2-2 lists the analog input ranges supported by DAS-1800AO Series boards and the gain and gain code associated with each range. (The gain code is used by the VIs to represent the gain.)

| Poordo                            | Analog Input F | Coin        | Gain  |      |  |
|-----------------------------------|----------------|-------------|-------|------|--|
| Boards                            | Bipolar        | Unipolar    | Gaili | Code |  |
| DAS-1801AO                        | ±5 V           | 0 to 5 V    | 1     | 0    |  |
|                                   | ±1 V           | 0 to 1 V    | 5     | 1    |  |
|                                   | ±100 mV        | 0 to 100 mV | 50    | 2    |  |
|                                   | ±20 mV         | 0 to 20 mV  | 250   | 3    |  |
| DAS-1802AO                        | ±10 V          | 0 to 10 V   | 1     | 0    |  |
|                                   | ±5 V           | 0 to 5 V    | 2     | 1    |  |
|                                   | ±2.5 V         | 0 to 2.5 V  | 4     | 2    |  |
|                                   | ±1.25 V        | 0 to 1.25 V | 8     | 3    |  |
| DAS-1801AO with EXP-1800 attached | ±100 mV        | 0 to 100 mV | 50    | 4    |  |
|                                   | ±20 mV         | 0 to 20 mV  | 250   | 5    |  |
|                                   | ±2 mV          | 0 to 2 mV   | 2500  | 6    |  |
|                                   | ±0.4 mV        | 0 to 0.4 mV | 12.5k | 7    |  |

Table 2-2. Analog Input Ranges and Gains

| Boards                               | Analog Input F | Coin        | Gain |      |
|--------------------------------------|----------------|-------------|------|------|
|                                      | Bipolar        | Unipolar    | Gain | Code |
| DAS-1802AO with<br>EXP-1800 attached | ±200 mV        | 0 to 200 mV | 50   | 4    |
|                                      | ±100 mV        | 0 to 100 mV | 100  | 5    |
|                                      | ±50 mV         | 0 to 50 mV  | 200  | 6    |
|                                      | ±25 mV         | 0 to 25 mV  | 400  | 7    |

Table 2-2. Analog Input Ranges and Gains (cont.)

## Channels

DAS-1800AO Series boards are configured with either 16 onboard single-ended or eight onboard differential analog input channels. You can increase the number of channels to 256 single-ended channels using EXP-1800 expansion boards, described in the next section.

The input channel configuration (differential or single-ended) is initially set according to the configuration file; use **K\_SetADConfig** to reset the input channel configuration. Use **K\_SetADCommonMode** to set the common-mode ground reference for boards configured for single-ended input.

You can perform an analog input operation on a single channel or on a group of multiple channels. The following subsections describe how to specify the channels you are using.

#### Specifying Channels When Using EXP-1800 Expansion Boards

To increase the number of analog input channels, you can attach up to 16 EXP-1800 expansion boards to the DAS-1800AO Series board. Each EXP-1800 board has 16 analog input channels. If you are using *N* EXP-1800 boards, you must attach them to DAS-1800AO channels 0 to *N*-1. Refer to the user's guide for information on connecting EXP-1800 boards to DAS-1800AO Series boards.

The analog input channel connections on a DAS-1800AO Series board or EXP-1800 board are designated with numbers from 0 to 15. These numbers are the *physical channel numbers*. If a system includes a DAS-1800AO Series board and one or more EXP-1800s, then that system contains duplicate physical channel numbers. To uniquely identify a physical channel, the VI Driver uses a scheme of *logical channel numbers*. The *channel#* argument for any VI must be specified as a logical channel number.

The logical channel number corresponding to a particular physical channel number is given by one of the following equations:

If the physical channel is on a DAS-1800AO Series board:

 $LogicalChan # = PhysicalChan # + (15 \times NumEXPs)$ 

If the physical channel is on an EXP-1800:

$$LogicalChan # = PhysicalChan # + (16 \times EXP#)$$

where

*NumEXPs* is an integer from 0 to 16 that identifies the number of EXP-1800s connected to the DAS-1800AO Series board, and

EXP# is an integer from 0 to 15 that indicates on which EXP-1800 the physical channel is located (0 indicates the first EXP-1800).

For example, consider the system illustrated in Figure 2-1, in which three EXP-1800s are connected to a DAS-1801AO.

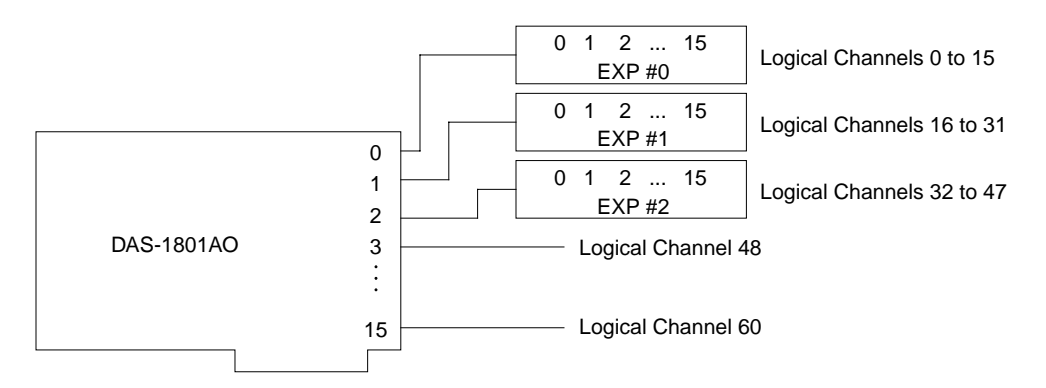

Figure 2-1. Example of Logical Channel Assignments

The logical channel that identifies channel 3 on the DAS-1801AO is given by:

$$LogicalChan # = 3 + (15 \times 3) = 3 + 45 = 48$$

The logical channel that identifies channel 15 on the third EXP-1800 is given by:

*LogicalChan*# =  $15 + (16 \times 2) = 15 + 32 = 47$ 

#### Acquiring Samples from a Single Channel

You can acquire a single sample or multiple samples from a single analog input channel.

For single-mode analog input operations, you can acquire a single sample from a single analog input channel. Use **K\_ADRead** to specify the channel and the gain code.

For interrupt-mode and DMA-mode analog input operations, you can acquire a single sample or multiple samples from a single analog input channel. Use **K\_SetChn** to specify the channel and **K\_SetG** to specify the gain code.

#### Acquiring Samples from a Group of Consecutive Channels

For interrupt-mode and DMA-mode analog input operations, you can acquire samples from a group of consecutive channels. Use **K\_SetStartStopChn** to specify the first and last channels in the group. The channels are sampled in order from first to last; the channels are then sampled again until the required number of samples are read.

For example, assume that the start channel is 14, the stop channel is 17, and you want to acquire five samples. Your program reads data first from channel 14, then from channels 15, 16, and 17, and finally from channel 14 again.

You can specify a start channel that is higher than the stop channel. For example, assume that you are using a single-ended input configuration with no expansion boards, the start channel is 15, the stop channel is 2, and you want to acquire five samples. Your program reads data first from channel 15, then from channels 0, 1, and 2, and finally from channel 15 again.

Use **K\_SetG** to specify the gain code for all channels in the group. (All channels must use the same gain code.) Use **K\_SetStartStopG** to specify the gain code, the start channel, and the stop channel in a single VI.

Refer to Table 2-2 on page 2-7 for a list of the analog input ranges supported by DAS-1800 Series boards and the gain code associated with each range.

#### Acquiring Samples Using a Channel-Gain Array

For interrupt-mode and DMA-mode analog input operations, you can acquire samples from channels in a hardware channel-gain queue. You create an array and specify the channels you want to sample, the order in which you want to sample them, and a gain code for each channel. You can set the channels in the channel-gain array in consecutive order or in nonconsecutive order. You can also specify the same channel more than once. The channel gain array can contain up to 256 entries.

The channels are sampled in order from the first channel specified in the array to the last channel specified in the array; the channels in the array are then sampled again until the specified number of samples is read.

For example, assume you want to sample channels 0, 5, and 3. Channel 0 uses a gain code of 1, channel 5 uses a gain code of 2 and channel 3 uses a gain code of 3. Your array would look like this:

| # of<br>Entries | Chan | Gain<br>Code | Chan | Gain<br>Code | Chan | Gain<br>Code |
|-----------------|------|--------------|------|--------------|------|--------------|
| 3               | 0    | 1            | 5    | 2            | 3    | 3            |

where the first element is the number of entries and the remaining pairs of elements represent the channel to read and its associated gain code.

After you create the channel-gain array, you allocate space for the channel-gain array in your program using **K\_AllocChnGAry**; you initialize the channel-gain array using **K\_FormatChnGAry**; you set the frame element for the channel-gain array using **K\_SetChnGAry**. When the operation is finished with the channel-gain array, you can free its space using **K\_FreeChnGAry**.

Refer to Table 2-2 on page 2-7 for a list of the analog input ranges supported by DAS-1800AO Series boards and the gain code associated with each range.

## **Conversion Mode**

The conversion mode determines how the board regulates the timing of conversions when you are acquiring multiple samples from a single channel or from a group of multiple channels (known as a scan). For interrupt-mode and DMA-mode analog input operations, you can specify one of the following conversion modes:

- **Paced mode** Use paced mode if you want to accurately control the period between conversions of individual channels in a scan. Paced mode is the default conversion mode.
- **Burst mode** Use burst mode if you want to accurately control both the period between conversions of individual channels in a scan and the period between conversions of the entire scan. Use **K\_SetADFreeRun** to specify burst mode.

Use burst mode with SSH (sample-and-hold) if you want to simultaneously sample all channels in a scan using the SSH-8 accessory board. Use **K\_SetSSH** to specify burst mode with SSH.

**Note:** If you use an SSH-8 accessory board, you must use burst mode with SSH. One extra tick of the burst mode conversion clock is required to allow the SSH-8 board to sample and hold the values. Refer to the SSH-8 board documentation for more information.

Refer to your *DAS-1800AO Series User's Guide* for more information about conversion modes.

## **Clock Source**

DAS-1800AO Series boards provide two clock sources for analog input operations: an A/D pacer clock and a burst mode conversion clock. Each clock has a dedicated use. When performing interrupt-mode and DMA-mode analog input operations in paced mode, you use only the A/D pacer clock; when performing interrupt-mode and DMA-mode analog input operations in burst mode and burst mode with SSH, you use both the A/D pacer clock and the burst mode conversion clock. These clock sources are described in the following subsections.

#### A/D Pacer Clock

In paced mode, the A/D pacer clock determines the period between the conversion of one channel and the conversion of the next channel. In burst mode and burst mode with SSH, the A/D pacer clock determines the period between the conversions of one scan and the conversions of the next scan. Use **K\_SetClk** to specify an internal or an external A/D pacer clock source. The internal A/D pacer clock is the default pacer clock.

The internal and external A/D pacer clocks are described as follows:

• Internal A/D pacer clock - The internal A/D pacer clock uses two cascaded counters of the onboard counter/timer circuitry. The counters are normally in an idle state. When you start the analog input operation (using K\_IntStart or K\_DMAStart), a conversion is initiated. Note that a slight time delay occurs between the time the operation is started and the time conversions begin.

After the first conversion is initiated, the counters are loaded with a count value and begin counting down. When the counters count down to 0, another conversion is initiated and the process repeats.

Because the counters use a 5 MHz time base, each count represents 0.2  $\mu$ s. Use **K\_SetClkRate** to specify the number of counts (clock ticks) between conversions. For example, if you specify a count of 30, the period between conversions is 6  $\mu$ s (166.67 ksamples/s).

You can specify a count between 15 and 4,294,967,295. The period between conversions ranges from 3  $\mu$ s to 14.3 minutes.

When using the internal A/D pacer clock, use the following formula to determine the number of counts to specify:

counts =  $\frac{5 \text{ MHz time base}}{\text{conversion rate}}$ 

For example, if you want a conversion rate of 10 ksamples/s, specify a count of 500, as shown in the following equation:

$$\frac{5,000,000}{10,000} = 500$$

**Available Operations** 

External A/D pacer clock - You connect an external pacer clock to the XPCLK pin (pin 44) on the board's main I/O connector. When you start an analog input operation (using K\_IntStart or K\_DMAStart), conversions are armed. At the next active edge of the external pacer clock (and at every subsequent active edge of the external pacer clock), a conversion is initiated. Use K\_SetExtClkEdge to specify the active edge (rising or falling) of the external pacer clock.

**Note:** The rate at which the computer can reliably read data from the board depends on a number of factors, including your computer, the operating system/environment, the gains of the channels, and other issues. If you are using an external pacer clock for analog input operations, make sure that the clock initiates conversions at a rate that the ADC can handle.

Refer to your *DAS-1800AO Series User's Guide* for more information about the pacer clock.

#### **Burst Mode Conversion Clock**

In burst mode and burst mode with SSH, the burst mode conversion clock determines the period between the conversion of one channel in a scan and the conversion of the next channel in the scan.

Because the burst mode conversion clock uses a 1 MHz time base, each clock tick represents 1  $\mu$ s. Use **K\_SetBurstTicks** to specify the number of clock ticks between conversions. For example, if you specify 30 clock ticks, the period between conversions is 30  $\mu$ s (33.33 ksamples/s).

You can specify between 3 and 63 clock ticks. The period between conversions ranges from 3  $\mu$ s to 63  $\mu$ s.

When using the burst mode conversion clock, use the following formula to determine the number of clock ticks to specify:

clock ticks = 
$$\frac{1 \text{ MHz time base}}{\text{burst mode conversion rate}}$$

For example, if you want a burst mode conversion rate of 20 ksamples/s, specify 50 clock ticks, as shown in the following equation:

$$\frac{1,000,000}{20,000} = 50$$

Refer to your *DAS-1800AO Series User's Guide* for more information about the burst mode conversion clock.

## **Buffering Mode**

The buffering mode determines how the driver stores the converted data in the buffer. For interrupt-mode and DMA-mode analog input operations, you can specify one of the following buffering modes:

- **Single-cycle mode** In single-cycle mode, after the board converts the specified number of samples and stores them in the buffer, the operation stops automatically. Single-cycle mode is the default buffering mode.
- Continuous mode In continuous mode, the board continuously converts samples and stores them in the buffer until the process is stopped; any values already stored in the buffer are overwritten. Use **K\_SetContRun** to specify continuous buffering mode.

## Trigger

A trigger is an event that starts or stops an interrupt-mode or DMA-mode analog input operation. An operation can use either one or two triggers. Every operation must have a *start trigger* that marks the beginning of the operation. You can use an optional second trigger, the *about trigger*, to define when the operation stops. If you specify an about trigger, the operation stops when a specified number of samples has been acquired after the occurrence of the about-trigger event.

A post-trigger acquisition refers to an operation that uses only a start trigger. The about trigger provides the capability to define operations that acquire data before a trigger event (pre-trigger acquisition) and operations that acquire data about (before and after) a trigger event (about-trigger acquisition). The supported trigger sources and post-trigger, pre-trigger, and about-trigger acquisitions are described in the following subsections.

#### **Trigger Source**

The VI Driver supports two trigger sources: internal and external. For interrupt-mode and DMA-mode analog input operations, use  $K\_SetTrig$  to specify the trigger source. External triggers can be analog triggers or digital triggers.

The trigger event is not significant until the operation the trigger governs has been started (using **K\_DMAStart** or **K\_IntStart**). The point at which conversions begin depends on the pacer clock; refer to page 2-13 for more information.

The internal trigger, external analog trigger, and external digital trigger are described as follows:

- Internal trigger An internal trigger is a software trigger. The trigger event occurs immediately after you start the operation. Consequently, **K\_DMAStart** or **K\_IntStart** is considered the trigger event for an internal trigger. The internal trigger is the default trigger source.
- **External analog trigger** You can use the signal on any analog input channel as the trigger signal for an analog trigger. Trigger events for analog triggers (illustrated in Figure 2-2) are described as follows:
  - Positive trigger The trigger signal changes from a voltage that is less than the trigger level to a voltage that is greater than the trigger level.
  - Negative trigger The trigger signal changes from a voltage that is greater than the trigger level to a voltage that is less than the trigger level.

**Note:** Analog triggering is a feature of the VI Driver and is not implemented at the hardware level. Consequently, there is a delay between the time the trigger event occurs and the time the driver recognizes that the trigger event occurred.

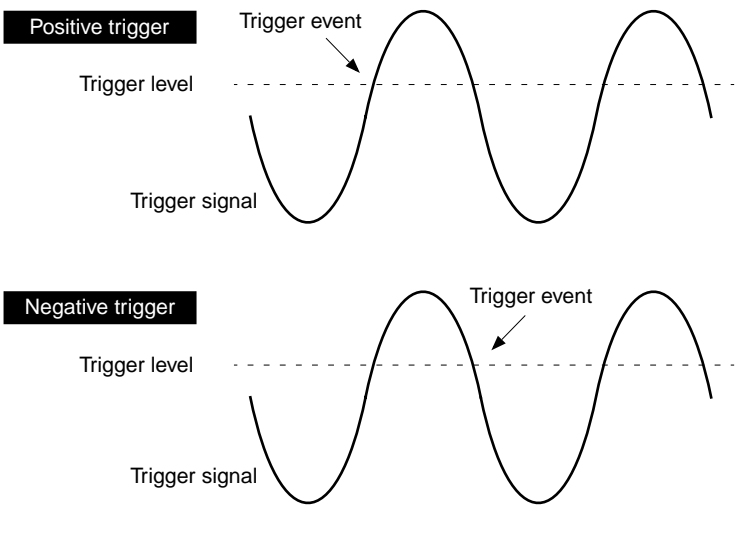

Figure 2-2. Trigger Events for Analog Triggers

Use **K\_SetADTrig** to specify the analog input channel to use as the trigger channel, the trigger level, and the trigger polarity (positive or negative).

You specify the trigger level as a raw count value. Refer to Appendix B for information on how to convert a voltage value to a raw count value.

You can specify a hysteresis value to prevent noise from triggering an operation. Use **K\_SetTrigHyst** to specify the hysteresis value. For a positive trigger, the analog signal must be below the specified trigger level by at least the amount of the hysteresis value and then rise above the trigger level before the trigger occurs; for a negative trigger, the analog signal must be above the specified trigger level by at least the amount of the hysteresis value and then trigger level before the trigger occurs; for a negative trigger, the analog signal must be above the specified trigger level by at least the amount of the hysteresis value and then fall below the trigger level before the trigger occurs.

The hysteresis value is an absolute number, which you specify as a raw count value between 0 and 4095. When you add the hysteresis value to the trigger level (for a negative trigger) or subtract the hysteresis value from the trigger level (for a positive trigger), the resulting value must also be between 0 and 4095.

For example, assume that you are using a negative trigger on a channel of a board configured for an analog input range of  $\pm 5$  V. If the trigger level is +4.8 V (4014 counts), you can specify a hysteresis value of 0.1 V (41 counts) because 4014 + 41 is less than 4095, but you cannot specify a hysteresis value of 0.3 V (123 counts) because 4014 + 123 is greater than 4095. Refer to Appendix B for information on how to convert a voltage value to a raw count value.

In Figure 2-3, the specified trigger level is +4 V and the hysteresis value is 0.1 V. The analog signal must be below +3.9 V and then rise above +4 V before a positive trigger occurs; the analog signal must be above +4.1 V and then fall below +4 V before a negative trigger occurs.

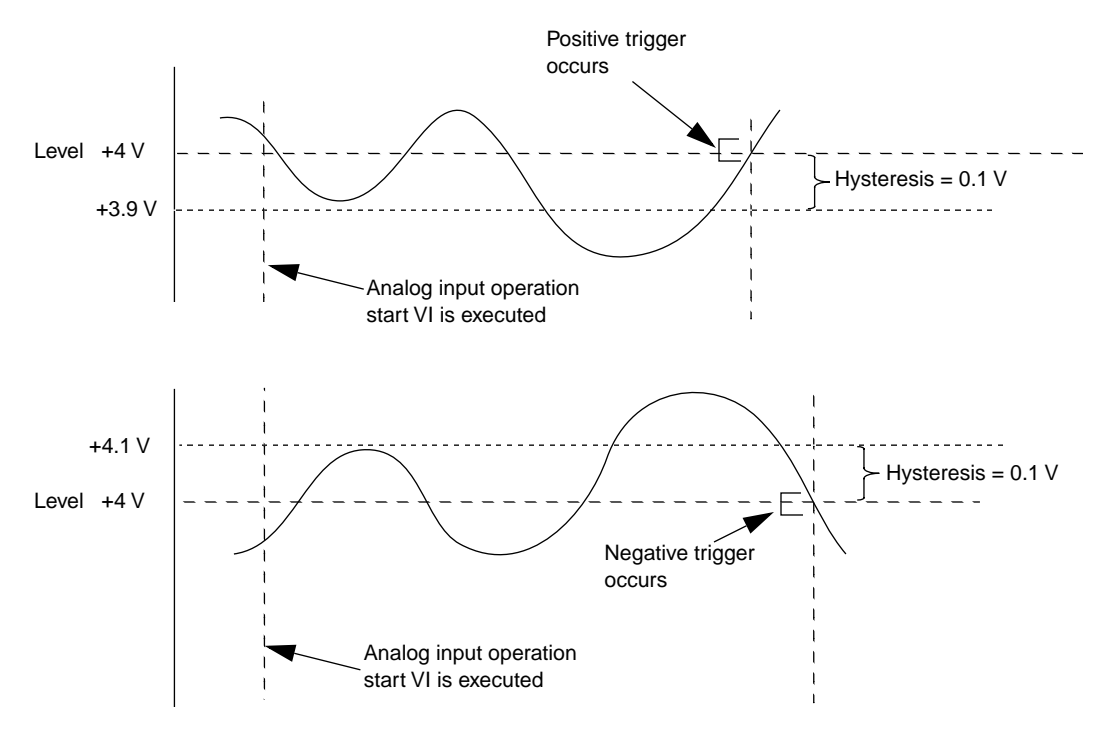

Figure 2-3. Using a Hysteresis Value
• External digital trigger - The digital trigger signal is available on the TGIN pin (pin 46) on the board's main I/O connector. Use K\_SetDITrig to specify whether you want the trigger event to occur on a rising edge (positive polarity) or a falling edge (negative polarity). These trigger events are illustrated in Figure 2-4.

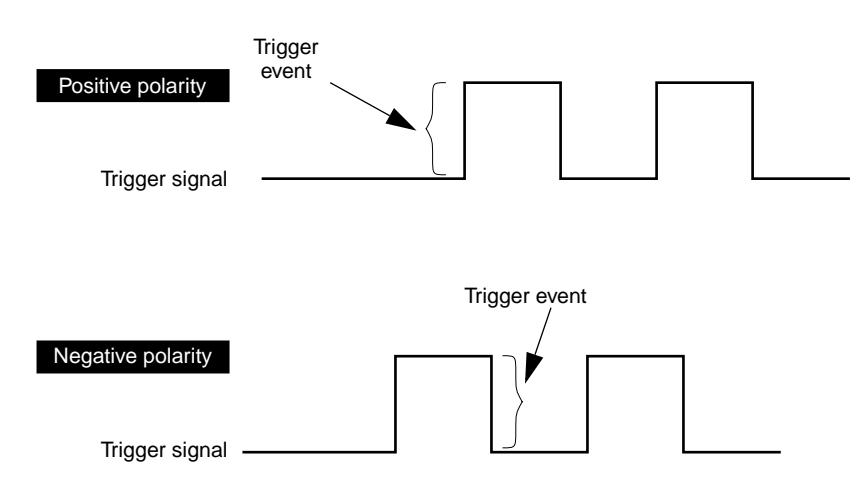

Figure 2-4. Trigger Events For Digital Triggers

### **Post-Trigger Acquisition**

Use post-trigger acquisition in applications where you want to collect data after a specific event. Acquisition starts on an internal, analog, or digital trigger event and continues until a specified number of samples has been acquired or until the operation is stopped by **K\_DMAStop** or **K\_IntStop**.

To specify post-trigger acquisition, use the following VIs:

 If you want acquisition to continue until you stop it with K\_DMAStop or K\_IntStop, use K\_SetContRun to set the buffering mode to continuous.

- If you want acquisition to stop after a specified number of samples has been acquired, use K\_ClrContRun to set the buffering mode to single-cycle (in this buffering mode, the operation stops as soon as the board has acquired the number of samples specified by K\_SetBuf, K\_SetDMABuf, or K\_BufListAdd).
- 3. Use **K\_SetTrig** to specify the trigger source that will start the operation (internal for an internal trigger, external for an analog or digital trigger).
- 4. If you are using an analog trigger, use **K\_SetADTrig** to define the trigger conditions; if you are using a digital trigger, use **K\_SetDITrig** to define the trigger conditions.
- 5. Use K\_ClrAboutTrig to disable the about trigger.

### **Pre-Trigger Acquisition**

Use pre-trigger acquisition in applications where you want to collect data before a specific digital trigger event (this is the about trigger event). Acquisition starts on an internal, analog, or digital trigger event and continues until the about-trigger event. Pre-trigger acquisition is available with DMA-mode operations only.

To specify pre-trigger acquisition, use the following VIs:

- 1. Use **K\_SetTrig** to specify the trigger source that will start the operation (internal for an internal trigger, external for an analog or digital trigger).
- If you are using an analog start trigger, use K\_SetADTrig to define the trigger conditions; if you are using a digital start trigger, use K\_SetDITrig to define the trigger conditions.
- 3. Use **K\_SetAboutTrig** to enable the about trigger and to set the number of post-trigger samples to 1.
- 4. If the start trigger is not digital, use **K\_SetDITrig** to specify the active edge for the about trigger. (If the start trigger is digital, then its active edge is also used for the about trigger).

#### About-Trigger Acquisition

Use about-trigger acquisition in applications where you want to collect data both before and after a specific digital trigger event (this is the about-trigger event). Acquisition starts on an internal, analog, or digital trigger event and continues until a specified number of samples has been acquired after the about-trigger event. About-trigger acquisition is available with DMA-mode operations only.

To specify about-trigger acquisition, use the following VIs:

- 1. Specify the trigger that will start the operation. Use **K\_SetTrig** to specify the trigger source (internal for an internal trigger, external for an analog or digital trigger).
- If you are using an analog start trigger, use K\_SetADTrig to define the trigger conditions; if you are using a digital start trigger, use K\_SetDITrig to define the trigger conditions.
- 3. Use **K\_SetAboutTrig** to enable the about trigger and to specify the desired number of post-trigger samples.
- 4. If the start trigger is not digital, use **K\_SetDITrig** to specify the active edge for the about trigger. (If the start trigger is digital, then its active edge is also used for the about trigger).

# **Hardware Gate**

A hardware gate is an externally applied digital signal that determines whether conversions occur. You connect the gate signal to the TGIN pin (pin 46) on the board's main I/O connector. If you have started an interrupt-mode or DMA-mode analog input operation (using **K\_IntStart** or **K\_DMAStart**) and the hardware gate is enabled, the state of the gate signal determines whether conversions occur.

If the board is configured with a positive gate, conversions occur only if the gate signal to TGIN is high; if the gate signal to TGIN is low, conversions are inhibited. If the board is configured with a negative gate, conversions occur only if the gate signal to TGIN is low; if the gate signal to TGIN is high, conversions are inhibited. Use **K\_SetGate** to enable and disable the hardware gate and to specify the gate polarity (positive or negative). The default state of the hardware gate is disabled. You can use the hardware gate with an external analog trigger. The software waits until the analog trigger conditions are met, and then the hardware checks the state of the gate signal.

If you are not using an analog trigger, the gate signal itself can act as a trigger. If the gate signal is in the inactive state when you start the analog input operation, the hardware waits until the gate signal is in the active state before conversions begin.

**Note:** You cannot use the hardware gate with an external digital trigger. If you use a digital trigger at one point in your application program and later want to use a hardware gate, you must first disable the digital trigger. You disable the digital trigger by specifying an internal trigger in **K\_SetTrig** or by setting up an analog trigger (using **K\_SetADTrig**).

# **Analog Output Operations**

This section describes the following:

- Analog output operation modes available.
- How to allocate and manage memory for analog output operations.
- How to specify the following for an analog output operation: channels and gains, clock source, buffering mode, trigger source, and hardware gate.

# **Operation Mode**

The operation mode determines which attributes you can specify for an analog output operation. You can perform analog output operations in one of the following modes:

• **Single mode** - In single mode, the driver writes a single value to one analog output channel; you cannot perform any other operation until the single-mode operation is complete.

Use **K\_DAWriteGain** to start an analog output operation in single mode. You specify the board you want to use, the analog output channel, the gain code, and the value you want to write.

• Interrupt mode - In interrupt mode, the driver writes a single value or multiple values to one or both analog output channels. A hardware clock paces the updating of the analog output channels. Once the analog output operation begins, control returns to your application program. You store the values you want to write in a user-defined buffer in the computer. The hardware temporarily stores the output data in the onboard D/A FIFO and then writes the data using an interrupt service routine. Use **K\_IntStart** to start an analog output operation in interrupt mode.

You can specify either single-cycle or continuous buffering mode for interrupt-mode operations. Refer to page 2-30 for more information on buffering modes. Use **K\_IntStop** to stop an interrupt operation. Use **K\_IntStatus** to determine the current status of an interrupt operation.

• **DMA mode** - In DMA mode, the driver writes a single sample or multiple samples to one or both analog output channels. A hardware clock paces the updating of the analog output channels. Once the analog output operation begins, control returns to your application program. You store the values you want to write in a user-defined DMA buffer in the computer. The hardware temporarily stores the output data in the onboard D/A FIFO and then writes the data. Use **K\_DMAStart** to start an analog output operation in DMA mode.

You can specify either single-cycle or continuous buffering mode for DMA-mode operations. Refer to page 2-30 for more information on buffering modes. Use **K\_DMAStop** to stop a DMA operation. Use **K\_DMAStatus** to determine the current status of a DMA operation.

• **Recycle mode** - In recycle mode, the driver writes a single sample or up to a total of 2048 samples to one or both analog output channels. A hardware clock paces the updating of the analog output channels. Once the analog output operation begins, control returns to your application program. You store the values you want to write in a user-defined buffer in the computer. The hardware temporarily stores the output data in the onboard D/A FIFO and then writes the data. The data in the D/A FIFO is continuously recycled until the operation is stopped. Use **K\_DMAStart** or **K\_IntStart** to start an analog output operation in recycle mode.

If you are performing a recycle mode analog output operation, the board automatically uses the onboard D/A FIFO; the PC's interrupt or DMA resources are not used. In this case, the board attains its highest transfer rate (up to 500 ksamples/s).

You must specify continuous buffering mode for recycle-mode operations. Refer to page 2-30 for more information on buffering modes. Use **K\_DMAStop** or **K\_IntStop** to stop a recycle-mode operation. Use **K\_DMAStatus** or **K\_IntStatus** to determine the current status of a recycle-mode operation.

For an analog output operation, the values are written as raw counts. For information on converting voltage to raw counts, refer to Appendix B.

# Memory Allocation and Management

Interrupt-mode and DMA-mode analog output operations require memory buffers in which to store the data to be written to the analog output channels. You can reserve a single buffer, or you can reserve multiple buffers (up to a maximum of 150) to increase the number of samples. Recycle-mode analog output operations require a single memory buffer of no more than 2048 samples. Buffers must be dynamically allocated outside of your application program's memory area.

Use **K\_IntAlloc** to allocate memory dynamically for interrupt-mode or recycle-mode operations; use **K\_DMAAlloc** to allocate memory dynamically for DMA-mode or recycle-mode operations. You specify the operation requiring the buffer and the number of samples to store in the buffer (up to 65,536). The driver returns the starting address of the buffer and a unique identifier for the buffer; this identifier is called the buffer handle.

To assign the starting address of a buffer and the number of samples in the buffer, use **K\_SetBuf** for buffers allocated with **K\_IntAlloc** or **K\_SetDMABuf** for buffers allocated with **K\_DMAAlloc**. If you are using multiple buffers, use **K\_BufListAdd** to add each buffer to the list of multiple buffers associated with each operation. Refer to page 2-5 for an example of using multiple buffers. To move the contents of a LabVIEW buffer to an allocated buffer, use **K\_MoveArrayToBuf**.

When a buffer is no longer required, you can free it for another use by specifying the buffer handle in **K\_IntFree** for buffers allocated with **K\_IntAlloc** or in **K\_DMAFree** for buffers allocated with **K\_DMAAlloc**.

**Note:** If you are using multiple buffers, it is recommended that you use the Keithley Memory Manager before you begin programming to ensure that you can allocate enough buffers and large enough buffers. Refer to the *DAS-1800AO Series User's Guide* for more information about the Keithley Memory Manager.

## Gains and Ranges

Each analog output channel on a DAS-1800AO Series board can write an analog output signal in one of two software-selectable ranges. Table 2-3 lists the analog output ranges supported by DAS-1800AO Series boards and the gain code associated with each range.

Table 2-3. Analog Output Ranges

| Analog Output Range | Gain Code |
|---------------------|-----------|
| ±5 V                | 0         |
| ±10 V               | 1         |

# Channels

DAS-1800AO Series boards contain two digital-to-analog converters (DACs), each of which is associated with an analog output channel. You can perform an analog output operation on a single channel or on both channels. The following subsections explain how to specify the channels.

#### Writing Values to a Single Channel

For single-mode operations, you can write a single value to a single analog output channel. Use **K\_DAWriteGain** to specify the channel and the gain code.

For interrupt-mode, DMA-mode, and recycle-mode operations, you can write a single value or multiple values to a single analog channel. Use **K\_SetChn** to specify the channel and **K\_SetG** to specify the gain code.

#### Writing Values to Both Channels Using the Same Gain Code

For interrupt-mode, DMA-mode, and recycle-mode analog output operations, you can write a single value or multiple values to both analog output channels simultaneously when both channels use the same gain code. Use **K\_SetStartStopChn** to specify channel 0 as the start channel and channel 1 as the stop channel; use **K\_SetG** to specify the gain code for both channels. You can also use **K\_SetStartStopG** to specify the start channel, the stop channel, and the gain code in a single VI.

At each pacer clock pulse, two values in the buffer are written simultaneously. The first value is written to channel 0 and the second value is written to channel 1. After all the values in the buffer are written once, the values are written again until the required number of values are written.

#### Writing Values to Both Channels Using Different Gain Codes

For interrupt-mode, DMA-mode, and recycle-mode analog output operations, you can write a single value or multiple values to both analog output channels simultaneously when each channel uses a different gain code. Both channels are updated simultaneously until the specified number of values is written.

To specify one gain code for channel 0 and another gain code for channel 1, create a two-entry channel-gain array with channel 0 and its gain code as the first channel-gain pair and channel 1 and its gain code as the second channel-gain pair. For example, assume you want channel 0 configured for a  $\pm 5$  V range (gain code of 0) and channel 1 configured for a  $\pm 10$  V range (gain code of 1). Your channel-gain array would look like the following example:

| # of<br>Entries | Chan | Gain<br>Code | Chan | Gain<br>Code |
|-----------------|------|--------------|------|--------------|
| 2               | 0    | 0            | 1    | 1            |

where the first element is the number of entries in the channel-gain array.

After you create the channel-gain array, you allocate space for the channel-gain array in your program using **K\_AllocChnGAry**; you initialize the channel-gain array using **K\_FormatChnGAry**; you set the channel-gain array element using **K\_SetChnGAry**. When the operation is finished with the channel-gain array, you can free its space using **K\_FreeChnGAry**.

Refer to Table 2-3 for the analog output ranges supported by DAS-1800AO Series boards and the gain code associated with each range.

# **Clock Source**

When performing interrupt-mode, DMA-mode, or recycle-mode analog output operations, you can use one of three pacer clocks to determine the period between the updating of a single analog output channel or between each simultaneous updating of both analog output channels: the D/A pacer clock, an external pacer clock, or the A/D pacer clock. These clock sources are described in the following subsections.

#### D/A Pacer Clock

To specify the internal D/A pacer clock source, use **K\_SetClk** to set the clock source to internal.

Since the D/A pacer clock uses a 5 MHz time base, each count represents 0.2  $\mu$ s. The driver automatically enables the divide-by-10 prescaler. Use **K\_SetClkRate** to specify the number of counts (clock ticks) between updates. For example, if you specify a count of 30, the period between updates is 6  $\mu$ s (166.67 ksamples/s). If two channels are selected, they are updated simultaneously at the rate of the pacer clock.

You can specify a count between 10 and 655,350. The period between updates ranges from 2  $\mu$ s to 131 ms.

When using the D/A pacer clock, use the following formula to determine the number of counts to specify:

counts = 
$$\frac{5 \text{ MHz time base}}{\text{update rate}}$$

**Available Operations** 

For example, if you want an update rate of 10 ksamples/s, specify a count of 500, as shown in the following equation:

$$\frac{5,000,000}{10,000} = 500$$

#### External Pacer Clock

To specify an external pacer clock, use **K\_SetClk** to set the clock source to external.

You connect an external pacer clock to the XPCLK pin (pin 44) on the board's main I/O connector. When you start an analog output operation (using **K\_IntStart** or **K\_DMAStart**), the driver starts monitoring the state of the external pacer clock. At the next active edge of the external pacer clock), the analog output channels are updated. Use **K\_SetExtClkEdge** to specify the active edge (rising or falling) of the external pacer clock. A falling edge is the default active edge for the external pacer clock.

**Note:** The rate at which the computer can reliably write data to the board depends on a number of factors, including your computer, the operating system/environment, the range of the channels, and other issues. If you are using an external pacer clock for analog output operations, make sure that the clock initiates conversions at a rate that the DACs can handle.

Refer to your *DAS-1800AO Series User's Guide* for more information about the external pacer clock.

### A/D Pacer Clock

A DAS-1800AO Series board can synchronize digital-to-analog (D/A) conversions with analog-to-digital (A/D) conversions. Use **K\_SetClk** to set the clock source to internal, and then use **K\_SetSync** to specify that the analog output operation will be synchronized with the analog input operation.

Note that the ADC must be running using the internal A/D pacer clock before a synchronized analog output operation can occur. Simultaneous A/D and D/A conversions occur on each pacer clock pulse.

The update rate of a synchronized analog output operation is determined by the internal A/D pacer clock; use **K\_SetClkRate**, specifying an A/D frame, to set the update rate.

# **Buffering Mode**

The buffering mode determines how the driver writes the values in the buffer to the analog output channels. For interrupt-mode, DMA-mode, and recycle-mode analog output operations, you can specify one of the following buffering modes:

- **Single-cycle mode** In single-cycle mode, after the driver writes the values stored in the buffer, the operation stops automatically. Single-cycle mode is the default buffering mode.
- **Continuous mode** In continuous mode, the driver continuously writes values from the buffer until the process is stopped; when all the values in the buffer have been written, the driver writes the values again. Use **K\_SetContRun** to specify continuous buffering mode.

# Trigger

You can use a trigger to start an interrupt-mode, DMA-mode, or recycle-mode analog output operation. You can also retrigger an analog output operation. The following subsections describe the supported trigger sources and the retrigger operation.

#### Trigger Source

The VI Driver supports two trigger sources: internal and external. For interrupt-mode and DMA-mode analog output operations, use **K\_SetTrig** to specify the trigger source. External triggers can be either analog triggers or digital triggers.

The trigger event is not significant until the operation the trigger governs has been started (using **K\_DMAStart** or **K\_IntStart**). The point at which conversions begin depends on the pacer clock; refer to page 2-28 for more information.

The internal trigger, external analog trigger, and external digital trigger are described as follows:

- Internal trigger An internal trigger is a software trigger. The trigger event occurs immediately after you start the operation. Consequently, **K\_DMAStart** or **K\_IntStart** is considered the trigger event for an internal trigger. The internal trigger is the default trigger source.
- External analog trigger If no analog input operations are running, you can use the signal on any analog input channel as the trigger signal for an analog trigger. The trigger events for analog triggers are illustrated in Figure 2-2 on page 2-18.

**Note:** Analog triggering is a feature of the VI Driver and is not implemented at the hardware level. Consequently, there is a delay between the time the trigger event occurs and the time the driver recognizes that the trigger event occurred.

Use **K\_SetADTrig** to specify the analog input channel to use as the trigger channel, the trigger level, and the trigger polarity (positive or negative).

You specify the trigger level as a raw count value between 0 and 4095. Refer to Appendix B for information on how to convert a voltage value to a raw count value.

You can specify a hysteresis value to prevent noise from triggering an operation. Use **K\_SetTrigHyst** to specify the hysteresis value. For a positive trigger, the analog signal must be below the specified trigger level by at least the amount of the hysteresis value and then rise above the trigger level before the trigger occurs; for a negative trigger, the analog signal must be above the specified trigger level by at least the amount of the hysteresis value and then trigger level before the trigger occurs; for a negative trigger, the analog signal must be above the specified trigger level by at least the amount of the hysteresis value and then fall below the trigger level before the trigger occurs.

The hysteresis value is an absolute number, which you specify as a raw count value between 0 and 4095. When you add the hysteresis value to the trigger level (for a negative trigger) or subtract the hysteresis value from the trigger level (for a positive trigger), the resulting value must also be between 0 and 4095.

For example, assume that you are using a negative trigger on a channel of a board configured for an analog input range of  $\pm 5$  V. If the trigger level is +4.8 V (4014 counts), you can specify a hysteresis value of 0.1 V (41 counts) because 4014 + 41 is less than 4095, but you cannot specify a hysteresis value of 0.3 V (123 counts) because 4014 + 123 is greater than 4095. Refer to Appendix B for information on how to convert a voltage value to a raw count value.

Refer to Figure 2-3 on page 2-19 for an illustration of hysteresis.

• External digital trigger - The digital trigger signal is available on the TGIN pin (pin 46) on the board's main I/O connector. Use **K\_SetDITrig** to specify whether you want the trigger event to occur on a rising edge (positive polarity) or a falling edge (negative polarity). These trigger events are shown in Figure 2-4 on page 2-20.

### Retriggering

DAS-1800AO Series boards support analog output retriggering for data sets of up to and including 2048 values. During a retriggered analog output operation, after each external digital trigger, the board starts writing the output values from the beginning of the D/A FIFO.

Use the following procedure to define a retriggered analog output operation:

- 1. Use **K\_SetContRun** to set the buffering mode to continuous.
- 2. Use **K\_SetTrig** to set the trigger source to external.
- 3. Use **K\_SetDITrig** to set up the digital trigger, setting the trigger type to retrigger.
- 4. Use K\_IntStart or K\_DMAStart to start the operation.

**Note:** To retrigger an analog output operation, the values must fit in the D/A FIFO, which can hold up to 2048 samples. If the user-defined buffer contains more than 2048 samples and you specify retrigger mode, the driver returns an error.

# **Hardware Gate**

A hardware gate is an externally applied digital signal that determines whether conversions occur. You connect the gate signal to the TGIN pin (pin 46) on the board's main I/O connector. If you have started an interrupt-mode, DMA-mode, or recycle-mode analog output operation (using **K\_IntStart** or **K\_DMAStart**) and the hardware gate is enabled, the state of the gate signal determines whether conversions occur.

If the board is configured with a positive gate, conversions occur only if the gate signal to TGIN is high; if the gate signal to TGIN is low, conversions are inhibited. If the board is configured with a negative gate, conversions occur only if the gate signal to TGIN is low; if the gate signal to TGIN is high, conversions are inhibited. Use **K\_SetGate** to enable and disable the hardware gate and to specify the gate polarity (positive or negative). The default state of the hardware gate is disabled.

You can use the hardware gate with an external analog trigger. The software waits until the analog trigger conditions are met, and then the hardware checks the state of the gate signal.

If you are not using an analog trigger, the gate signal itself can act as a trigger. If the gate signal is in the inactive state when you start the analog output operation, the hardware waits until the gate signal is in the active state before conversions begin.

**Note:** You cannot use the hardware gate with an external digital trigger. If you use a digital trigger at one point in your application program and later want to use a hardware gate, you must first disable the digital trigger. You disable the digital trigger by specifying an internal trigger in **K\_SetTrig** or by setting up an analog trigger (using **K\_SetADTrig**).

This section describes the following:

- Digital I/O operation modes available.
- How to allocate and manage memory for digital I/O operations.
- Digital I/O channels.
- How to specify a clock rate and buffering mode for a digital I/O operation.

**Note:** You cannot use an external trigger or external pacer clock with a digital I/O operation.

# **Operation Mode**

The operation mode determines which attributes you can specify for a digital I/O operation. You can perform digital I/O operations in one of the following modes:

• **Single mode** - In a single-mode digital input operation, the driver reads the value of digital input channel 0 once; in a single-mode digital output operation, the driver writes a value to digital output channel 0 once. You cannot perform any other operation until the single-mode operation is complete.

Use **K\_DIRead** to start a digital input operation in single mode; you specify the board you want to use and the digital input channel. Use **K\_DOWrite** to start a digital output operation in single mode; you specify the board you want to use, the digital output channel, and the digital output value.

**Notes:** Since digital input channel 0 is only four bits wide, you must mask the value stored by **K\_DIRead** with 15 (0Fh) to obtain the actual digital input value.

The value written by **K\_DOWrite** must be a 32-bit value. The four least significant bits contain the actual digital output value; all other bits are irrelevant.

• **Interrupt mode** - In an interrupt-mode digital input operation, the driver reads the value of digital input channel 0 multiple times; in an interrupt-mode digital output operation, the driver writes a single value or multiple values to digital output channel 0 multiple times. A hardware clock paces the digital I/O operation. Once the digital I/O operation begins, control returns to your application program. The driver stores digital input values in a user-defined buffer in the computer; you store digital output values in a user-defined buffer in the computer. Use **K\_IntStart** to start a digital I/O operation in interrupt mode.

**Note:** The digital input buffer and the digital output buffer each contain 16-bit integers. Each digital I/O value is stored in the four least significant bits of each integer in the digital I/O buffer.

You can specify either single-cycle or continuous buffering mode for interrupt-mode operations. Refer to page 2-39 for more information on buffering modes. Use **K\_IntStop** to stop a continuous-mode interrupt operation. Use **K\_IntStatus** to determine the current status of an interrupt operation.

# **Memory Allocation and Management**

Interrupt-mode digital I/O operations use a single memory buffer to store the data to be read or written. The memory buffer must be dynamically allocated outside of your application program's memory area.

Use **K\_IntAlloc** to allocate memory dynamically for interrupt-mode operations. You specify the operation requiring the buffer and the number of samples to store in the buffer (up to 65,536). The driver returns the starting address of the buffer and a unique identifier for the buffer; this identifier is called the buffer handle.

After you allocate your buffer, you must assign the starting address of the buffer using **K\_SetBuf**. To move the contents of an allocated buffer to a LabVIEW buffer, use **K\_MoveBufToArray**. To move the contents of a LabVIEW buffer to an allocated buffer, use **K\_MoveArrayToBuf**.

When the buffer is no longer required, you can free it for another use by specifying the buffer handle in **K\_IntFree**.

# **Digital Input Channel**

DAS-1800AO Series boards contain one 4-bit digital input channel (channel 0). As shown in Figure 2-5, bit 0 contains the value of digital input line 0 (DI0); bit 1 contains the value of digital input line 1 (DI1); bit 2 contains the value of digital input line 2 (DI2); bit 3 contains the value of digital input line 3 (DI3).

| bit 3 | bit 2 | bit 1 | bit 0 |
|-------|-------|-------|-------|
| DI3   | DI2   | DI1   | DIO   |

Figure 2-5. Digital Input Bits

A value of 1 in the bit position indicates that the input is high; a value of 0 in the bit position indicates that the input is low. For example, if the value is 5 (0101), the input at DI0 and DI2 is high and the input at DI1 and DI3 is low.

**Note:** If no signal is connected to a digital input line, the input appears high (value is 1).

# **Digital Output Channel**

DAS-1800AO Series boards contain one 4-bit digital output channel (channel 0). As shown in Figure 2-6, bit 0 contains the value to be written to digital output line 0 (DO0), bit 1 contains the value to be written to digital output line 1 (DO1), and so on.

| bit 3 | bit 2 | bit 1 | bit 0 |
|-------|-------|-------|-------|
| DO3   | DO2   | DO1   | DO0   |

Figure 2-6. Digital Output Bits

A value of 1 in the bit position indicates that the output is high; a value of 0 in the bit position indicates that the output is low. For example, if the value written is 12 (1100), the output at DO0 and DO1 is forced low and the output at DO2 and DO3 is forced high.

# **Clock Source**

When performing interrupt-mode digital I/O operations, you can use the internal A/D pacer clock to determine the period between reading the digital input channel or writing to the digital output channel.

**Note:** You can use the internal A/D pacer clock only if it is not being used by another operation.

The internal A/D pacer clock uses two cascaded counters of the onboard counter/timer circuitry. The counters are normally in an idle state. When you start the digital I/O operation (using **K\_IntStart**), a value is read or written. Note that a slight time delay occurs between the time the operation is started and the time the reading or writing begins.

The counters are loaded with a count value and begin counting down. When the counters count down to 0, another value is read or written and the process repeats.

Because the counters use a 5 MHz time base, each count represents 0.2  $\mu$ s. Use **K\_SetClkRate** to specify the number of counts (clock ticks) between reads or writes. For example, if you specify a count of 5000, the period between reads or writes is 1 ms (1 ksamples/s); if you specify a count of 87654, the period between reads or writes is 17.53 ms (57 samples/s).

You can specify a count between 15 and 4,294,967,295. The period between reads or writes ranges from 3  $\mu$ s to 14.3 minutes.

**Note:** The driver accepts a count value as low as 15. However, since a FIFO is not used to buffer values for digital I/O operations, a low count value may cause overrun errors. The maximum typical read/write rate for the internal A/D pacer clock is 1 ksamples/s. This rate would indicate a minimum count of 5,000.

Use the following formula to determine the number of counts to specify:

counts = 
$$\frac{5 \text{ MHz time base}}{\text{read/write rate}}$$

For example, if you want to write data to digital output channel 0 at a rate of 500 samples/s, specify a count of 10,000, as shown in the following equation:

$$\frac{5,000,000}{500} = 10,000$$

# **Buffering Mode**

The buffering mode determines how the driver reads or writes the values in the buffer. For interrupt-mode digital I/O operations, you can specify one of the following buffering modes:

- **Single-cycle mode** In a single-cycle-mode digital input operation, after the driver fills the buffer, the operation stops automatically. In a single-cycle-mode digital output operation, after the driver writes the values stored in the buffer, the operation stops automatically. Single-cycle mode is the default buffering mode.
- **Continuous mode** In a continuous-mode digital input operation, the driver continuously reads digital input channel 0 and stores the values in the buffer until the process is stopped; any values already stored in the buffer are overwritten. In a continuous mode digital output operation, the driver continuously writes values from the buffer to digital output channel 0 until the process is stopped; when all the values in the buffer have been written, the driver writes the values again. Use **K\_SetContRun** to specify continuous buffering mode.

# 3

# Programming with the VI Driver

This chapter contains an overview of the structure of the DAS-1800 Series VI Driver, as well as programming guidelines to assist you when writing LabVIEW application programs with DAS-1800 Series VIs.

# How the Driver Works

When writing LabVIEW application programs, you can use VIs from one or more Keithley MetraByte DAS VI Drivers. You initialize each driver according to a particular configuration file. If you are using more than one driver or more than one configuration file with a single driver, the driver handle uniquely identifies each driver or each use of the driver.

You can program one or more boards in your application program. You initialize each board; when you initialize a board, the driver returns a handle that uniquely identifies the board. Each board handle is associated with a particular driver.

The VI Driver supports a variety of operation modes. For single mode, the I/O operation is performed using a single VI; the attributes of the I/O operation are specified as input parameters to the VI. Figure 3-1 illustrates a single-mode analog input operation using the VI, **K\_ADRead**.

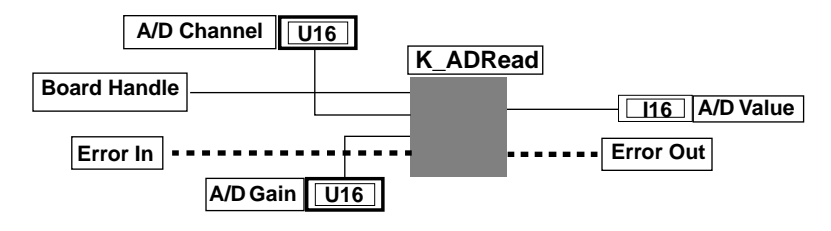

Figure 3-1. Single-Mode Operation

For other operation modes, such as interrupt mode and DMA mode, the driver uses frames to perform the I/O operation. A frame is a data structure whose elements define the attributes of the I/O operation. Each frame is associated with a particular board, and therefore with a particular driver.

Frames help you create structured application programs. You set up the attributes of the I/O operation in advance, using a separate VI for each attribute, and then start the operation at an appropriate point in your program. Frames are useful for operations that have many defining attributes; in addition, some attributes, such as the clock source and trigger source, are only available for I/O operations that use frames.

You indicate that you want to perform an I/O operation by getting an available frame for the driver. The driver returns a unique identifier for the frame; this identifier is called the frame handle. You then specify the attributes of the I/O operation by using the applicable VIs to define the elements of the frame associated with the operation. For example, to specify the channel on which to perform an I/O operation, you might use the VI, **K\_SetChn**.

You use the frame handle you specified when you accessed the frame in all VIs related to the I/O operation. This ensures that you are defining the same I/O operation.

When you are ready to perform the I/O operation you have set up, you can start the operation in the appropriate operation mode by referencing the appropriate frame handle. Figure 3-2 shows the frame elements referenced by the *Frame Handle* parameter specified by the VI, **K\_IntStart**.

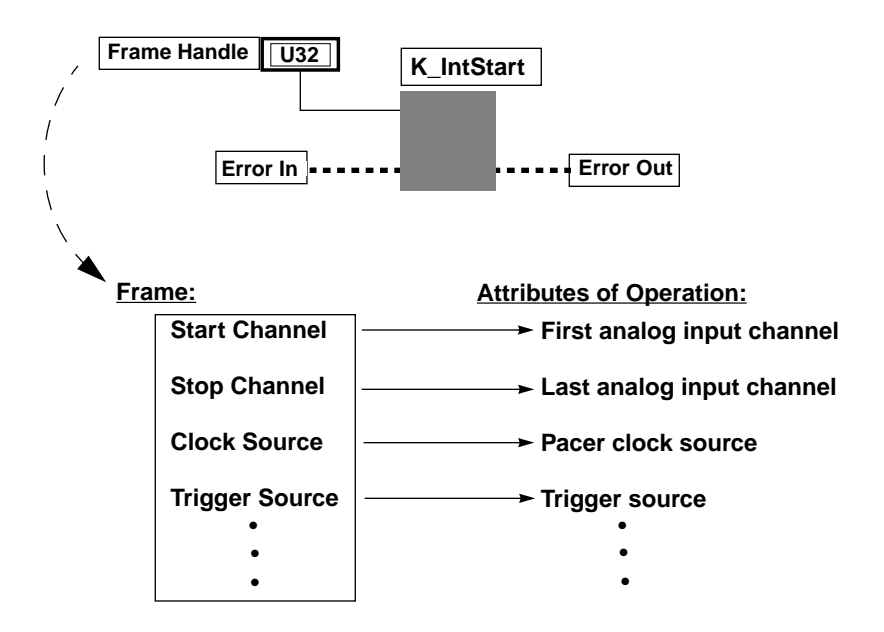

Figure 3-2. Using a Frame for an Interrupt-Mode Operation

Different I/O operations require different types of frames. For example, to perform a digital input operation, you use a digital input frame; to perform an analog output operation, you use an analog output frame.

For DAS-1800AO Series boards, interrupt-mode, DMA-mode, and recycle-mode operations require frames. The DAS-1800 Series VI Driver provides the following types of frames:

- Analog input frames, called A/D (analog-to-digital) frames, that can be used with interrupt-mode and DMA-mode operations. You use **K\_GetADFrame** to access an available A/D frame and a frame handle.
- Analog output frames, called D/A (digital-to-analog) frames, that can be used with interrupt-mode, DMA-mode, and recycle-mode operations. You use **K\_GetDAFrame** to access an available D/A frame and a frame handle.
- Digital input frames, called DI frames, that can be used with interrupt-mode operations. You use **K\_GetDIFrame** to access an available DI frame and a frame handle.

• Digital output frames, called DO frames, that can be used with interrupt-mode operations. You use **K\_GetDOFrame** to access an available DO frame and a frame handle.

If you want to perform an interrupt-mode, DMA-mod, or recycle-mode operation and all frames of a particular type have been accessed, you can use **K\_FreeFrame** to free a frame that is no longer in use. You can then redefine the elements of the frame for the next operation.

When you access a frame, the elements are set to their default values. You can also use **K\_ClearFrame** to reset all the elements of a frame to their default values.

The tables on the following pages list the elements of frames for DAS-1800AO Series boards: Table 3-1 lists the elements of an A/D frame; Table 3-2 lists the elements of a D/A frame; Table 3-3 lists the elements of a DI frame; Table 3-4 lists the elements of a DO frame. These tables also list the default value of each element and the VIs used to define each element.

| Element                       | Default Value | VIs                                       |
|-------------------------------|---------------|-------------------------------------------|
| Buffer <sup>1</sup>           | 0 (NULL)      | K_SetBuf<br>K_SetDMABuf<br>K_BufListAdd   |
| Number of Samples             | 0             | K_SetBuf<br>K_BufListAdd                  |
| Buffering Mode                | Single-cycle  | K_SetContRun<br>K_ClrContRun <sup>2</sup> |
| Gain                          | 0 (gain of 1) | K_SetG<br>K_SetStartStopG                 |
| Channel-Gain Array            | 0 (NULL)      | K_SetChnGAry                              |
| SSH Mode                      | Disabled      | K_SetSSH                                  |
| Clock Source                  | Internal      | K_SetClk                                  |
| Pacer Clock Rate <sup>1</sup> | 0             | K_SetClkRate                              |

Table 3-1. A/D Frame Elements

Programming with the VI Driver

| Element             | Default Value                                 | VIs                         |
|---------------------|-----------------------------------------------|-----------------------------|
| External Clock Edge | Negative                                      | K_SetExtClkEdge             |
| Burst Clock Rate    | 3 (333 ksamples/s)                            | K_SetBurstTicks             |
| Trigger Source      | Internal                                      | K_SetTrig                   |
| Trigger Type        | Digital                                       | K_SetADTrig<br>K_SetDITrig  |
| Trigger Channel     | 0 (for analog trigger)                        | K_SetADTrig                 |
|                     | 0 (channel 0, bit 0)<br>(for digital trigger) | Not applicable <sup>3</sup> |
| Trigger Polarity    | Positive (for analog<br>trigger)              | K_SetADTrig                 |
|                     | Positive (for digital trigger)                | K_SetDITrig                 |
| Trigger Sensitivity | Edge (for analog and digital trigger)         | Not applicable <sup>3</sup> |
| Trigger Level       | 0                                             | K_SetADTrig                 |
| Trigger Hysteresis  | 0                                             | K_SetTrigHyst               |
| Trigger Pattern     | Not used <sup>4</sup>                         | Not applicable <sup>3</sup> |
| Hardware Gate       | Disabled                                      | K_SetGate                   |

Table 3-1. A/D Frame Elements (cont.)

- Notes
   <sup>1</sup> This element must be set.
   <sup>2</sup> Use this VI to reset the value of this particular frame element to its default setting without clearing the frame or getting a new frame. Whenever you clear a frame or get a new frame, this frame element is set to its default value automatically.
   <sup>3</sup> The default value of this element cannot be changed.
   <sup>4</sup> This element is not currently used; it is included for future compatibility.
- compatibility.

| Element                       | Default Value                                 | VIs                                              |
|-------------------------------|-----------------------------------------------|--------------------------------------------------|
| Buffer <sup>1</sup>           | 0 (NULL)                                      | K_SetBuf<br>K_SetDMABuf<br>K_BufListAdd          |
| Number of Samples             | 0                                             | K_SetBuf<br>K_SetDMABuf<br>K_BufListAdd          |
| Buffering Mode                | Single-cycle                                  | K_SetContRun<br>K_ClrContRun <sup>2</sup>        |
| Start Channel                 | 0                                             | K_SetChn<br>K_SetStartStopChn<br>K_SetStartStopG |
| Stop Channel                  | 0                                             | K_SetStartStopChn<br>K_SetStartStopG             |
| Gain                          | 0 (gain of 1)                                 | K_SetG<br>K_SetStartStopG                        |
| Channel-Gain Array            | 0 (NULL)                                      | K_SetChnGAry                                     |
| Conversion Mode               | Paced                                         | K_SetADFreeRun<br>K_ClrADFreeRun <sup>2</sup>    |
| Clock Source                  | Internal D/A                                  | K_SetClk<br>K_SetSync                            |
| Pacer Clock Rate <sup>1</sup> | 0                                             | K_SetClkRate                                     |
| External Clock Edge           | Negative                                      | K_SetExtClkEdge                                  |
| Trigger Source                | Internal                                      | K_SetTrig                                        |
| Trigger Type                  | Digital                                       | K_SetADTrig<br>K_SetDITrig                       |
| Trigger Channel               | 0 (for analog trigger)                        | K_SetADTrig                                      |
|                               | 0 (channel 0, bit 0)<br>(for digital trigger) | Not applicable <sup>3</sup>                      |

 Table 3-2.
 D/A Frame Elements

Programming with the VI Driver

| Element             | Default Value                         | VIs                         |
|---------------------|---------------------------------------|-----------------------------|
| Trigger Polarity    | Positive (for analog trigger)         | K_SetADTrig                 |
|                     | Positive (for digital trigger)        | K_SetDITrig                 |
| Trigger Sensitivity | Edge (for analog and digital trigger) | Not applicable <sup>3</sup> |
| Trigger Level       | 0                                     | K_SetADTrig                 |
| Trigger Hysteresis  | 0                                     | K_SetTrigHyst               |
| Trigger Pattern     | Not used <sup>4</sup>                 | Not applicable <sup>3</sup> |
| Hardware Gate       | Disabled                              | K_SetGate                   |

Table 3-2. D/A Frame Elements (cont.)

- <sup>1</sup> This element must be set.
  <sup>2</sup> Use this VI to reset the value of this particular frame element to its default setting without clearing the frame or getting a new frame. Whenever you clear a frame or get a new frame, this frame element is set to its default value automatically.
  <sup>3</sup> The default value of this element cannot be changed.
  <sup>4</sup> This element is not currently used; it is included for future accomptibility.
- compatibility.

| Element                       | Default Value | VIs                                       |
|-------------------------------|---------------|-------------------------------------------|
| Buffer <sup>1</sup>           | 0 (NULL)      | K_SetBuf                                  |
| Buffering Mode                | Single-cycle  | K_SetContRun<br>K_ClrContRun <sup>2</sup> |
| Number of Samples             | 0             | K_SetBuf                                  |
| Start Channel                 | 0             | Not applicable <sup>3</sup>               |
| Stop Channel                  | 0             | Not applicable <sup>3</sup>               |
| Clock Source                  | Internal      | Not applicable <sup>3</sup>               |
| Pacer Clock Rate <sup>1</sup> | 0             | K_SetClkRate                              |

Table 3-3. DI Frame Elements

<sup>1</sup> This element must be set.
<sup>2</sup> Use this VI to reset the value of this particular frame element to its default setting without clearing the frame or getting a new frame. Whenever you clear a frame or get a new frame, this frame element is set to its default value automatically.
<sup>3</sup> The default value of this element cannot be changed.

Programming with the VI Driver

| Element                       | Default Value | VIs                                       |
|-------------------------------|---------------|-------------------------------------------|
| Buffer <sup>1</sup>           | 0 (NULL)      | K_SetBuf                                  |
| Buffering Mode                | Single-cycle  | K_SetContRun<br>K_ClrContRun <sup>2</sup> |
| Number of Samples             | 0             | K_SetBuf                                  |
| Start Channel                 | 0             | Not applicable <sup>3</sup>               |
| Stop Channel                  | 0             | Not applicable <sup>3</sup>               |
| Clock Source                  | Internal      | Not applicable <sup>3</sup>               |
| Pacer Clock Rate <sup>1</sup> | 0             | K_SetClkRate                              |

Table 3-4. DO Frame Elements

<sup>1</sup> This element must be set.
<sup>2</sup> Use this VI to reset the value of this particular frame element to its default setting without clearing the frame or getting a new frame. Whenever you clear a frame or get a new frame, this frame element is set to its default value automatically.
<sup>3</sup> The default value of this element cannot be changed.

The DAS-1800 Series VI Driver provides many other VIs that are not related to controlling frames, defining the elements of frames, or reading the values of frame elements. These include single-mode operation VIs, initialization VIs, memory management VIs, and miscellaneous VIs.

For information about using VIs in your application program, refer to the following sections of this chapter. For detailed information about each VI, refer to Chapter 4.

For every LabVIEW program that uses DAS-1800 Series VIs, you must perform the following tasks:

1. Create an error cluster by selecting a cluster control, defining the elements, and initializing the values of the elements, as shown in Table 3-5.

| Element      | Data<br>Type | Default<br>Value | Description                                                       |
|--------------|--------------|------------------|-------------------------------------------------------------------|
| VI Status    | TF           | False            | Boolean: Used to store the status of the error                    |
| Error Code   | <b>I16</b>   | 0                | Numeric: Used to store the error code                             |
| Error Source | abc          | Null             | String: Used to store the name<br>of the VI that caused the error |

 Table 3-5.
 Error Cluster Elements

- Define and initialize the parameters for each DAS-1800 Series VI in your program and wire the appropriate parameters to the VIs. (See the next section for defining the VIs specific to analog and digital operations.) Note that the error cluster defined in step 1 should be wired to the first DAS-1800 Series VI in your program, normally K\_OpenDriver.
- 3. Select **K\_OpenDriver** to initialize the driver.
- 4. Initialize the DAS board by selecting **K\_GetDevHandle**. If you are using more than one DAS board, select the VI once for each board you are using.

**Note:** At the end of your program, it is recommended that you read the error information (using an Unbundle by Name function, as described on page 2-3) and close the driver using **K\_CloseDriver**.

# **Operation-Specific Programming Tasks**

The programming tasks specific to analog and digital I/O operations are described in the following sections. Refer to Chapter 2 for detailed information about these VIs.

Note that any VIs that are not mentioned in the operation-specific programming tasks can be used at any point in your application program. Refer to Chapter 4 for detailed descriptions of each VI.

# **Analog Input Operations**

The following subsections describe the operation-specific programming tasks required to perform single-mode, interrupt-mode, and DMA-mode analog input operations.

#### Single Mode

For a single-mode analog input operation, use **K\_ADRead** to read the single analog input value; specify the attributes of the operation as inputs to the VI.

#### Interrupt Mode

For an interrupt-mode analog input operation, perform the following tasks:

- 1. Use **K\_GetADFrame** to access an A/D frame.
- 2. Use **K\_IntAlloc** to allocate the buffers in which to store the acquired data.
- If you want to use a channel-gain array to specify the channels, use K\_AllocChnGAry, K\_FormatChnGAry, and K\_SetChnGAry to define and set the array. Refer to page 2-12 for more information about channel-gain arrays.
- 4. Use the appropriate VIs to specify the attributes of the operation. These VIs are listed in Table 3-6.

**Note:** When you access a new A/D frame, the frame elements contain default values. If the default value of a particular element is suitable for your operation, you do not have to use the VI associated with that element. Refer to Table 3-1 on page 3-4 for a list of the default values of A/D frame elements.

| Attribute                     | VIs                                              |
|-------------------------------|--------------------------------------------------|
| Buffer <sup>1</sup>           | K_SetBuf<br>K_BufListAdd                         |
| Number of Samples             | K_SetBuf<br>K_BufListAdd                         |
| Buffering Mode                | K_SetContRun<br>K_ClrContRun <sup>2</sup>        |
| Start Channel                 | K_SetChn<br>K_SetStartStopChn<br>K_SetStartStopG |
| Stop Channel                  | K_SetStartStopChn<br>K_SetStartStopG             |
| Gain                          | K_SetG<br>K_SetStartStopG                        |
| Channel-Gain Array            | K_SetChnGAry                                     |
| Conversion Mode               | K_SetADFreeRun<br>K_ClrADFreeRun <sup>2</sup>    |
| SSH Mode                      | K_SetSSH                                         |
| Clock Source                  | K_SetClk                                         |
| Pacer Clock Rate <sup>1</sup> | K_SetClkRate                                     |
| External Clock Edge           | K_SetExtClkEdge                                  |
| Burst Clock Rate              | K_SetBurstTicks                                  |
| Trigger Source                | K_SetTrig                                        |

# Table 3-6. VIs Used for Interrupt-ModeAnalog Input Operations

Programming with the VI Driver

| Table 3-6.                      | Vls | Used | for | Inter | ſU | pt-Mode |
|---------------------------------|-----|------|-----|-------|----|---------|
| Analog Input Operations (cont.) |     |      |     |       |    |         |

| Attribute          | VIs                        |
|--------------------|----------------------------|
| Trigger Type       | K_SetADTrig<br>K_SetDITrig |
| Trigger Channel    | K_SetADTrig                |
| Trigger Polarity   | K_SetADTrig                |
| Trigger Level      | K_SetADTrig                |
| Trigger Hysteresis | K_SetTrigHyst              |
| Hardware Gate      | K_SetGate                  |

<sup>1</sup> This element must be set.

<sup>2</sup> Use this VI to reset the value of this particular frame element to its default setting without clearing the frame or getting a new frame.

- 5. Use **K\_IntStart** to start the interrupt-mode operation.
- 6. Use **K\_IntStatus** to monitor the status of the interrupt-mode operation.
- 7. *If you specified continuous buffering mode*, use **K\_IntStop** to stop the interrupt-mode operation when the appropriate number of samples has been acquired.
- 8. Use **K\_MoveBufToArray** to transfer the acquired data from the allocated buffer to a LabVIEW array.
- 9. Use **K\_IntFree** to deallocate the buffers.
- If you used K\_BufListAdd to specify a list of multiple buffers, use K\_BufListReset to clear the list.
- 11. Use **K\_FreeFrame** to return the frame you accessed in step 1 to the pool of available frames.

#### DMA Mode

For a DMA-mode analog input operation, perform the following tasks:

- 1. Use **K\_GetADFrame** to access an A/D frame.
- 2. Use **K\_DMAAlloc** to allocate the buffers in which to store the acquired data.
- If you want to use a channel-gain array to specify the channels, use K\_AllocChnGAry, K\_FormatChnGAry, and K\_SetChnGAry to define and set the array. Refer to page 2-12 for more information about channel-gain arrays.
- 4. Use the appropriate VIs to specify the attributes of the operation; these VIs are listed in Table 3-7.

**Note:** When you access a new A/D frame, the frame elements contain default values. If the default value of a particular element is suitable for your operation, you do not have to use the VI associated with that element. Refer to Table 3-1 on page 3-4 for a list of the default values of A/D frame elements.

| Attribute           | VIs                                              |
|---------------------|--------------------------------------------------|
| Buffer <sup>1</sup> | K_SetDMABuf<br>K_BufListAdd                      |
| Number of Samples   | K_SetBuf<br>K_BufListAdd                         |
| Buffering Mode      | K_SetContRun<br>K_ClrContRun <sup>2</sup>        |
| Start Channel       | K_SetChn<br>K_SetStartStopChn<br>K_SetStartStopG |
| Stop Channel        | K_SetStartStopChn<br>K_SetStartStopG             |

Table 3-7. VIs Used for DMA-Mode Analog Input Operations

| Attribute                     | Vis                                           |  |  |
|-------------------------------|-----------------------------------------------|--|--|
| Gain                          | K_SetG<br>K_SetStartStopG                     |  |  |
| Channel-Gain Array            | K_SetChnGAry                                  |  |  |
| Conversion Mode               | K_SetADFreeRun<br>K_ClrADFreeRun <sup>2</sup> |  |  |
| SSH Mode                      | K_SetSSH                                      |  |  |
| Clock Source                  | K_SetClk                                      |  |  |
| Pacer Clock Rate <sup>1</sup> | K_SetClkRate                                  |  |  |
| External Clock Edge           | K_SetExtClkEdge                               |  |  |
| Burst Clock Rate              | K_SetBurstTicks                               |  |  |
| Trigger Source                | K_SetTrig                                     |  |  |
| Trigger Type                  | K_SetADTrig<br>K_SetDITrig                    |  |  |
| Trigger Channel               | K_SetADTrig                                   |  |  |
| Trigger Polarity              | K_SetADTrig                                   |  |  |
| Trigger Level                 | K_SetADTrig                                   |  |  |
| Trigger Hysteresis            | K_SetTrigHyst                                 |  |  |
| About-Trigger Mode            | K_SetAboutTrig<br>K_ClrAboutTrig <sup>2</sup> |  |  |
| Hardware Gate                 | K_SetGate                                     |  |  |

Table 3-7. VIs Used for DMA-Mode Analog Input Operations (cont.)

<sup>1</sup> This element must be set.
 <sup>2</sup> Use this VI to reset the value of this particular frame element to its default setting without clearing the frame or getting a new frame.

- 5. Use **K\_DMAStart** to start the DMA-mode operation.
- 6. Use **K\_DMAStatus** to monitor the status of the DMA-mode operation.

- 7. *If you specified continuous buffering mode*, use **K\_DMAStop** to stop the DMA-mode operation when the appropriate number of samples has been acquired.
- 8. Use **K\_MoveBufToArray** to transfer the acquired data from the allocated buffer to a LabVIEW array.
- 9. Use **K\_DMAFree** to deallocate the buffers.
- If you used K\_BufListAdd to specify a list of multiple buffers, use K\_BufListReset to clear the list.
- 11. Use **K\_FreeFrame** to return the frame you accessed in step 1 to the pool of available frames.

# **Analog Output Operations**

The following subsections describe the operation-specific programming tasks required to perform single-mode, interrupt-mode, DMA-mode, and recycle-mode analog output operations.

#### Single Mode

For a single-mode analog output operation, use **K\_DAWriteGain** to write the single analog output value; specify the attributes of the operation as inputs to the VI.

#### Interrupt Mode

For an interrupt-mode analog output operation, perform the following tasks:

- 1. Use K\_GetDAFrame to access a D/A frame.
- 2. Use **K\_IntAlloc** to allocate the buffer in which to store the data to be written.
- 3. *If you want to use a channel-gain array to specify the channels*, use **K\_AllocChnGAry**, **K\_FormatChnGAry**, and **K\_SetChnGAry** to define and set the array. Refer to page 2-27 for more information about channel-gain arrays.
- 4. Use the appropriate VIs to specify the attributes of the operation; these VIs are listed in Table 3-10.

**Note:** When you access a new D/A frame, the frame elements contain default values. If the default value of a particular element is suitable for your operation, you do not have to use the VI associated with that element. Refer to Table 3-2 on page 3-6 for a list of the default values of D/A frame elements.

| Attribute                     | VIs                                       |
|-------------------------------|-------------------------------------------|
| Buffer <sup>1</sup>           | K_SetBuf                                  |
| Number of Samples             | K_SetBuf                                  |
| Buffering Mode                | K_SetContRun<br>K_ClrContRun <sup>2</sup> |
| Gain                          | K_SetG<br>K_SetStartStopG                 |
| Channel-Gain Array            | K_SetChnGAry                              |
| Clock Source/Sync             | K_SetClk<br>K_SetSync                     |
| Pacer Clock Rate <sup>1</sup> | K_SetClkRate                              |
| External Clock Edge           | K_SetExtClkEdge                           |
| Trigger Source                | K_SetTrig                                 |
| Trigger Type                  | K_SetADTrig<br>K_SetDITrig                |
| Trigger Channel               | K_SetADTrig                               |
| Trigger Polarity              | K_SetADTrig                               |

# Table 3-8. VIs Used for Interrupt-ModeAnalog Output Operations

#### Table 3-8. VIs Used for Interrupt-Mode Analog Output Operations (cont.)

| Attribute          | VIs           |
|--------------------|---------------|
| Trigger Level      | K_SetADTrig   |
| Trigger Hysteresis | K_SetTrigHyst |
| Hardware Gate      | K_SetGate     |

#### Notes

- 5. Use **K\_MoveArrayToBuf** to transfer the data from a LabVIEW array to the allocated buffer.
- 6. Use **K\_IntStart** to start the interrupt-mode operation.
- 7. Use **K\_IntStatus** to monitor the status of the interrupt-mode operation.
- 8. *If you specified continuous buffering mode*, use **K\_IntStop** to stop the interrupt-mode operation when the appropriate number of samples has been written.
- 9. Use **K\_IntFree** to deallocate the buffer.
- 10. Use **K\_FreeFrame** to return the frame you accessed in step 1 to the pool of available frames.

#### DMA Mode

For a DMA-mode analog output operation, perform the following tasks:

- 1. Use **K\_GetDAFrame** to access a D/A frame.
- 2. Use **K\_DMAAlloc** to allocate the buffer dynamically outside your program's memory area.
- 3. *If you want to use a channel-gain array to specify the channels*, use **K\_AllocChnGAry**, **K\_FormatChnGAry**, and **K\_SetChnGAry** to define and set the array. Refer to page 2-27 for more information about channel-gain arrays.

<sup>&</sup>lt;sup>1</sup> This element must be set.

<sup>&</sup>lt;sup>2</sup> Use this VI to reset the value of this particular frame element to its default setting without clearing the frame or getting a new frame.

4. Use the appropriate VIs to specify the attributes of the operation. These VIs are listed in Table 3-10.

**Note:** When you access a new D/A frame, the frame elements contain default values. If the default value of a particular element is suitable for your operation, you do not have to use the VI associated with that element. Refer to Table 3-2 on page 3-6 for a list of the default values of D/A frame elements.

| Attribute                     | VIs                                       |
|-------------------------------|-------------------------------------------|
| Buffer <sup>1</sup>           | K_SetDMABuf<br>K_SetBufListAdd            |
| Number of Samples             | K_SetBuf<br>K_SetBufListAdd               |
| Buffering Mode                | K_SetContRun<br>K_ClrContRun <sup>2</sup> |
| Start Channel                 | K_SetChn<br>K_SetStartStopChn             |
| Stop Channel                  | K_SetStartStopChn                         |
| Gain                          | K_SetG<br>K_SetStartStopG                 |
| Channel-Gain Array            | K_SetChnGAry                              |
| Pacer Clock Rate <sup>1</sup> | K_SetClkRate                              |
| External Clock Edge           | K_SetExtClkEdge                           |
| Trigger Source                | K_SetTrig                                 |
| Trigger Type                  | K_SetADTrig<br>K_SetDITrig                |
| Trigger Channel               | K_SetADTrig                               |
| Trigger Polarity              | K_SetADTrig                               |

## Table 3-9. VIs Used for DMA-ModeAnalog Output Operations

#### Table 3-9. VIs Used for DMA-Mode Analog Output Operations (cont.)

| Attribute          | VIs           |
|--------------------|---------------|
| Trigger Level      | K_SetADTrig   |
| Trigger Hysteresis | K_SetTrigHyst |
| Hardware Gate      | K_SetGate     |

#### Notes

- <sup>1</sup> This element must be set.
- <sup>2</sup> Use this VI to reset the value of this particular frame element to its default setting without clearing the frame or getting a new frame.
- 5. Use **K\_MoveArrayToBuf** to transfer the data from a LabVIEW array to the allocated buffer.
- 6. Use **K\_DMAStart** to start the DMA-mode operation.
- 7. Use **K\_DMAStatus** to monitor the status of the DMA-mode operation.
- 8. *If you specified continuous buffering mode*, use **K\_DMAStop** to stop the DMA-mode operation when the appropriate number of samples has been written.
- 9. Use **K\_DMAFree** to deallocate the buffer.
- 10. Use **K\_FreeFrame** to return the frame you accessed in step 1 to the pool of available frames.

#### **Recycle Mode**

For a recycle-mode analog output operation, perform the following tasks:

- 1. Use **K\_GetDAFrame** to access a D/A frame.
- 2. Use **K\_IntAlloc** or **K\_DMAAlloc** to allocate the buffer dynamically outside your program's memory area. The buffer must contain 2048 samples or fewer.
- 3. Use K\_SetContRun to specify continuous buffering mode.
- 4. Use the appropriate VIs to specify the attributes of the operation. These VIs are listed in Table 3-10.

**Note:** When you access a new D/A frame, the frame elements contain default values. If the default value of a particular element is suitable for your operation, you do not have to use the VI associated with that element. Refer to Table 3-2 on page 3-6 for a list of the default values of D/A frame elements.

| Attribute                     | VIs                            |
|-------------------------------|--------------------------------|
| Buffer <sup>1</sup>           | K_SetDMABuf<br>K_SetBufListAdd |
| Number of Samples             | K_SetBuf<br>K_SetBufListAdd    |
| Gain                          | K_SetG<br>K_SetStartStopG      |
| Channel-Gain Array            | K_SetChnGAry                   |
| Pacer Clock Rate <sup>1</sup> | K_SetClkRate                   |
| External Clock Edge           | K_SetExtClkEdge                |
| Trigger Source                | K_SetTrig                      |
| Trigger Type                  | K_SetADTrig<br>K_SetDITrig     |
| Trigger Channel               | K_SetADTrig                    |
| Trigger Polarity              | K_SetADTrig                    |
| Trigger Level                 | K_SetADTrig                    |
| Trigger Hysteresis            | K_SetTrigHyst                  |
| Hardware Gate                 | K_SetGate                      |

#### Table 3-10. VIs Used for Recycle-Mode Analog Output Operations

Notes

<sup>1</sup> This element must be set.

- 5. Use **K\_MoveArrayToBuf** to transfer the data from a LabVIEW array to the allocated buffer.
- 6. Use **K\_IntStart** or **K\_DMAStart** to start the recycle-mode operation.
- 7. Use **K\_IntStatus** or **K\_DMAStatus** to monitor the status of the recycle-mode operation.
- 8. Use **K\_IntStop** or **K\_DMAStop** to stop the recycle-mode operation when the appropriate number of samples has been written.
- If you used K\_IntAlloc to allocate the buffer, use K\_IntFree to deallocate the buffer; if you used K\_DMAAlloc to allocate the buffer, use K\_DMAFree to deallocate the buffer.
- 10. Use **K\_FreeFrame** to return the frame you accessed in step 1 to the pool of available frames.

#### **Digital I/O Operations**

The following subsections describe the operation-specific programming tasks required to perform single-mode and interrupt-mode digital I/O operations.

#### Single Mode

For a single-mode digital I/O operation, use **K\_DIRead** to read a single digital input value or use **K\_DOWrite** to write a single digital output value. Specify the attributes of the operation as inputs to the VI.

#### Interrupt Mode

For an interrupt-mode digital I/O operation, perform the following tasks:

- 1. Use K\_GetDIFrame to access a DI frame; use K\_GetDOFrame to access a DO frame.
- 2. Use **K\_IntAlloc** to allocate the buffer in which to store the data to be read or written.
- 3. Use the appropriate VIs to specify the attributes of the operation; these VIs are listed in Table 3-11.

**Note:** When you access a new DI or DO frame, the frame elements contain default values. If the default value of a particular frame element is suitable for your operation, you do not have to use the VI associated with that element. Refer to Table 3-3 on page 3-8 for a list of the default values of DI frame elements; refer to Table 3-4 on page 3-9 for a list of the default values of DO frame elements.

| Attribute                     | VIs                                       |
|-------------------------------|-------------------------------------------|
| Buffer <sup>1</sup>           | K_SetBuf                                  |
| Number of Samples             | K_SetBuf                                  |
| Buffering Mode                | K_SetContRun<br>K_ClrContRun <sup>2</sup> |
| Pacer Clock Rate <sup>1</sup> | K_SetClkRate                              |

### Table 3-11. VIs Used for Interrupt-Mode Digital Input and Digital Output Operations

#### Notes

<sup>1</sup> This element must be set.

<sup>2</sup> Use this VI to reset the value of this particular frame element to its default setting without clearing the frame or getting a new frame.

If you are performing a digital output operation, use
 K\_MoveArrayToBuf to transfer the data from a LabVIEW array to the allocated buffer.

- 5. Use **K\_IntStart** to start the interrupt-mode operation.
- 6. Use **K\_IntStatus** to monitor the status of the interrupt-mode operation.
- 7. *If you specified continuous buffering mode*, use **K\_IntStop** to stop the interrupt-mode operation when the appropriate number of samples has been written.
- If you are performing a digital input operation, use
   K\_MoveBufToArray to transfer the data from the allocated buffer to a LabVIEW array.
- 9. Use **K\_IntFree** to deallocate the buffer.
- 10. Use **K\_FreeFrame** to return the frame you accessed in step 1 to the pool of available frames.

# 4

# **VI** Reference

The DAS-1800 Series VIs are organized into the following functional groups:

- Initialization
- Operation mode
- Frame management
- Memory management
- Buffer address
- Buffering mode
- Conversion mode
- Channel and gain
- Clock
- Trigger
- Gate
- Miscellaneous

The particular VIs associated with each group are listed in Table 4-1. The remainder of the chapter presents detailed descriptions of each VI, arranged in alphabetical order.

| VI Functional Groups | VI Name         | Page Number |
|----------------------|-----------------|-------------|
| Initialization       | K_OpenDriver    | page 4-54   |
|                      | K_CloseDriver   | page 4-11   |
|                      | K_GetDevHandle  | page 4-38   |
|                      | K_FreeDevHandle | page 4-29   |
|                      | K_DASDevInit    | page 4-15   |
| Operation Mode       | K_ADRead        | page 4-5    |
|                      | K_DAWriteGain   | page 4-16   |
|                      | K_DIRead        | page 4-18   |
|                      | K_DOWrite       | page 4-26   |
|                      | K_DMAStart      | page 4-21   |
|                      | K_DMAStatus     | page 4-22   |
|                      | K_DMAStop       | page 4-25   |
|                      | K_IntStart      | page 4-47   |
|                      | K_IntStatus     | page 4-48   |
|                      | K_IntStop       | page 4-51   |
| Frame Management     | K_GetADFrame    | page 4-33   |
|                      | K_GetDAFrame    | page 4-37   |
|                      | K_GetDIFrame    | page 4-39   |
|                      | K_GetDOFrame    | page 4-40   |
|                      | K_FreeFrame     | page 4-30   |
|                      | K_ClearFrame    | page 4-10   |

Table 4-1. VIs by Functional Group

VI Reference

| VI Functional Groups | VI Name           | Page Number |
|----------------------|-------------------|-------------|
| Memory Management    | K_DMAAlloc        | page 4-19   |
|                      | K_DMAFree         | page 4-20   |
|                      | K_IntAlloc        | page 4-45   |
|                      | K_IntFree         | page 4-46   |
|                      | K_MoveArrayToBuf  | page 4-52   |
|                      | K_MoveBufToArray  | page 4-53   |
| Buffer Address       | K_SetBuf          | page 4-62   |
|                      | K_SetDMABuf       | page 4-73   |
|                      | K_BufListAdd      | page 4-8    |
|                      | K_BufListReset    | page 4-9    |
| Buffering Mode       | K_ClrContRun      | page 4-14   |
|                      | K_SetContRun      | page 4-70   |
| Conversion Mode      | K_SetADFreeRun    | page 4-58   |
|                      | K_ClrADFreeRun    | page 4-13   |
|                      | K_SetSSH          | page 4-77   |
| Channel and Gain     | K_SetChn          | page 4-64   |
|                      | K_SetStartStopChn | page 4-78   |
|                      | K_SetG            | page 4-75   |
|                      | K_SetStartStopG   | page 4-80   |
|                      | K_AllocChnGAry    | page 4-7    |
|                      | K_FormatChnGAry   | page 4-27   |
|                      | K_FreeChnGAry     | page 4-28   |
|                      | K_SetChnGAry      | page 4-65   |
|                      | K_SetADCommonMode | page 4-56   |
|                      | K_SetADConfig     | page 4-57   |
|                      | K_SetADMode       | page 4-59   |

 Table 4-1. VIs by Functional Group (cont.)

| VI Functional Groups     | VI Name           | Page Number |
|--------------------------|-------------------|-------------|
| Channel and Gain (cont.) | K_GetADCommonMode | page 4-31   |
|                          | K_GetADConfig     | page 4-32   |
|                          | K_GetADMode       | page 4-34   |
| Clock                    | K_SetClk          | page 4-66   |
|                          | K_SetClkRate      | page 4-68   |
|                          | K_SetExtClkEdge   | page 4-74   |
|                          | K_GetClkRate      | page 4-35   |
|                          | K_SetBurstTicks   | page 4-63   |
|                          | K_SetSync         | page 4-82   |
| Trigger                  | K_SetTrig         | page 4-83   |
|                          | K_SetADTrig       | page 4-60   |
|                          | K_SetTrigHyst     | page 4-84   |
|                          | K_SetDITrig       | page 4-71   |
|                          | K_SetAboutTrig    | page 4-55   |
|                          | K_ClrAboutTrig    | page 4-12   |
| Gate                     | K_SetGate         | page 4-76   |
| Miscellaneous            | K_GetErrMsg       | page 4-41   |
|                          | K_GetVer          | page 4-43   |
|                          | K_GetShellVer     | page 4-42   |

 Table 4-1. VIs by Functional Group (cont.)

For a description of the error information in the Error In and Error Out parameters in this chapter, see page 2-3.

**Purpose** Reads a single analog input value.

DescriptionThis VI reads the analog input channel represented by Input Channel on<br/>the board specified by Board Handle at the gain represented by Gain<br/>Code, and stores the raw count in Input Value.

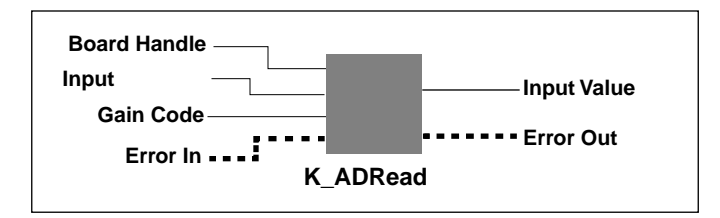

#### Parameters

| U32 | Board Handle  | Handle associated with the board.                      |
|-----|---------------|--------------------------------------------------------|
| U16 | Input Channel | Analog input channel.<br>Valid values are shown below: |

|                                                      | Valid Channel Numbers |                                       |
|------------------------------------------------------|-----------------------|---------------------------------------|
| Board Configuration                                  | Differential          | Single-ended                          |
| DAS-1800AO Series board                              | 0 to 7                | 0 to 15                               |
| DAS-1800AO Series board with<br>N EXP-1800s attached | Not applicable        | <b>0</b> to <b>15</b> ( <i>N</i> + 1) |

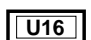

Gain Code

Valid values: **0** to **3** = DAS board channels **0** to **7** = EXP-1800 channels

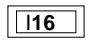

Input Value

Acquired analog input value.

Error In

Error information.

#### K\_ADRead (cont.)

|          | <i>Error Out</i> Error info                                                                  | ormation.                                 |
|----------|----------------------------------------------------------------------------------------------|-------------------------------------------|
| Remarks  | Refer to Table 2-2 on page 2-7 for the gain and input ranges associated with each gain code. |                                           |
|          | Refer to Appendix B for convertinvoltage.                                                    | ng the raw count stored in Input Value to |
| See Also | K_DMAStart, K_IntStart                                                                       |                                           |

\_\_\_\_

Purpose Allocates space for a channel-gain array.

**Description** For the operation defined by *Frame Handle*, this VI uses the number of entries in *Number of Entries* to allocate space for a channel-gain array and creates a handle for the array in *ChnGAry Handle*.

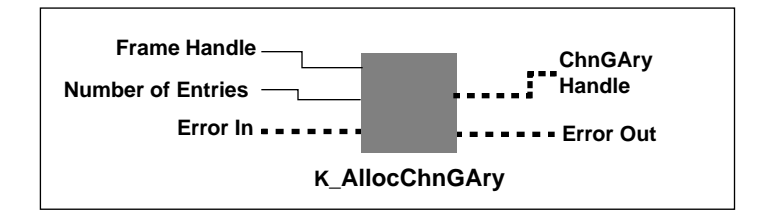

| U32        | Frame Handle                                                                    | Handle to the frame that defines the operation.                                                                                     |
|------------|---------------------------------------------------------------------------------|----------------------------------------------------------------------------------------------------|
| <b>U16</b> | Number of Entries                                                               | Number of channel-gain pairs in the channel-gain array.                                                                             |
|            | ChnGAry Handle                                                                  | Handle associated with the allocated channel-gain array.                                                                            |
|            | Error In                                                                        | Error information.                                                                                                    |
|            | Error Out                                                                       | Error information.                                                                                                    |
| Remarks    | Refer to page 2-12 for i<br>analog input operations<br>channel-gain array for a | nformation on setting up a channel-gain array for<br>refer to page 2-27 for information on setting up a<br>nalog output operations. |
| See Also   | K_FormatChnGAry, K_                                                             | FreeChnGAry, K_SetChnGAry                                                                                                    |

#### K\_BufListAdd

**Purpose** Adds a buffer to the list of multiple buffers.

**Description** For the operation defined by *Frame Handle*, this VI adds the buffer at the address pointed to by *Buffer Address* to the list of multiple buffers; the number of samples in the buffer is specified in *Number of Samples*.

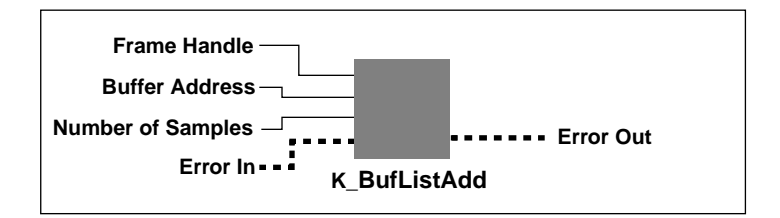

| U32 | Frame Handle      | Handle to the frame that defines the operation. |
|-----|-------------------|-------------------------------------------------|
| U32 | Buffer Address    | Starting address of buffer.                     |
| U32 | Number of Samples | Number of samples in the buffer.                |
|     | Error In          | Error information.                              |
|     | Error Out         | Error information.                              |
|     |                   |                                                 |

- RemarksThe driver supports multiple buffers for analog input and analog output<br/>operations. Before you add the buffer to the multiple-buffer list, you must<br/>allocate the buffer dynamically using K\_IntAlloc or K\_DMAAlloc.<br/>Make sure that you add buffers to the multiple-buffer list in the order in<br/>which you want to use them. The first buffer you add is Buffer 1, the<br/>second buffer you add is Buffer 2, and so on. You can add up to 149<br/>buffers. You can use K\_IntStatus or K\_DMAStatus to determine which<br/>buffer is currently in use.
- See Also K\_BufListReset, K\_DMAAlloc, K\_IntAlloc

| Purpose     | Clears the list of multiple buffers.                                                                             |  |  |
|-------------|----------------------------------------------------------------------------------------------------|--|--|
| Description | For the operation defined by <i>Frame Handle</i> , this VI clears all buffers from the list of multiple buffers. |  |  |
|             | Frame Handle<br>Error In Error Out                                                                               |  |  |
|             | K_BufListReset                                                                                                   |  |  |
| Parameters  |                                                                                                    |  |  |

| U32      | Frame Handle                                                                                | Handle to the frame that defines the operation.                                                                                                    |
|----------|---------------------------------------------------------------------------------------------|----------------------------------------------------------------------------------------------------|
|          | Error In                                                                                    | Error information.                                                                                                    |
|          | Error Out                                                                                   | Error information.                                                                                                    |
| Remarks  | This VI does not deall<br>dynamically allocated<br><b>K_IntFree</b> or <b>K_DM</b><br>list. | locate the buffers in the list of multiple buffers. If<br>buffers are no longer needed, you can use<br><b>AFree</b> to free the buffers before resetting the buffer |
| See Also | K_DMAFree, K_IntF                                                                           | ree, K_SetBuf, K_SetDMABuf                                                                                                    |

#### K\_ClearFrame

**Purpose** Sets the elements of a frame to their default values.

**Description** This VI sets the elements of the frame specified by *Frame Handle* to their default values.

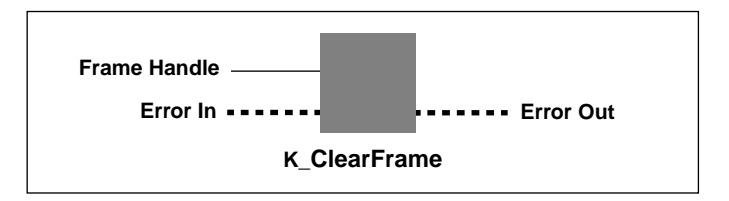

#### Parameters

| U32 | Frame Handle | Handle to the frame that defines the operation |
|-----|--------------|------------------------------------------------|
|     | Error In     | Error information.                             |
|     | Error Out    | Error information.                             |

**Remarks** For the default values of the elements of frames, refer to the following tables:

| Frame Type | See                   |
|------------|-----------------------|
| A/D frames | Table 3-1 on page 3-4 |
| D/A frames | Table 3-2 on page 3-6 |
| DI frames  | Table 3-3 on page 3-8 |
| DO frames  | Table 3-4 on page 3-9 |

See Also K\_GetADFrame, K\_GetDAFrame, K\_GetDIFrame, K\_GetDOFrame

PurposeCloses a previously initialized Keithley DAS VI Driver.

**Description** This VI frees the driver handle specified by *Driver Handle* and closes the associated use of the VI Driver. This VI also frees all board handles and frame handles associated with *Driver Handle*.

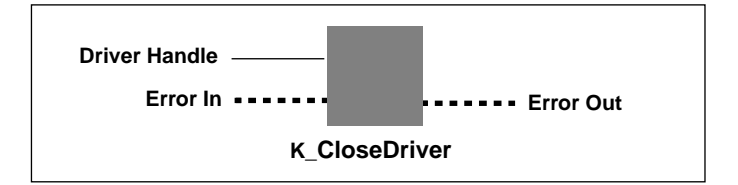

| U32      | Driver Handle                                          | Driver handle you want to free.                                |
|----------|--------------------------------------------------------|----------------------------------------------------------------|
|          | Error In                                               | Error information.                                             |
|          | Error Out                                              | Error information.                                             |
| Remarks  | If <i>Driver Handle</i> is the driver is shut down and | last driver handle specified for the VI Driver, the lunloaded. |
| See Also | K_FreeDevHandle                                        |                                                                |

#### K\_CIrAboutTrig

**Purpose** Disables the about trigger for an analog input operation.

**Description** This VI disables the about trigger for the operation defined by *Frame Handle*.

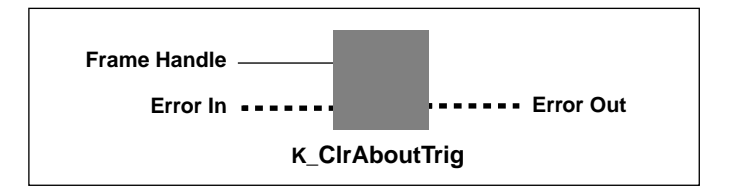

| U32      | Frame Handle        | Handle to the frame that defines the operation.     |
|----------|---------------------|-----------------------------------------------------|
|          | Error In            | Error information.                                  |
|          | Error Out           | Error information.                                  |
| Remarks  | K_GetADFrame and    | <b>K_ClearFrame</b> also disable the about trigger. |
| See Also | K_ClearFrame, K_Get | ADFrame, K_SetAboutTrig                             |

PurposeSets paced conversion mode for an analog input operation.DescriptionThis VI sets the conversion mode for the operation defined by *Frame Handle* to paced mode and sets the Conversion Mode element in the frame accordingly.

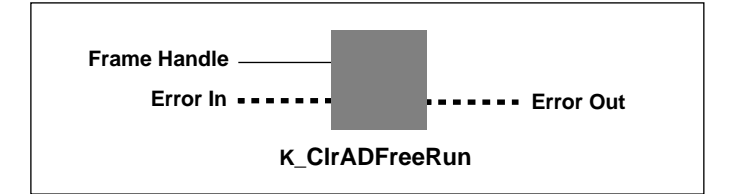

| U32      | Frame Handle                  | Handle to the frame that defines the operation. |
|----------|-------------------------------|-------------------------------------------------|
|          | Error In                      | Error information.                              |
|          | Error Out                     | Error information.                              |
| Remarks  | <b>K_GetADFrame</b> and mode. | K_ClearFrame also enable paced conversion       |
| See Also | K_ClearFrame, K_Get           | tADFrame, K_SetADFreeRun                        |

#### K\_ClrContRun

**Purpose** Sets single-cycle buffering mode.

**Description** This VI sets the buffering mode for the operation defined by *Frame Handle* to single-cycle mode and sets the Buffering Mode element in the frame accordingly.

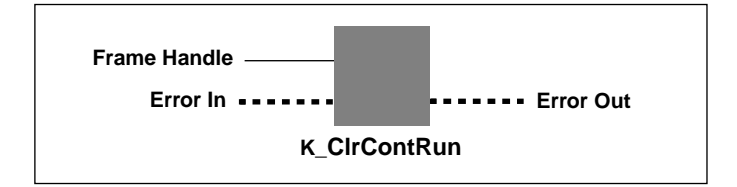

#### Parameters

| U32 | Frame Handle | Handle to the frame that defines the operation |
|-----|--------------|------------------------------------------------|
|     | Error In     | Error information.                             |
|     | Error Out    | Error information.                             |

 Remarks
 K\_GetADFrame, K\_GetDAFrame, K\_GetDIFrame,

 K\_GetDOFrame, and K\_ClearFrame also enable single-cycle buffering

 mode
 For more information on buffering modes, refer to the following

mode. For more information on buffering modes, refer to the following pages:

| Operation     | See       |
|---------------|-----------|
| Analog input  | page 2-16 |
| Analog output | page 2-30 |
| Digital I/O   | page 2-39 |

#### See Also K\_SetContRun

| Purpose     | Reinitializes a board.                                                                                                    |  |  |
|-------------|----------------------------------------------------------------------------------------------------|--|--|
| Description | This VI stops all current operations and resets the board specified by <i>Board Handle</i> and the driver to their power-up states. |  |  |
|             | Board Handle<br>Error In •••••• Error Out                                                                                           |  |  |
|             | K_DASDevInit                                                                                                    |  |  |
| Parameters  |                                                                                                    |  |  |

| U32 | Board Handle | Handle associated with the board. |
|-----|--------------|-----------------------------------|
|     | Error In     | Error information.                |
|     | Error Out    | Error information.                |

#### K\_DAWriteGain

**Purpose** Writes a single analog output value.

**Description** For the operation defined by *Board Handle*, this VI writes the single analog output value *Output Value* to the channel represented by *Output Channel*. The output range is specified by *Gain Code*.

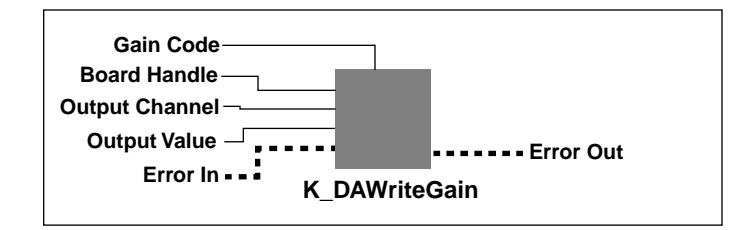

| U32                                                        | Board Handle                                                                   | Handle to the board that defines the operation.                       |
|------------------------------------------------------------|--------------------------------------------------------------------------------|-----------------------------------------------------------------------|
| <b>U16</b>                                                 | Output Channel                                                                 | Analog output channel.<br>Valid values: 0 for DAC 0<br>1 for DAC 1    |
| <b>U</b> 32                                                | Output Value                                                                   | Analog output value.<br>Valid values: - <b>2,048</b> to <b>2,047</b>  |
| U16                                                        | Gain Code                                                                      | Valid values: 0 for $\pm 5$ V D/A range<br>1 for $\pm 10$ V D/A range |
|                                                            | Error In                                                                       | Error information.                                                    |
|                                                            | Error Out                                                                      | Error information.                                                    |
| Remarks                                                    | The value of <i>Output Value</i> comprises only the least significant 12 bits. |                                                                       |
|                                                            | Refer to page 2-26 for a corresponding gain cod                                | more information on output ranges and their les.                      |
| Refer to Appendix B for converting a voltage value to a ra |                                                                                | r converting a voltage value to a raw count.                          |

See Also K\_IntStart

#### **K\_DIRead**

**Purpose** Reads a single digital input value.

DescriptionThis VI reads the values of all digital input lines on the board specified by<br/>Board Handle, and stores the value in Input Value.

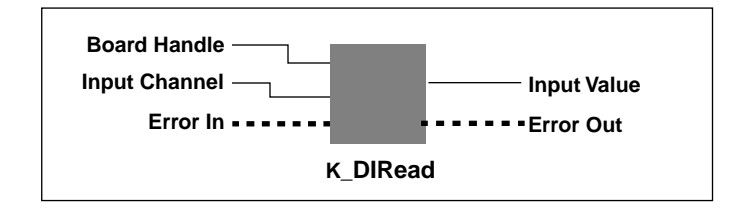

| U32        | Board Handle                                                                                                    | Handle associated with the board.               |
|------------|----------------------------------------------------------------------------------------------------|-------------------------------------------------|
| U16        | Input Channel                                                                                                    | Digital input channel.<br>Valid value: <b>0</b> |
| <b>U16</b> | Input Value                                                                                                    | Digital input value.                            |
|            | Error In                                                                                                    | Error information.                              |
|            | Error Out                                                                                                    | Error information.                              |
| Remarks    | The acquired digital value in <i>Input Value</i> is stored in bits 0, 1, 2, and 3; the values in the remaining bits of <i>Input Value</i> are not defined. Refer to Figure on page 2-36 for more information. |                                                 |
| See Also   | K_IntStart                                                                                                    |                                                 |

Purpose Allocates a buffer for a DMA-mode operation.

Description For the operation defined by Frame Handle, this VI allocates a buffer of the size Number of Samples. On return, Buffer Address contains the address of a buffer that is suitable for a DMA-mode operation and Buffer Handle is the handle associated with the buffer.

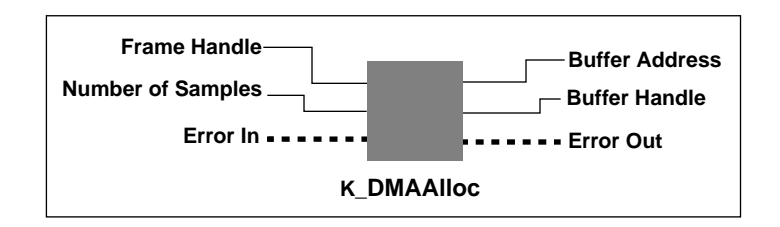

#### **Parameters**

| U32         | Frame Handle                                                                                                    | Handle to the frame that defines the operation.               |
|-------------|----------------------------------------------------------------------------------------------------|---------------------------------------------------------------|
| <b>U</b> 32 | Number of Samples                                                                                                    | Number of samples.<br>Valid values: <b>1</b> to <b>65,536</b> |
| <b>U32</b>  | Buffer Address                                                                                                    | Starting address of the allocated buffer.                     |
| U16         | Buffer Handle                                                                                                    | Handle associated with the allocated buffer.                  |
|             | Error In                                                                                                    | Error information.                                            |
|             | Error Out                                                                                                    | Error information.                                            |
| Remarks     | Use <b>K_SetDMABuf</b> or <b>K_BufListAdd</b> to assign <i>Buffer Address</i> to the frame that defines the operation. <i>Buffer Handle</i> , as returned by this VI, is later used to free the allocated memory block when used with <b>K_DMAFree</b> . |                                                               |
| See Also    | K DMAFree, K SetD                                                                                                    | MABuf, K. BufListAdd                                          |

#### **K\_DMAFree**

| Purpose     | Frees a buffer allocated for a DMA-mode operation.                                                                                     |  |  |
|-------------|----------------------------------------------------------------------------------------------------|--|--|
| Description | This VI frees the buffer specified by <i>Buffer Handle</i> ; the buffer was previously allocated dynamically using <b>K_DMAAlloc</b> . |  |  |
|             | Buffer Handle<br>Error In Error Out                                                                                                    |  |  |
|             | K_DMAFree                                                                                                    |  |  |
| Parameters  |                                                                                                    |  |  |

# U16Buffer HandleHandle to DMA buffer.E18Error InError information.E18Error OutError information.See AlsoK\_DMAlloc, K\_SetDWABuf, K\_BufListAdd

| Purpose | Starts a DMA-mode operation or a recycle-mode operation. |
|---------|----------------------------------------------------------|
|---------|----------------------------------------------------------|

**Description** This VI starts the DMA-mode operation or recycle-mode operation defined by *Frame Handle*.

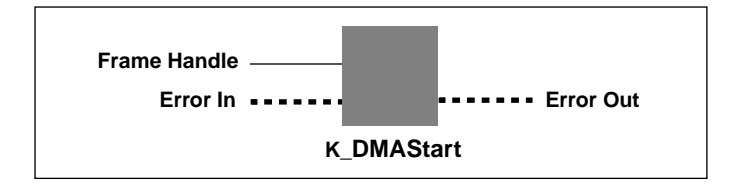

| U32      | Frame Handle                                                                                                    | Handle to the frame that defines the operation.                           |
|----------|----------------------------------------------------------------------------------------------------|---------------------------------------------------------------------------|
|          | Error In                                                                                                    | Error information.                                                        |
|          | Error Out                                                                                                    | Error information.                                                        |
| Remarks  | For analog output operations, if the user-defined buffer contains less the 2047 samples, the DAS-1800AO Series board does not use the DMA resources of the board; this allows the board to provide the maximum transfer rate (up to 500 kHz). However, your program must still use <b>K_DMAStart</b> to start the operation regardless of whether the DMA resources are used. |                                                                           |
|          | on recycling data from the D/A FIFO.                                                                                                    |                                                                           |
|          | Refer to Chapter 3 for with DMA-mode and                                                                                                    | a discussion of the programming tasks associated recycle-mode operations. |
| See Also | K_DMAStatus, K_DM                                                                                                    | /IAStop                                                                   |

#### **K\_DMAStatus**

 Purpose
 Gets the status of a DMA-mode operation or a recycle-mode operation.

**Description** For the DMA-mode operation or recycle-mode operation defined by *Frame Handle*, this VI stores the status in *Status*.

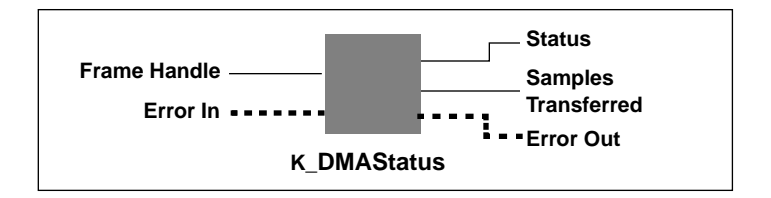

#### Parameters

| U32        | Frame Handle                                                                                                    | Handle to the frame that defines the operation.                                                                           |
|------------|----------------------------------------------------------------------------------------------------|----------------------------------------------------------------------------------------------------|
| <b>U16</b> | Status                                                                                                    | Status of DMA-mode operation or recycle-mode<br>operation.<br>Valid values: See <b>Remarks</b> below for value<br>stored. |
| <b>U32</b> | Samples Transferred                                                                                                    | Number of samples.                                                                                                    |
|            | Error In                                                                                                    | Error information.                                                                                                    |
|            | Error Out                                                                                                    | Error information.                                                                                                    |
| Remarks    | For analog input operations, <i>Samples Transferred</i> stores the number of samples acquired into the current buffer. For analog output operations, |                                                                                                    |

samples acquired into the current buffer. For analog output operations, *Samples Transferred* stores the number of samples transferred to the D/A FIFO.

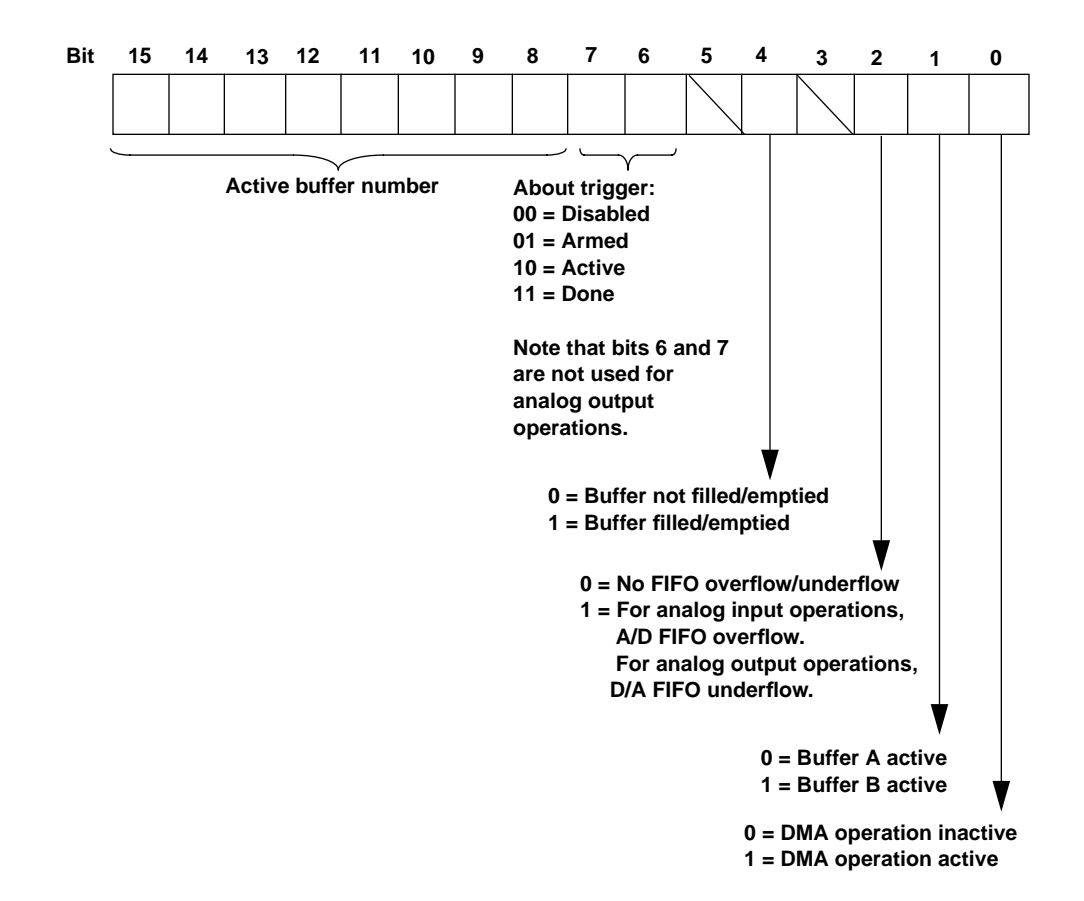

The value stored in *Status* depends on the settings in the Status word, as shown in the following diagram:

The bits are described as follows:

- Bit 0: Indicates whether a DMA-mode operation is in progress.
- Bit 1: The Buffer A/B active bit. If you are using multiple buffers, this bit toggles each time a buffer is switched. If you are using a single buffer, this bit is always 0.
- Bit 2: For analog input operations, this bit indicates whether the onboard A/D FIFO overflowed. For analog output operations, this bit indicates whether the onboard D/A FIFO underflowed. The overflow or underflow event automatically stops all conversions.
- Bit 3: Not used for DMA mode.
- Bit 4: This bit is used during continuous buffering mode. For analog input operations, this bit is set when all buffers that are currently assigned to the active operation have been filled with data at least once. For analog output operations, this bit is set when all buffers that are currently assigned to the active operation have been emptied at least once.
- Bit 5: Unassigned
- Bits 6-7: For analog input operations, these bits indicate the state of the about trigger. For analog output operations, these bits are not used.
- Bits 8-15: In multiple-buffer operations, these bits indicate the current active buffer number. The active buffer number is related to the Status word as follows:

active buffer = 
$$\frac{\text{Status word}}{256}$$

See Also K\_DMAStart, K\_DMAStop

**Purpose** Stops a DMA-mode operation or a recycle-mode operation.

**Description** This VI stops the DMA-mode operation or a recycle-mode operation defined by *Frame Handle* and stores the status of the operation in *Status*.

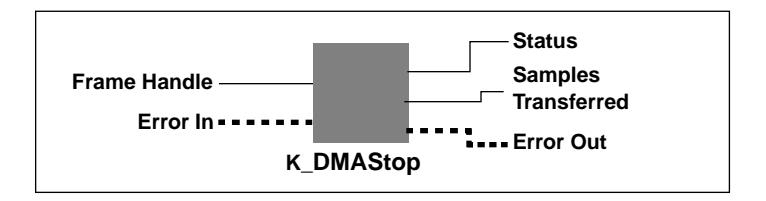

| U32        | Frame Handle                                                                                                    | Handle to the frame that defines the operation.                                                  |
|------------|----------------------------------------------------------------------------------------------------|--------------------------------------------------------------------------------------------------|
| <b>U16</b> | Status                                                                                                    | Status of operation.<br>Valid values: Refer to page 4-23 for the meaning<br>of the value stored. |
| <b>U32</b> | Samples Transferred                                                                                                    | Number of samples that were transferred into the current buffer.                                 |
|            | Error In                                                                                                    | Error information.                                                                               |
|            | Error Out                                                                                                    | Error information.                                                                               |
| Remarks    | For analog input operations, <i>Samples Transferred</i> stores the number of samples acquired into the current buffer. For analog output operations, <i>Samples Transferred</i> stores the number of samples transferred to the D/A FIFO. |                                                                                                  |
|            | If a DMA or recycle ope ignored.                                                                                                    | eration is not in progress, K_DMAStop is                                                         |
| See Also   | K_DMAStart, K_DMAS                                                                                                    | Status                                                                                           |

#### K\_DOWrite

| Purpose     | Writes a single digital output value to the digital output channel.                                                      |                                        |
|-------------|----------------------------------------------------------------------------------------------------|----------------------------------------|
| Description | This VI writes the value <i>Output Value</i> to the digital output lines on the board specified by <i>Board Handle</i> . |                                        |
|             | Board Hand<br>Output Chann<br>Output Valu<br>Error I                                                                     | le<br>el<br>leError Out<br>InK_DOWrite |
| Parameters  |                                                                                                    |                                        |
| U32         | Board Handle                                                                                                    | Handle associated with the board.      |
| <b>U16</b>  | Output Channel                                                                                                    | Digital output channel.                |

# U32Output ValueDigital output value.<br/>Valid values: 0 to 15Error InError information.Error OutError information.RemarksThe value to be written is stored in bits 0 through 3; the values in the<br/>remaining bits of Output Value are not defined. Refer to page 2-37 for<br/>more information.

Valid value: 0

See Also K\_IntStart

Purpose Initializes a channel-gain array.

Description For the channel-gain data represented by Input Array, this VI initializes the handle ChnGAry Handle In and outputs the handle ChnGAry Handle Out.

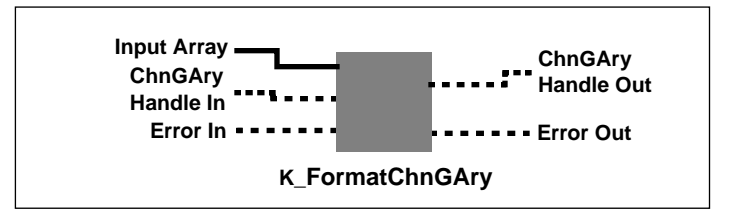

#### **Parameters**

| [ U16 ]  | Input Array                                                                                                    | LabVIEW array with channel-gain data.                                |
|----------|----------------------------------------------------------------------------------------------------|----------------------------------------------------------------------|
|          | ChnGAry Handle In                                                                                                    | Handle associated with the allocated channel-gain array.             |
|          | ChnGAry Handle Out                                                                                                    | Initialized handle associated with the allocated channel-gain array. |
|          | Error In                                                                                                    | Error information.                                                   |
|          | Error Out                                                                                                    | Error information.                                                   |
| Remarks  | Refer to page 2-12 for information on setting up a channel-gain array for analog input operations: refer to page 2-27 for information on setting up a channel-gain array for analog output operations. |                                                                      |
| See Also | K_AllocChnGAry, K_FreeChnGAry, K_SetChnGAry                                                                                                    |                                                                      |

#### K\_FreeChnGAry

**Purpose** Frees space previously allocated for a channel-gain array.

**Description** This VI frees the space previously allocated for the channel-gain array defined by *ChnGAry Handle*.

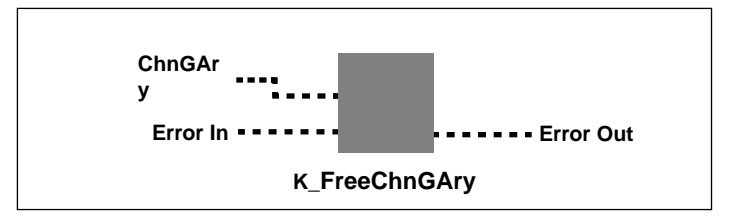

|          | ChnGAry Handle                                                                                                    | Handle to the channel-gain array. |
|----------|----------------------------------------------------------------------------------------------------|-----------------------------------|
|          | Error In                                                                                                    | Error information.                |
|          | Error Out                                                                                                    | Error information.                |
| Remarks  | Refer to page 2-12 for information on setting up a channel-gain array for analog input operations: refer to page 2-27 for information on setting up a channel-gain array for analog output operations. |                                   |
| See Also | K_AllocChnGAry, K_FormatChnGAry, K_SetChnGAry                                                                                                    |                                   |
**Purpose** Frees a previously specified board handle.

**Description** This VI frees the board handle specified by *Board Handle* as well as all frame handles associated with *Board Handle*.

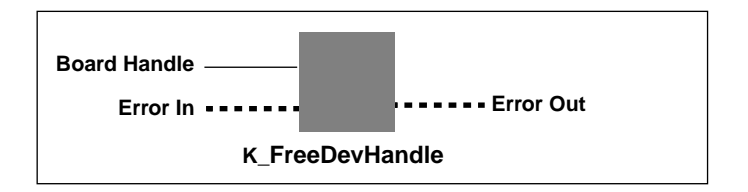

| U32      | Board Handle   | Board handle you want to free. |
|----------|----------------|--------------------------------|
|          | Error In       | Error information.             |
|          | Error Out      | Error information.             |
| See Also | K_GetDevHandle |                                |

### K\_FreeFrame

| Purpose | Frees a frame. |
|---------|----------------|
|         | 11000 a manner |

**Description** This VI frees the frame specified by *Frame Handle*, making the frame available for another operation.

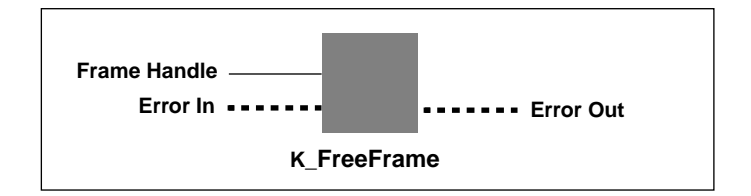

| U32      | Frame Handle      | Handle to frame you want to free.     |
|----------|-------------------|---------------------------------------|
|          | Error In          | Error information.                    |
|          | Error Out         | Error information.                    |
| See Also | K_GetADFrame, K_G | etDAFrame, K_GetDIFrame, K_GetDOFrame |

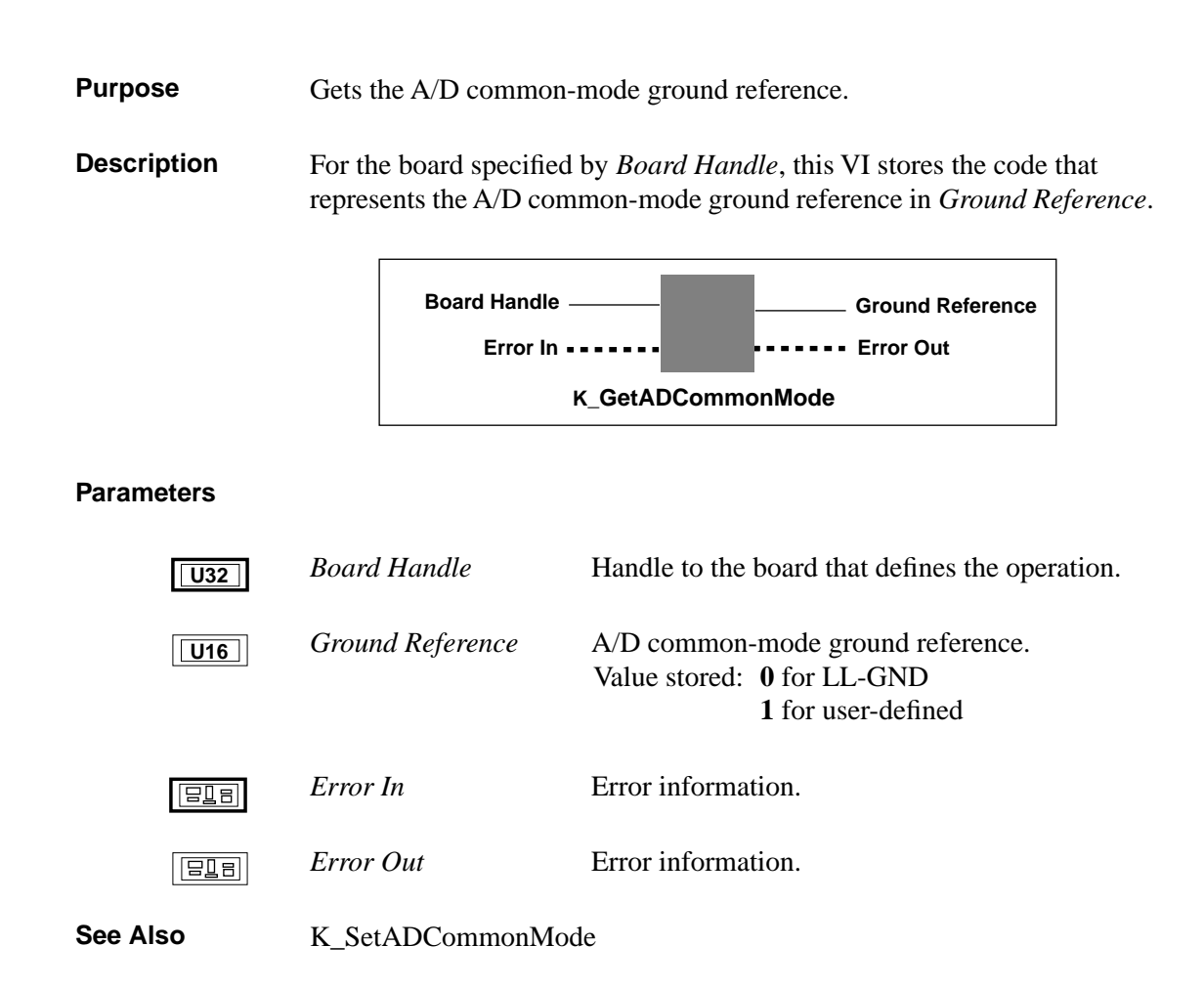

# K\_GetADConfig

See Also

K\_SetADConfig

| Purpose     | Gets the A/D input c                                  | Gets the A/D input channel configuration.                                                                                                    |  |
|-------------|-------------------------------------------------------|----------------------------------------------------------------------------------------------------|--|
| Description | This VI stores the co<br>configuration in <i>Inpl</i> | is VI stores the code that represents the A/D input channel nfiguration in <i>Input Mode</i> for the board specified by <i>Board Handle</i> . |  |
|             | Board Han<br>Error                                    | dle Input Mode                                                                                                    |  |
|             |                                                       | K_GetADConfig                                                                                                    |  |
| Parameters  |                                                       |                                                                                                    |  |
| U32         | Board Handle                                          | Handle associated with the board.                                                                                                    |  |
| <b>U16</b>  | Input Mode                                            | <ul><li>A/D input channel configuration.</li><li>Value stored: 0 for Differential</li><li>1 for Single-ended</li></ul>                        |  |
|             | Error In                                              | Error information.                                                                                                    |  |
|             | Error Out                                             | Error information.                                                                                                    |  |

VI Reference

PurposeAccesses an A/D frame for an analog input operation.DescriptionThis VI specifies that you want to perform a DMA-mode or<br/>interrupt-mode analog input operation on the board specified by *Board*<br/>*Handle*, and accesses an available A/D frame with the handle A/D Frame<br/>Handle.

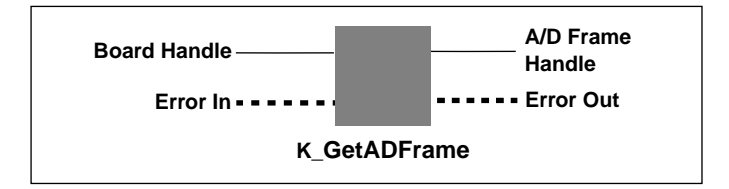

#### Parameters

| U32        | Board Handle                                     | Handle associated with the board.                              |
|------------|--------------------------------------------------|----------------------------------------------------------------|
| <b>U32</b> | A/D Frame Handle                                 | Handle to the frame that defines the operation.                |
|            | Error In                                         | Error information.                                             |
|            | Error Out                                        | Error information.                                             |
| Remarks    | The frame is initialize<br>given in Table 3-1 on | ed to its default settings; the default settings are page 3-4. |

See Also K\_ClearFrame, K\_FreeFrame

### K\_GetADMode

**Purpose** Gets the A/D input range type.

**Description** This VI stores the code that represents the A/D input range type for the board specified by *Board Handle* in *Input Range Type*.

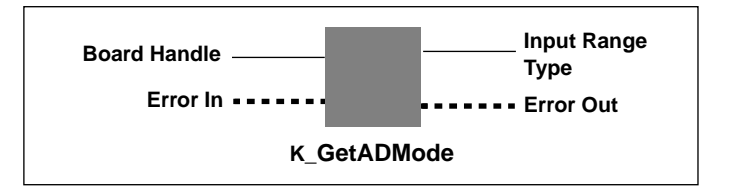

| U32        | Board Handle     | Handle associated with the board.                                                    |
|------------|------------------|--------------------------------------------------------------------------------------|
| <b>U16</b> | Input Range Type | A/D input range type.<br>Value stored: <b>0</b> for Bipolar<br><b>1</b> for Unipolar |
|            | Error In         | Error information.                                                                   |
|            | Error Out        | Error information.                                                                   |
| See Also   | K_SetADMode      |                                                                                      |

- PurposeFor analog input operations, gets the number of clock ticks used by the<br/>internal A/D pacer clock source. For analog output operations, gets the<br/>number of clock ticks used by the internal D/A pacer clock source.
- **Description** For the operation defined by *Frame Handle*, this VI stores the number of clock ticks between conversions in *Clock Ticks Between Conversions*.

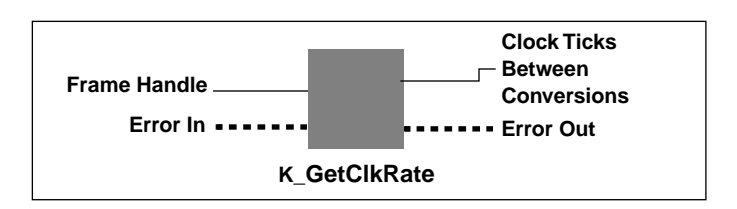

| U32        | Frame Handle                                                                                                    | Handle to the frame that defines the operation.                                                                                            |
|------------|----------------------------------------------------------------------------------------------------|----------------------------------------------------------------------------------------------------|
| <b>U32</b> | Clock Ticks Between<br>Conversions                                                                                                    | Number of clock ticks between conversions.<br>Value stored:<br>15 to 4,294,967,295 for A/D pacer clock<br>1 to 655,350 for D/A pacer clock |
|            | Error In                                                                                                    | Error information.                                                                                                    |
|            | Error Out                                                                                                    | Error information.                                                                                                    |
| Remarks    | The <i>Clock Ticks Between Conversions</i> variable contains the value of the Pacer Clock Rate element. After an interrupt-mode, DMA-mode, or recycle-mode operation, the value stored in <i>Clock Ticks Between Conversions</i> represents the actual count used, not necessarily the count set by <b>K_SetClkRate</b> . |                                                                                                    |
|            | For A/D frames, this VI source only. The tick res                                                                                                    | applies to the 5 MHz internal A/D pacer clock solution is 2 µs.                                                                            |
|            | For D/A frames, this VI source only. The tick res                                                                                                    | applies to the 5 MHz internal D/A pacer clock solution is 2 $\mu$ s.                                                                       |

# K\_GetClkRate (cont.)

See Also K\_SetClkRate

PurposeAccesses a D/A frame for an analog output operation.

**Description** This VI specifies that you want to perform a DMA-mode, an interrupt-mode, or a recycle-mode analog output operation on the board specified by *Board Handle*, and accesses an available D/A frame with the handle *D/A Frame Handle*.

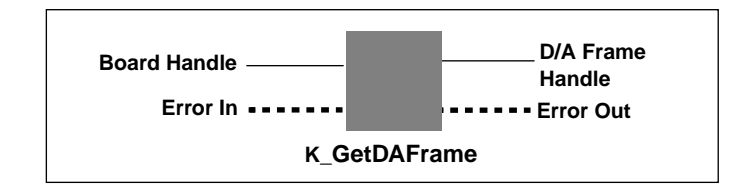

| U32        | Board Handle                                                                                               | Handle associated with the board.                             |
|------------|----------------------------------------------------------------------------------------------------|---------------------------------------------------------------|
| <b>U32</b> | D/A Frame Handle                                                                                           | Handle to the frame that defines the analog output operation. |
|            | Error In                                                                                                   | Error information.                                            |
|            | Error Out                                                                                                  | Error information.                                            |
| Remarks    | The frame is initialized to its default settings; the default settings are given in Table 3-2 on page 3-6. |                                                               |
| See Also   | K_FreeFrame, K_Clea                                                                                        | arFrame                                                       |

### K\_GetDevHandle

Purpose Initializes any Keithley DAS board.

Description This VI initializes the board associated with Driver Handle and specified by Board Number, and stores the board handle of the specified board in Board Handle.

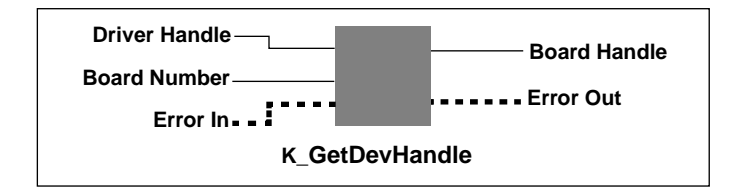

#### **Parameters**

| U32        | Driver Handle                                                                                                    | Handle of the associated VI Driver.                 |
|------------|----------------------------------------------------------------------------------------------------|-----------------------------------------------------|
| <b>U16</b> | Board Number                                                                                                    | Board number.<br>Valid values: <b>0</b> to <b>2</b> |
| <b>U32</b> | Board Handle                                                                                                    | Handle associated with the board.                   |
|            | Error In                                                                                                    | Error information.                                  |
|            | Error Out                                                                                                    | Error information.                                  |
| Remarks    | The value stored in <i>Board Handle</i> is intended to be used exclusively as ar input to VIs that require a board handle. Your program should not modify the value stored in <i>Board Handle</i> . |                                                     |

K\_FreeDevHandle See Also

PurposeAccesses a DI frame for a digital input operation.

**Description** This VI specifies that you want to perform an interrupt-mode digital input operation on the board specified by *Board Handle*, and accesses an available digital input frame with the handle *DI Frame Handle*.

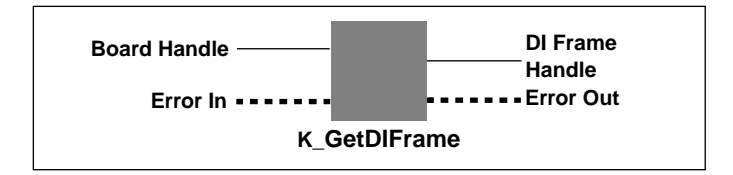

| U32        | Board Handle                                                                                               | Handle associated with the board.                             |
|------------|----------------------------------------------------------------------------------------------------|---------------------------------------------------------------|
| <b>U32</b> | DI Frame Handle                                                                                            | Handle to the frame that defines the digital input operation. |
|            | Error In                                                                                                   | Error information.                                            |
|            | Error Out                                                                                                  | Error information.                                            |
| Remarks    | The frame is initialized to its default settings; the default settings are given in Table 3-3 on page 3-8. |                                                               |
| See Also   | K_FreeFrame, K_Clea                                                                                        | arFrame                                                       |

### K\_GetDOFrame

Purpose Accesses a DO frame for a digital output operation.

**Description** This VI specifies that you want to perform an interrupt-mode digital output operation on the board specified by *Board Handle* and accesses an available digital output frame with the handle *DO Frame Handle*.

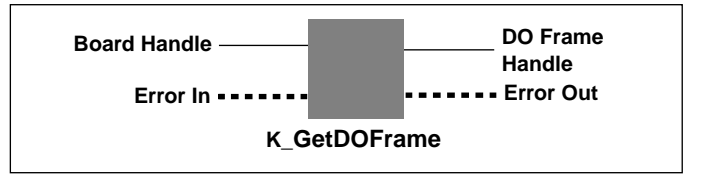

| U32        | Board Handle                                                                                               | Handle associated with the board.                              |
|------------|----------------------------------------------------------------------------------------------------|----------------------------------------------------------------|
| <b>U32</b> | DO Frame Handle                                                                                            | Handle to the frame that defines the digital output operation. |
|            | Error In                                                                                                   | Error information.                                             |
|            | Error Out                                                                                                  | Error information.                                             |
| Remarks    | The frame is initialized to its default settings; the default settings are given in Table 3-4 on page 3-9. |                                                                |
| See Also   | K_FreeFrame, K_Cle                                                                                         | arFrame                                                        |

Purpose Gets an error message string.

**Description** For the board specified by *Board Handle*, this VI outputs the error message string *Error String* corresponding to the error message number represented by *Error Number*.

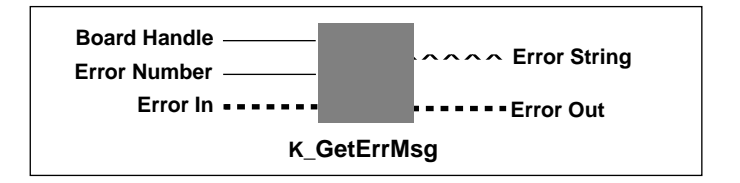

| U32     | Board Handle                                                                                                    | Handle associated with the board. |
|---------|----------------------------------------------------------------------------------------------------|-----------------------------------|
| U16     | Error Number                                                                                                    | Error message number.             |
| abc     | Error String                                                                                                    | Error message string.             |
|         | Error In                                                                                                    | Error information.                |
|         | Error Out                                                                                                    | Error information.                |
| Remarks | Refer to page 2-3 for information about error handling. Refer to Appendix A for a list of error codes and their meanings. |                                   |

# K\_GetShellVer

| Purpose     | Gets the current DAS shell version.                                                                                         |                                                                                                    |
|-------------|----------------------------------------------------------------------------------------------------|----------------------------------------------------------------------------------------------------|
| Description | This VI stores the major version number and the minor version number of the current DAS shell in <i>DAS Shell Version</i> . |                                                                                                    |
|             | DAS Shell<br>Version<br>Error InError Out                                                                                   |                                                                                                    |
|             |                                                                                                    | K_GetShellVer                                                                                                    |
| Parameters  |                                                                                                    |                                                                                                    |
| <b>U16</b>  | DAS Shell Version                                                                                                    | A word value containing the major and minor version numbers of the DAS shell.                                                                           |
|             | Error In                                                                                                    | Error information.                                                                                                    |
|             | Error Out                                                                                                    | Error information.                                                                                                    |
| Remarks     | To obtain the major version by 256. To obtain perform a Boolean ANI 255 (0FF hex).                                          | sion number of the DAS shell, divide <i>DAS Shell</i><br>in the minor version number of the DAS shell,<br>O operation with <i>DAS Shell Version</i> and |

**Purpose** Gets revision numbers.

**Description** For the board specified by *Board Handle*, this VI stores the revision number of the DAS-1800 Series VI Driver in *Driver Version* and the revision number of the driver specification in *DAS Spec Rev Number*.

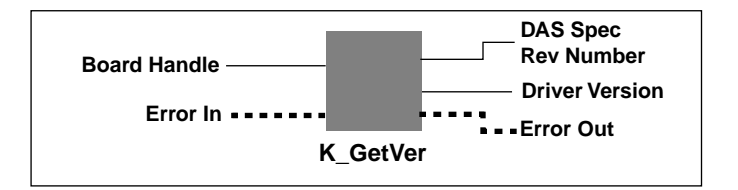

#### Parameters

| U32        | Board Handle                                              | Handle associated with the board.                                                                               |
|------------|-----------------------------------------------------------|----------------------------------------------------------------------------------------------------|
| <b>U16</b> | DAS Spec Rev Number                                       | Revision number of the Keithley DAS Driver<br>Specification to which the driver conforms.                       |
| <b>U16</b> | Driver Version                                            | Driver version number.                                                                                          |
|            | Error In                                                  | Error information.                                                                                              |
|            | Error Out                                                 | Error information.                                                                                              |
| Remarks    | The high byte of <i>DAS S</i> , major revision level, and | <i>pec Rev Number</i> and <i>Driver Version</i> contains the d the low byte of each contains the minor revision |

major revision level, and the low byte of each contains the minor revision level. For example, if the driver version number is 2.1, the major revision level is 2 and the minor revision level is 1; therefore, the high byte of *Driver Version* contains the value of **2** (512) and the low byte of *Driver Version* contains the value of **1**; the value of both bytes is 513.

To extract the major and minor revision levels from the value stored in *Driver Version* or *DAS Spec Rev Number*, use the following equations:

major revision level = integer portion of  $\left(\frac{\text{returned value}}{256}\right)$ 

minor revision level = returned value MOD 256

**VI Reference** 

**Purpose** Allocates a buffer for an interrupt-mode operation.

**Description** For the operation defined by *Frame Handle*, this VI allocates a buffer of the size specified by *Number of Samples*, and stores the starting address of the buffer in *Buffer Address* and the handle to the buffer in *Buffer Handle*.

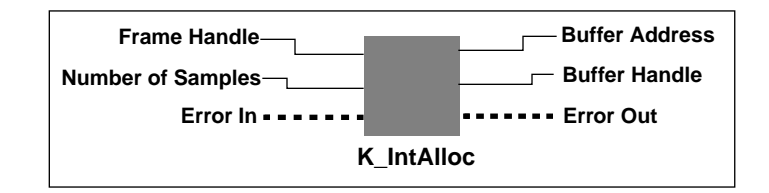

#### Parameters

| U32        | Frame Handle                                                                                  | Handle to the frame that defines the operation.                                                                                                    |
|------------|-----------------------------------------------------------------------------------------------|----------------------------------------------------------------------------------------------------|
| U32        | Number of Samples                                                                             | Number of samples.<br>Valid values: 1 to 65,536                                                                                                    |
| <b>U32</b> | Buffer Address                                                                                | Starting address of the allocated buffer.                                                                                                    |
| <b>U16</b> | Buffer Handle                                                                                 | Handle associated with the allocated buffer.                                                                                                    |
|            | Error In                                                                                      | Error information.                                                                                                    |
|            | Error Out                                                                                     | Error information.                                                                                                    |
| Remarks    | Use <b>K_SetBuf</b> or <b>K_Bu</b><br>that defines the operation<br>used to free the allocate | <b>ufListAdd</b> to assign <i>Buffer Address</i> to the frame<br>in. <i>Buffer Handle</i> , as returned by this VI, is later<br>d memory block when used with <b>K_IntFree</b> . |

See Also K\_IntFree, K\_SetBuf, K\_BufListAdd

# K\_IntFree

 Purpose
 Frees a buffer allocated for an interrupt-mode operation.

 Description
 This VI frees the buffer specified by *Buffer Handle*; the buffer was previously allocated dynamically using K\_IntAlloc.

 Buffer Handle
 Error In ...... Error Out K\_IntFree

| U16      | Buffer Handle | Handle to interrupt buffer. |
|----------|---------------|-----------------------------|
|          | Error In      | Error information.          |
|          | Error Out     | Error information.          |
| See Also | K_IntAlloc    |                             |

**Purpose** Starts an interrupt-mode operation or a recycle-mode operation.

Description

This VI starts the interrupt-mode operation or recycle-mode operation defined by *Frame Handle*.

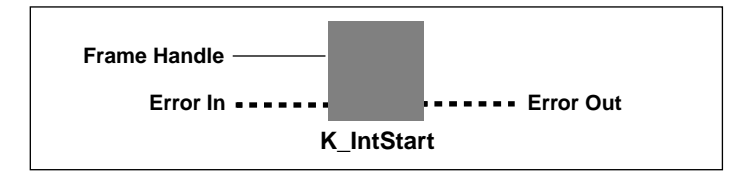

| U32      | Frame Handle                                                                                                    | Handle to the frame that defines the operation. |
|----------|----------------------------------------------------------------------------------------------------|-------------------------------------------------|
|          | Error In                                                                                                    | Error information.                              |
|          | Error Out                                                                                                    | Error information.                              |
| Remarks  | Refer to page 2-24 for more information on interrupt operations and on recycling data from the D/A FIFO.                                                                                                    |                                                 |
|          | For analog output operations, if the user-defined buffer contains less than 2048 samples, the DAS-1800AO Series board does not use the interrupt resources of the board; this allows the board to provide the maximum transfer rate (up to 500 kHz). However, your program must still use <b>K_IntStart</b> to start the operation regardless of whether the interrupt resources are used. |                                                 |
| See Also | K_IntStatus, K_IntStop                                                                                                    |                                                 |

### K\_IntStatus

**Purpose** Gets the status of an interrupt-mode operation or recycle-mode operation.

**Description** For the interrupt-mode operation or recycle-mode operation defined by *Frame Handle*, this VI stores the status of the operation in *Status* and the number of samples transferred in *Samples Transferred*.

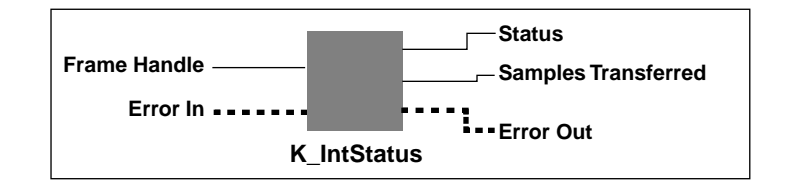

| U32        | Frame Handle                                                                                                    | Handle to the frame that defines the operation.                                                                                 |
|------------|----------------------------------------------------------------------------------------------------|----------------------------------------------------------------------------------------------------|
| <b>U16</b> | Status                                                                                                    | Status of interrupt-mode operation or<br>recycle-mode operation.<br>Valid stored: see <b>Remarks</b> below for value<br>stored. |
| <b>U32</b> | Samples Transferred                                                                                                    | Number of samples transferred.                                                                                                  |
|            | Error In                                                                                                    | Error information.                                                                                                    |
|            | Error Out                                                                                                    | Error information.                                                                                                    |
| Remarks    | For input operations, <i>Samples Transferred</i> stores the number of samples acquired into the current buffer. For output operations, <i>Samples Transferred</i> stores the number of samples transferred from the current buffer. |                                                                                                    |

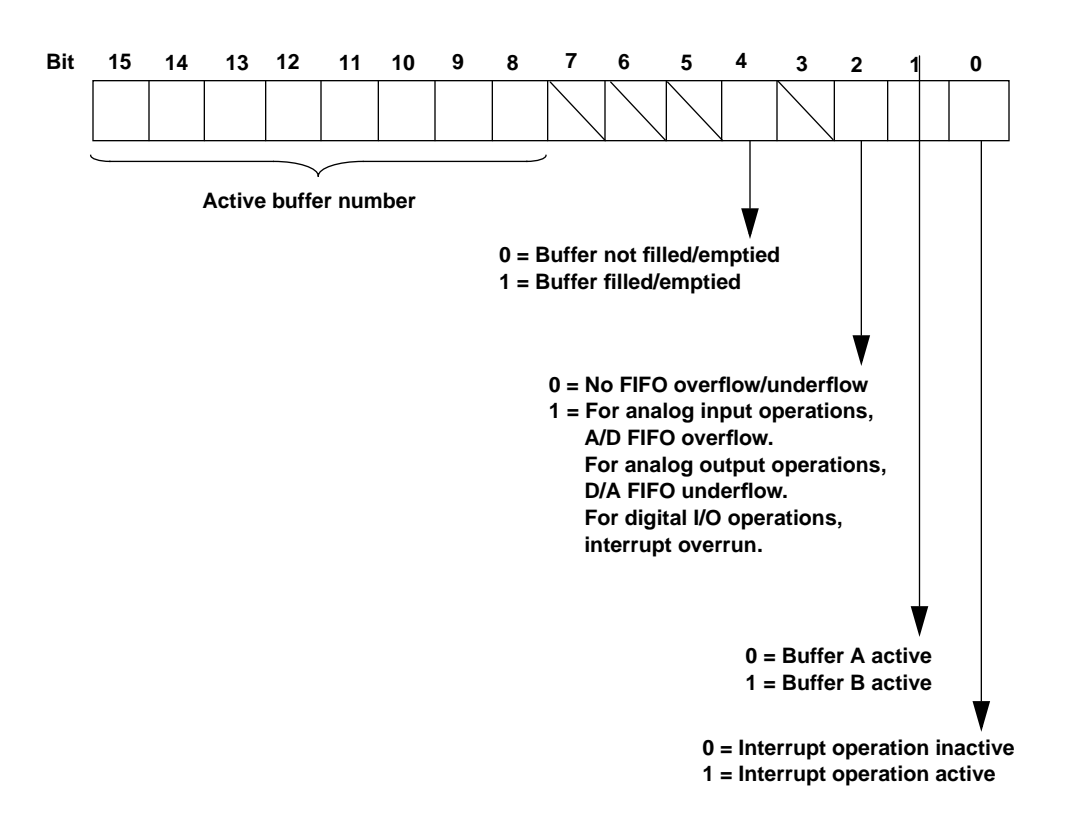

The value stored in *Status* depends on the settings in the Status word, as shown in the following illustration:

The bits are described as follows:

- Bit 0: Indicates whether an interrupt-mode operation is in progress.
- Bit 1: The Buffer A/B active bit. If you are using multiple buffers, this bit toggles each time a buffer is switched. If you are using a single buffer, this bit is always 0.
- Bit 2: For analog input operations, this bit indicates whether the onboard A/D FIFO overflowed. For analog output operations, this bit indicates whether the onboard D/A FIFO underflowed. The overflow or underflow event automatically stops all conversions. For digital I/O operations, this bit indicates that the board issued an interrupt while the CPU was processing a previous interrupt from the same board.
- Bit 3: Reserved.
- Bit 4: This bit is used during continuous buffering mode. For input operations, this bit is set when all buffers that are currently assigned to the active operation have been filled with data at least once. For output operations, this bit is set when all buffers that are currently assigned to the active operation have been emptied at least once.
- Bits 5-7: Unassigned.
- Bits 8-15: In multiple-buffer operations, these bits indicate the current active buffer number. The active buffer number is related to the Status word as follows:

active buffer = 
$$\frac{\text{Status word}}{256}$$

See Also

K\_IntStart, K\_IntStop

**Purpose** Stops an interrupt-mode operation or a recycle-mode operation.

**Description** This VI stops the interrupt-mode operation or recycle-mode operation defined by *Frame Handle* and stores the status of the operation in *Status* and the number of samples transferred in *Samples Transferred*.

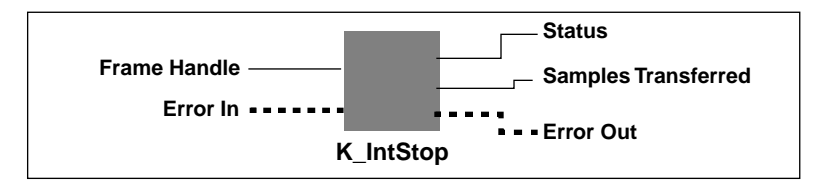

| U32        | Frame Handle                                                                                                    | Handle to the frame that defines the operation.                                                  |
|------------|----------------------------------------------------------------------------------------------------|--------------------------------------------------------------------------------------------------|
| <b>U16</b> | Status                                                                                                    | Status of operation.<br>Value stored: refer to page 4-49 for the meaning<br>of the value stored. |
| <b>U32</b> | Samples Transferred                                                                                                    | Number of samples transferred.                                                                   |
|            | Error In                                                                                                    | Error information.                                                                               |
|            | Error Out                                                                                                    | Error information.                                                                               |
| Remarks    | For input operations, <i>Samples Transferred</i> stores the number of samples acquired into the current buffer. For output operations, <i>Samples Transferred</i> stores the number of samples written from the current buffer. |                                                                                                  |
|            | If an interrupt-mode oper progress, <b>K_IntStop</b> is                                                                                                    | eration or recycle-mode operation is not in ignored.                                             |
| See Also   | K_IntStart, K_IntStatus                                                                                                    |                                                                                                  |

### K\_MoveArrayToBuf

Purpose Moves the contents of a LabVIEW array to an allocated buffer.

**Description** This VI transfers the number of samples represented by *Count* from the array represented by *Input Data* to the buffer at address *Dest Buffer Address*.

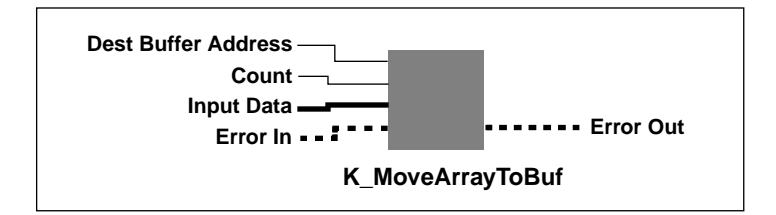

| U32         | Dest Buffer Address                      | Address of destination buffer.                                            |
|-------------|------------------------------------------|---------------------------------------------------------------------------|
| <b>U</b> 32 | Count                                    | Number of samples to transfer.<br>Valid values: <b>1</b> to <b>32,767</b> |
| [ 116 ]     | Input Data                               | Source array containing the data to transfer.                             |
|             | Error In                                 | Error information.                                                        |
|             | Error Out                                | Error information.                                                        |
| See Also    | K DMAAlloc, K IntAlloc, K MoveBufToArray |                                                                           |

**Purpose** Moves the contents of an allocated buffer to a LabVIEW array.

**Description** This VI transfers the number of samples represented by *Count* from the buffer at address *Source Buffer Address* to the LabVIEW array *Input Data* and returns the filled array in *Data*.

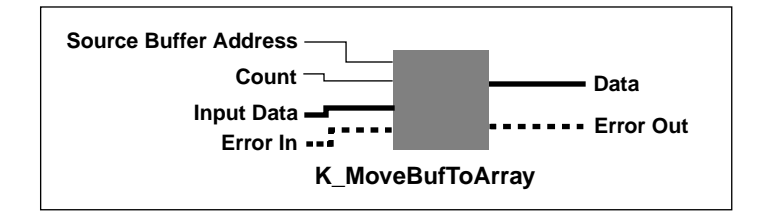

| U32      | Source Buffer Address | Address of source buffer.                                                 |
|----------|-----------------------|---------------------------------------------------------------------------|
| U32      | Count                 | Number of samples to transfer.<br>Valid values: <b>1</b> to <b>32,767</b> |
| [ 116 ]  | Input Data            | Array used to store data from the source buffer.                          |
| [ 116 ]  | Data                  | LabVIEW array containing data from an allocated buffer.                   |
|          | Error In              | Error information.                                                        |
|          | Error Out             | Error information.                                                        |
| See Also | K_DMAAlloc, K_IntA    | lloc, K_MoveArrayToBuf                                                    |

### K\_OpenDriver

Purpose Initializes a Keithley DAS VI Driver.

**Description** This VI initializes the DAS VI Driver according to the information in the configuration file specified by *Configuration File*, and stores the driver handle in *Driver Handle*.

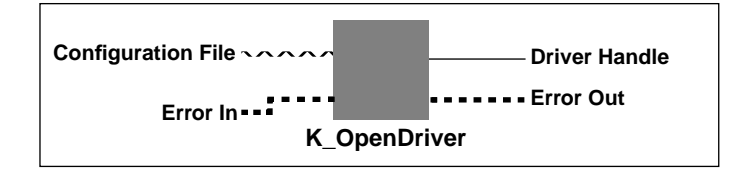

| abc        | Configuration File                                                                                                    | Driver configu<br>Valid values:                                 | The name of a configuration file.<br><b>Null string</b> if driver has already<br>been opened (see <b>Remarks</b><br>below). |
|------------|----------------------------------------------------------------------------------------------------|-----------------------------------------------------------------|----------------------------------------------------------------------------------------------------|
| <b>U32</b> | Driver Handle                                                                                                    | Handle associ                                                   | ated with the driver.                                                                                                    |
|            | Error In                                                                                                    | Error informa                                                   | tion.                                                                                                    |
|            | Error Out                                                                                                    | Error informa                                                   | tion.                                                                                                    |
| Remarks    | If <i>Configuration File</i> = Null, <b>K_OpenDriver</b> checks whether the driver<br>has already been opened and linked to a configuration file and if it has,<br>uses the current configuration. You create a configuration file using the<br>configuration utility. Refer to your DAS-1800 Series board user's guide<br>for more information. |                                                                 |                                                                                                    |
|            | The value stored in <i>Driv</i><br>input to VIs that require<br>the value stored in <i>Driv</i>                                                                                                    | <i>er Handle</i> is in<br>a driver handle<br><i>er Handle</i> . | ntended to be used exclusively as an e. Your program should not modify                                                      |

**Purpose** Enables the about trigger and specifies the number of samples after the trigger occurs.

**Description** For the DMA-mode analog input operation defined by *Frame Handle*, this VI enables the about trigger and specifies the number of samples after the trigger occurs.

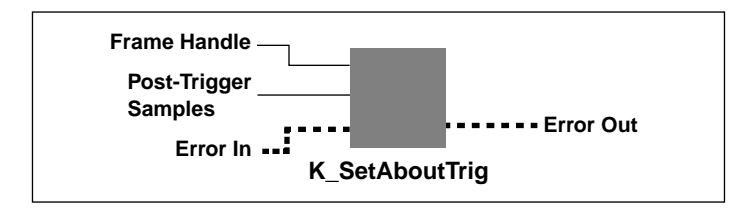

| U32      | Frame Handle         | Handle to the frame that defines the operation                             |
|----------|----------------------|----------------------------------------------------------------------------|
| U32      | Post-Trigger Samples | Number of post-trigger samples.<br>Valid values: <b>1</b> to <b>65,535</b> |
|          | Error In             | Error information.                                                         |
|          | Error Out            | Error information.                                                         |
| See Also | K_ClrAboutTrig       |                                                                            |

### K\_SetADCommonMode

PurposeSets the A/D common-mode ground reference.

**Description** For the board specified by *Board Handle*, this VI specifies the A/D common-mode ground reference in *Ground Reference*.

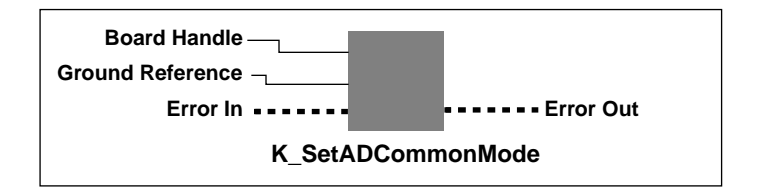

| U32      | Board Handle     | Handle to the board that defines the operation.                                       |
|----------|------------------|---------------------------------------------------------------------------------------|
| U16      | Ground Reference | A/D common-mode ground reference.<br>Value stored: 0 for LL-GND<br>1 for user-defined |
|          | Error In         | Error information.                                                                    |
|          | Error Out        | Error information.                                                                    |
| See Also | K_GetADCommonMo  | ode                                                                                   |

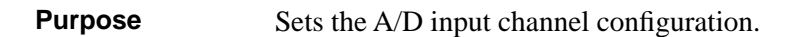

**Description** This VI specifies the A/D input channel configuration in *Input Mode* for the board specified by *Board Handle*.

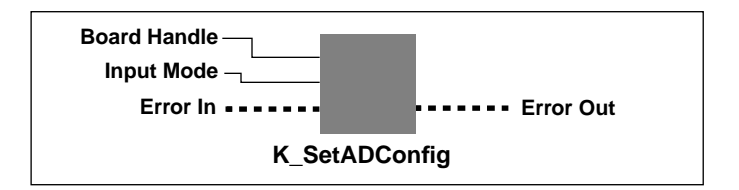

| U32      | Board Handle                                                                                                    | Handle associated with the board.                                                          |
|----------|----------------------------------------------------------------------------------------------------|--------------------------------------------------------------------------------------------|
| U16      | Input Mode                                                                                                    | A/D input channel configuration.<br>Value stored: 0 for Differential<br>1 for Single-ended |
|          | Error In                                                                                                    | Error information.                                                                         |
|          | Error Out                                                                                                    | Error information.                                                                         |
| Remarks  | If an SSH-8 or EXP-1800 accessory is enabled in the configuration file<br>any use of <b>K_SetADConfig</b> that attempts to set the A/D channel<br>configuration to differential returns error 8001. |                                                                                            |
| See Also | K_GetADConfig                                                                                                    |                                                                                            |

# K\_SetADFreeRun

| Purpose     | Specifies burst conversion mode.                                                                 |
|-------------|--------------------------------------------------------------------------------------------------|
| Description | This VI sets the conversion mode for the operation defined by <i>Frame Handle</i> to burst mode. |
|             |                                                                                                  |

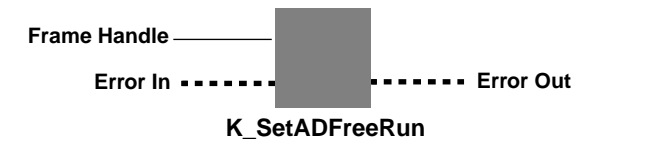

| U32      | Frame Handle                                            | Handle to the frame that defines the operation. |
|----------|---------------------------------------------------------|-------------------------------------------------|
|          | Error In                                                | Error information.                              |
|          | Error Out                                               | Error information.                              |
| Remarks  | Refer to page 2-13 for information on conversion modes. |                                                 |
| See Also | K_ClrADFreeRun                                          |                                                 |

**Purpose** Sets the A/D input range type.

**Description** For the board specified by *Board Handle*, this VI specifies the A/D input range type in *Input Range Type*.

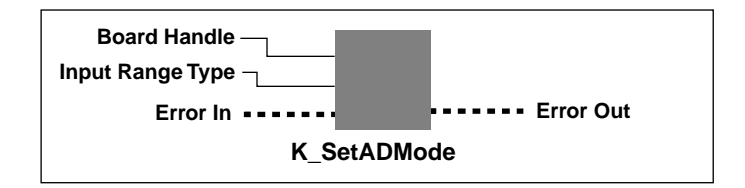

#### Parameters

See

| U32  | Board Handle     | Handle associated with the board.                                      |
|------|------------------|------------------------------------------------------------------------|
| U16  | Input Range Type | A/D input range type.<br>Valid values: 0 for Bipolar<br>1 for Unipolar |
|      | Error In         | Error information.                                                     |
|      | Error Out        | Error information.                                                     |
| Also | K_GetADMode      |                                                                        |

### K\_SetADTrig

**Purpose** Sets up an analog start trigger.

**Description** For the operation defined by *Frame Handle*, this VI specifies the channel used for an analog trigger in *Trigger Channel*, the level used for the analog trigger in *Trigger Level*, and the trigger polarity and trigger sensitivity in *Trigger Option*.

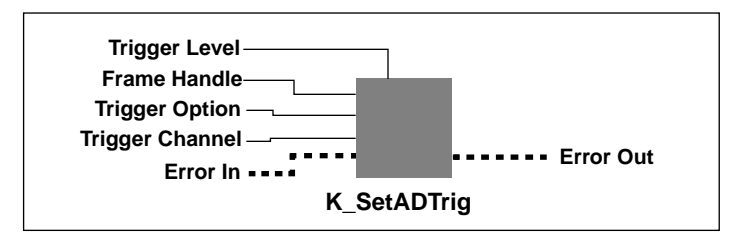

#### Parameters

| U32 | Frame Handle   | Handle to the frame that defines the operation.                                                    |
|-----|----------------|----------------------------------------------------------------------------------------------------|
| U16 | Trigger Option | Analog trigger polarity.<br>Valid values: <b>0</b> for Positive edge<br><b>2</b> for Negative edge |

U16

Trigger Channel

Analog input channel used as trigger channel. Valid channel numbers are shown below:

|                                                                         | Valid Channel Numbers |                                               |
|-------------------------------------------------------------------------|-----------------------|-----------------------------------------------|
| Board Configuration                                                     | Differential          | Single-ended                                  |
| DAS-1800AO Series board                                                 | <b>0</b> to <b>7</b>  | 0 to 15                                       |
| DAS-1800AO Series board with<br>N EXP-1800 expansion boards<br>attached | Not applicable        | <b>0</b> to <b>15</b> ( <i>N</i> + <b>1</b> ) |

# K\_SetADTrig (cont.)

| 132      | Trigger Level                                                                                                    | Level at which the trigger event occurs, specified<br>in raw counts.<br>Valid values : 0 to 4,095 for Unipolar<br>-2048 to 2047 for Bipolar |  |
|----------|----------------------------------------------------------------------------------------------------|----------------------------------------------------------------------------------------------------|--|
|          | Error In                                                                                                    | Error information.                                                                                                    |  |
|          | Error Out                                                                                                    | Error information.                                                                                                    |  |
| Remarks  | <i>Trigger Option</i> sets the value of the Trigger Polarity and Trigger<br>Sensitivity elements: <i>Trigger Channel</i> sets the value of the Trigger<br>Channel element: <i>Trigger Level</i> sets the value of the Trigger Level<br>element. |                                                                                                    |  |
|          | You specify the value for <i>Trigger Level</i> in raw counts. Refer to Appendix B for information on converting voltage to a raw count.                                                                                                    |                                                                                                    |  |
|          | K_SetADTrig does not affect the operation defined by <i>Frame Handle</i><br>unless the Trigger Source element is set to external (using K_SetTrig)<br>before <i>Frame Handle</i> is used as an input to K_IntStart or K_DMAStar                 |                                                                                                    |  |
| See Also | K_SetTrig                                                                                                    |                                                                                                    |  |

### K\_SetBuf

**Purpose** Specifies the starting address of a previously allocated buffer.

**Description** For the operation defined by *Frame Handle*, this VI specifies the starting address of a previously allocated buffer in *Buffer Address* and the number of samples (the size of the buffer) in *Number of Samples*.

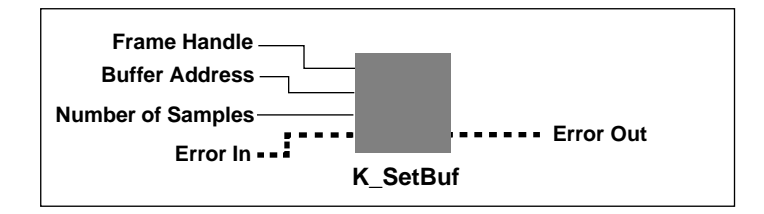

| U32         | Frame Handle                                                                                                    | Handle to the frame that defines the operation.                                  |
|-------------|----------------------------------------------------------------------------------------------------|----------------------------------------------------------------------------------|
| U32         | Buffer Address                                                                                                    | Starting address of buffer.                                                      |
| <b>U</b> 32 | Number of Samples                                                                                                    | Number of samples.<br>Valid values: 0 to 65,535                                  |
|             | Error In                                                                                                    | Error information.                                                               |
|             | Error Out                                                                                                    | Error information.                                                               |
| Remarks     | Use this VI for buffers a using <b>K_DMAAlloc</b> , us                                                                                | llocated using <b>K_IntAlloc</b> . For buffers allocated se <b>K_SetDMABuf</b> . |
|             | Do not use this VI if you are using multiple buffers: use <b>K_BufListAdd</b> to specify the starting addresses of multiple buffers.  |                                                                                  |
|             | <i>Buffer Address</i> sets the value of the Buffer element: <i>Number of Samples</i> sets the value of the Number of Samples element. |                                                                                  |
| See Also    | K_DMAAlloc, K_IntAl                                                                                                    | loc, K_BufListAdd, K_SetDMABuf                                                   |

**Purpose** Sets the burst mode conversion rate.

**Description** For the operation defined by *Frame Handle*, this VI stores the number of clock ticks between conversions of each channel in a scan in *Clock Ticks Between Conversions*.

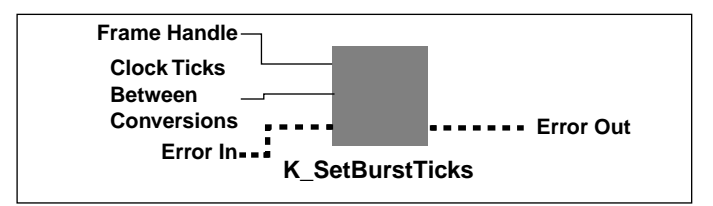

| U32     | Frame Handle                                                           | Handle to the frame that defines the A/D operation.                                                                |
|---------|------------------------------------------------------------------------|----------------------------------------------------------------------------------------------------|
| U16     | Clock Ticks Between<br>Conversions                                     | The number of clock ticks between conversions<br>of each channel in a scan.<br>Valid values: <b>3</b> to <b>63</b> |
|         | Error In                                                               | Error information.                                                                                                 |
|         | Error Out                                                              | Error information.                                                                                                 |
| Remarks | Refer to page 2-15 for more information on burst mode conversion rate. |                                                                                                    |

### K\_SetChn

**Purpose** Specifies a single channel.

Description

For the operation defined by *Frame Handle*, this VI specifies the single channel used in *Channel*.

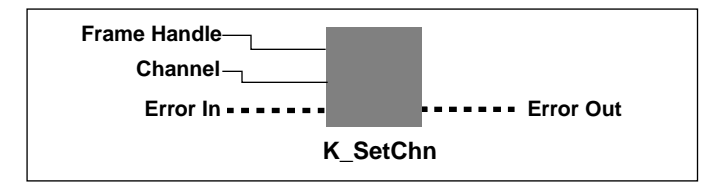

#### Parameters

| U32 | Frame Handle | Handle to the frame that defines the operation.                                  |
|-----|--------------|----------------------------------------------------------------------------------|
| U16 | Channel      | Channel on which to perform operation.<br>Valid channel numbers are shown below: |

| Operation                                                 | Valid Channel Numbers                                          |
|-----------------------------------------------------------|----------------------------------------------------------------|
| Analog input; no EXP-1800<br>expansion boards attached    | Differential: 0 to 7<br>Single-ended: 0 to 15                  |
| Analog input; <i>N</i> EXP-1800 expansion boards attached | Differential: Not applicable<br>Single-ended: 0 to $15(N + 1)$ |
| Analog output                                             | <b>0</b> = DAC 0<br><b>1</b> = DAC 1                           |

Error In

Error information.

Error Out

Error information.

RemarksThe value you specify in *Channel* sets the Start Channel element and the<br/>Stop Channel element in the frame identified by *Frame Handle*.
**Purpose** Sets the channel-gain array element.

**Description** For the operation defined by *Frame Handle*, this VI sets the channel-gain array element defined by *ChnGAry Handle In*.

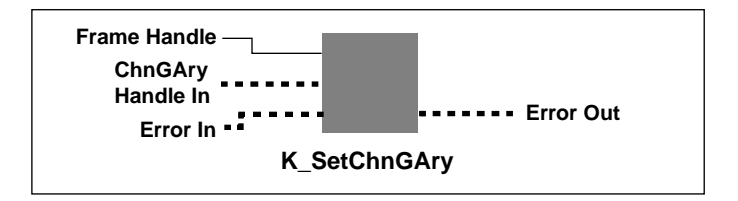

| U32      | Frame Handle                                                                                                    | Handle to the frame that defines the operation.                                                                                                    |
|----------|----------------------------------------------------------------------------------------------------|----------------------------------------------------------------------------------------------------|
|          | ChnGAry Handle In                                                                                                    | Handle to the channel-gain array.                                                                                                    |
|          | Error In                                                                                                    | Error information.                                                                                                    |
|          | Error Out                                                                                                    | Error information.                                                                                                    |
| Remarks  | For analog input operations, the maximum number of channel-gain<br>entries is 256. Refer to page 2-12 for information on setting up a<br>channel-gain array for analog input operations. |                                                                                                    |
|          | For analog output oper<br>entries is two. In additi<br>Refer to page 2-27 for<br>analog output operation                                                                                 | ations, the maximum number of channel-gain<br>on, you cannot read channel 0 after channel 1.<br>information on setting up a channel-gain array for<br>ns. |
| See Also | K_AllocChnGAry, K_                                                                                                    | FormatChnGAry, K_FreeChnGAry                                                                                                    |

# K\_SetClk

**Purpose** Specifies the pacer clock source.

**Description** For the operation defined by *Frame Handle*, this VI specifies the pacer clock source in *Clock Source*.

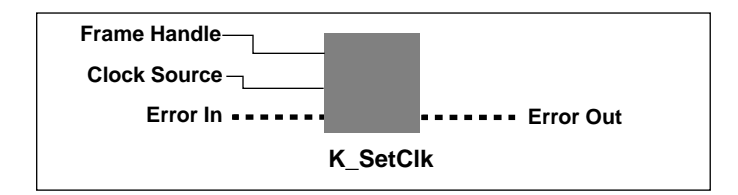

| U32     | Frame Handle                                                                                                    | Handle to the frame that defines the operation.                                                                        |  |
|---------|----------------------------------------------------------------------------------------------------|----------------------------------------------------------------------------------------------------|--|
| U16     | Clock Source                                                                                                    | Pacer clock source.<br>Valid values: 0 for Internal<br>1 for External                                                  |  |
|         | Error In                                                                                                    | Error information.                                                                                                    |  |
|         | Error Out                                                                                                    | Error information.                                                                                                    |  |
| Remarks | For A/D, DI, and DO frames, the internal clock source is the internal A/D pacer clock. For D/A frames, the internal clock source is the internal D/A pacer clock.  |                                                                                                    |  |
|         | If you want to pace an analog output operation using the internal A/D pacer clock source, set the clock source to internal, then use <b>K_SetSync</b> .            |                                                                                                    |  |
|         | The external pacer clock source is an external signal connected to the XPCLK pin; this clock source can pace either an analog input or an analog output operation. |                                                                                                    |  |
|         | Refer to page 2-13 (for output operations), and information about pace                                                                                             | analog input operations), page 2-28 (for analog<br>page 2-38 (for digital I/O operations) for more<br>r clock sources. |  |

#### K\_GetADFrame, K\_GetDAFrame, K\_GetDIFrame,

**K\_GetDOFrame,** and **K\_ClearFrame** specify internal as the default clock source. The default active edge is negative for an external clock source; use **K\_SetExtClkEdge** to specify a positive active edge.

# K\_SetClkRate

PurposeFor analog input operations, specifies the number of clock ticks used by<br/>the internal A/D pacer clock. For analog output operations, specifies the<br/>number of clock ticks used by the internal D/A pacer clock.

**Description** For the operation defined by *Frame Handle*, this VI specifies the number of clock ticks between conversions in *Clock Ticks Between Conversions*.

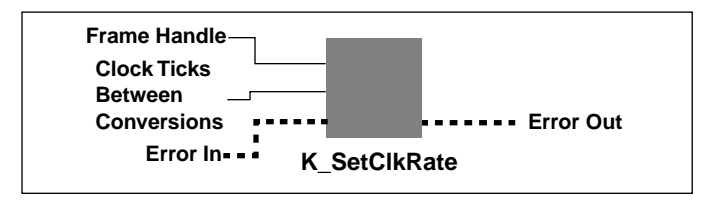

| U32     | Frame Handle                                                                                                    | Handle to the frame that defines the operation.                                                                        |
|---------|----------------------------------------------------------------------------------------------------|----------------------------------------------------------------------------------------------------|
| U32     | Clock Ticks Between<br>Conversions                                                                                                    | Number of clock ticks.<br>Valid values:<br>15 to 4,294,967,295 for A/D pacer clock<br>1 to 655,350 for D/A pacer clock |
|         | Error In                                                                                                    | Error information.                                                                                                    |
|         | Error Out                                                                                                    | Error information.                                                                                                    |
| Remarks | <ul> <li>The value you specify in <i>Clock Ticks Between Conversions</i> sets the Pac Clock Rate element in the frame identified by <i>Frame Handle</i>.</li> <li>For analog input frames, this VI applies to the 5 MHz internal A/D pac clock source only. The tick resolution is 0.2 µs.</li> <li>For analog output frames, this VI applies to the 5 MHz internal D/A pac clock source only. The tick resolution is 0.2 µs.</li> <li>For analog output frames, this VI applies to the 5 MHz internal D/A pac clock source only. The tick resolution is 0.2 µs.</li> </ul> |                                                                                                    |
|         |                                                                                                    |                                                                                                    |
|         |                                                                                                    |                                                                                                    |

When synchronizing D/A conversions with A/D conversions, the sampling rate of the analog output operation is determined by the A/D pacer clock source. Use **K\_SetClkRate**, specifying an A/D frame, to set the sampling rate of a synchronized analog output operation. Use **K\_SetClk** to specify the clock source as internal.

Refer to page 2-13 for more information on the internal A/D pacer clock. Refer to page 2-28 for more information on the internal D/A pacer clock.

See Also K\_GetClkRate

# K\_SetContRun

**Purpose** Specifies continuous buffering mode.

**Description** For the operation defined by *Frame Handle*, this VI sets the buffering mode to continuous mode and sets the Buffering Mode element in the frame accordingly.

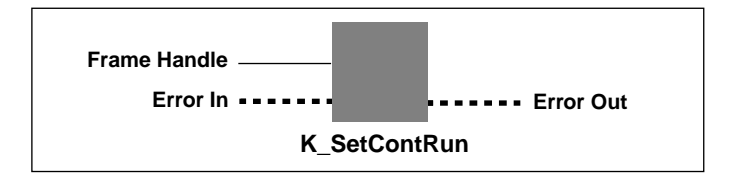

#### Parameters

| U32 | Frame Handle | Handle to the frame that defines the operation. |
|-----|--------------|-------------------------------------------------|
|     | Error In     | Error information.                              |
|     | Error Out    | Error information.                              |

Remarks

#### K\_GetADFrame, K\_GetDAFrame, K\_GetDIFrame,

**K\_GetDOFrame**, and **K\_ClearFrame** specify single-cycle as the default buffering mode.

| Operation     | See       |
|---------------|-----------|
| Analog input  | page 2-16 |
| Analog output | page 2-30 |
| Digital I/O   | page 2-39 |

**Purpose** Sets up an external digital trigger.

**Description** This VI specifies the digital trigger polarity in *Trigger Option* for the operation defined by *Frame Handle*.

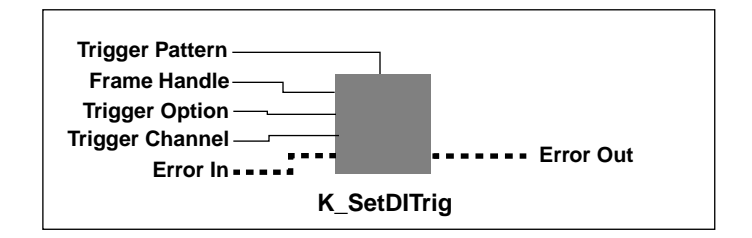

| U32 | Frame Handle    | Handle to the frame that defines the operation.                                                                                                    |
|-----|-----------------|----------------------------------------------------------------------------------------------------|
| U16 | Trigger Option  | <ul> <li>Trigger polarity and sensitivity.</li> <li>Valid values:</li> <li>0 for Positive-edge, pre-, post-, or about-trigger operation</li> <li>2 for Negative-edge, pre-, post-, or about-trigger operation</li> <li>4 for Positive-edge, retrigger operation</li> <li>6 for Negative-edge, retrigger operation</li> </ul> |
| U16 | Trigger Channel | Digital input channel.<br>Valid value: <b>0</b>                                                                                                    |
| U32 | Trigger Pattern | Trigger pattern.                                                                                                    |
|     | Error In        | Error information.                                                                                                    |
|     | Error Out       | Error information.                                                                                                    |

# K\_SetDITrig (cont.)

| Remarks | <i>Trigger Option</i> sets the value of the Trigger Polarity and Trigger<br>Sensitivity elements used to either start a pre-, post-, or about-trigger<br>analog input operation or to retrigger an analog output operation.                                                                                                    |  |
|---------|----------------------------------------------------------------------------------------------------|--|
|         | Trigger Channel sets the value of the Trigger Channel element.                                                                                                    |  |
|         | <i>Trigger Pattern</i> sets the value of the Trigger Pattern element. Since the DAS-1800 Series VI driver does not currently support digital pattern triggering, <i>Trigger Pattern</i> is not used. It is provided for future compatibility.                                                                                                    |  |
|         | K_SetDITrig does not affect the operation defined by <i>Frame Handle</i><br>unless the Trigger Source element is set to External (using K_SetTrig)<br>before <i>Frame Handle</i> is used as an input to K_IntStart or K_DMAStart.<br>Additionally, if you want to retrigger a waveform from the D/A FIFO, the<br>Buffering Mode element must be set to Continuous (using<br>K_SetContRun) before <i>Frame Handle</i> is used as a input to K_IntStart<br>or K_DMAStart. |  |

See Also K\_SetTrig

 Purpose
 Sets the values of a DMA buffer address and the Number of Samples element.

**Description** For the operation specified by *Frame Handle*, this VI stores the address of the currently allocated buffer in *Buffer Address* and the number of samples stored in the buffer in *Number of Samples*.

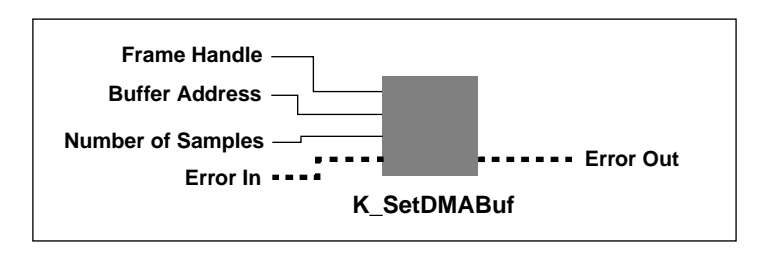

| U32      | Frame Handle                                                                                                    | Handle to the frame that defines the DMA-mode operation. |
|----------|----------------------------------------------------------------------------------------------------|----------------------------------------------------------|
| U32      | Buffer Address                                                                                                    | Starting address of buffer.                              |
| U32      | Number of Samples                                                                                                    | Number of samples.<br>Valid values: 0 to 65,535          |
|          | Error In                                                                                                    | Error information.                                       |
|          | Error Out                                                                                                    | Error information.                                       |
| Remarks  | Use this VI for buffers allocated using <b>K_DMAAlloc</b> . For buffers allocated using <b>K_IntAlloc</b> , use <b>K_SetBuf</b> . |                                                          |
|          | Buffer Address contains the value of the Buffer element.                                                                          |                                                          |
|          | <i>Number of Samples</i> con element.                                                                                             | tains the value of the Number of Samples                 |
| See Also | K_DMAAlloc, K_BufL                                                                                                    | istAdd                                                   |

# K\_SetExtClkEdge

**Purpose** Specifies the active edge of the external pacer clock.

**Description** For the operation defined by *Frame Handle*, this VI sets the active edge of the external pacer clock to the value represented by *External Clock Edge* and sets the External Clock Edge element in the frame accordingly.

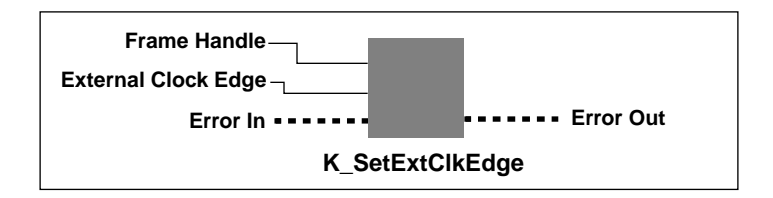

#### Parameters

| U32        | Frame Handle                                                                                                    | Handle to the frame that defines the operation.                                                  |
|------------|----------------------------------------------------------------------------------------------------|--------------------------------------------------------------------------------------------------|
| <b>U16</b> | External Clock Edge                                                                                                    | Active edge of external pacer clock.<br>Valid values: 0 for Negative edge<br>1 for Positive edge |
|            | Error In                                                                                                    | Error information.                                                                               |
|            | Error Out                                                                                                    | Error information.                                                                               |
| Remarks    | <b>K_SetExtClkEdge</b> does not affect the operation defined by <i>Frame</i><br><i>Handle</i> unless the Trigger Source element is set to External (using<br><b>K_SetTrig</b> ) before <i>Frame Handle</i> is used as an input to <b>K_IntStart</b> or |                                                                                                  |

K\_DMAStart.

**Purpose** Sets the gain code for an analog input or analog output operation.

**Description** For the operation defined by *Frame Handle*, this VI specifies the gain code for a single channel or for a group of consecutive channels in *Gain Code*.

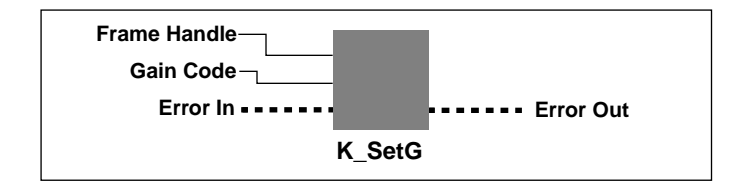

| U32                                                     | Frame Handle                                                                                                    | Handle to the              | frame that defines the operation.                                                    |
|---------------------------------------------------------|----------------------------------------------------------------------------------------------------|----------------------------|--------------------------------------------------------------------------------------|
| U16                                                     | Gain Code                                                                                                    | Valid values:              | <ul><li>0 to 3 for DAS board channels</li><li>0 to 7 for EXP-1800 channels</li></ul> |
|                                                         | Error In                                                                                                    | Error informa              | tion.                                                                                |
|                                                         | Error Out                                                                                                    | Error informa              | ition.                                                                               |
| <b>Remarks</b> This VI is valid for A/D and D/A frames. |                                                                                                    | les.                       |                                                                                      |
|                                                         | The value you specify identified by <i>Frame He</i>                                                                                                    | in Gain Code s<br>andle.   | ets the Gain element in the frame                                                    |
|                                                         | For analog input operations, refer to Table 2-2 on page 2-7 for the gain<br>and input range associated with each gain code. For analog output<br>operations, refer to Table 2-3 on page 2-26 for the range associated wit<br>each gain code |                            |                                                                                      |
|                                                         | K_GetADFrame, K_<br>K_GetDOFrame, and<br>code.                                                                                                    | GetDAFrame,<br>K_ClearFram | <b>K_GetDIFrame</b> ,<br><b>ne</b> specify 0 as the default gain                     |
| See Also                                                | K_SetStartStopG                                                                                                    |                            |                                                                                      |

# K\_SetGate

**Purpose** Specifies the status of the hardware gate.

**Description** For the operation defined by *Frame Handle*, this VI specifies the status of the hardware gate in *Gate Status*.

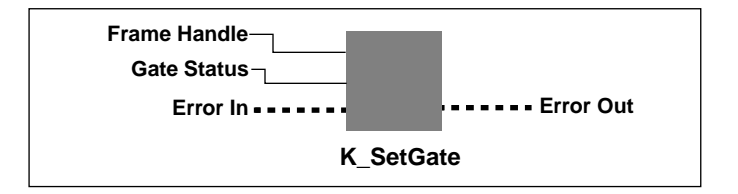

| U32        | Frame Handle                                                                                                    | Handle to the frame that defines the operation.                                                                                                    |
|------------|----------------------------------------------------------------------------------------------------|----------------------------------------------------------------------------------------------------|
| <b>U16</b> | Gate Status                                                                                                    | <ul> <li>Status of the hardware gate.</li> <li>Valid values: 0 for Gate disabled</li> <li>1 for Positive gate enabled</li> <li>2 for Negative gate enabled</li> </ul> |
|            | Error In                                                                                                    | Error information.                                                                                                    |
|            | Error Out                                                                                                    | Error information.                                                                                                    |
| Remarks    | For the operation defined by <i>Frame Handle</i> , this VI specifies the status of the hardware gate in <i>Gate Status</i> .<br>External gating is supported for analog input and analog output operations. You cannot enable the hardware gate if you are using an external digital trigger. |                                                                                                    |
|            |                                                                                                    |                                                                                                    |
|            | K_GetADFrame, K_<br>K_GetDOFrame, and<br>gate setting.                                                                                                    | GetDAFrame, K_GetDIFrame,<br>d K_ClearFrame specify disabled as the default                                                                                           |

**Purpose** Enables or disables SSH mode.

**Description** For the operation defined by *Frame Handle*, this VI stores the code that indicates the SSH mode in *SSH Mode*.

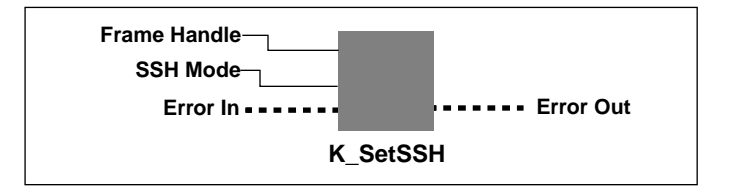

| U32     | Frame Handle                                         | Handle to the frame that defines the operation.                                              |
|---------|------------------------------------------------------|----------------------------------------------------------------------------------------------|
| U16     | SSH Mode                                             | Code that indicates the status of SSH mode.<br>Valid values: 0 for Disabled<br>1 for Enabled |
|         | Error In                                             | Error information.                                                                           |
|         | Error Out                                            | Error information.                                                                           |
| Remarks | K_GetADFrame and K_ClearFrame also disable SSH mode. |                                                                                              |
|         | Refer to page 2-13 for information on SSH mode.      |                                                                                              |

# K\_SetStartStopChn

**Purpose** Specifies the first and last channels in a group of consecutive channels.

**Description** For the operation defined by *Frame Handle*, this VI specifies the first channel in a group of consecutive channels in *Start Channel* and the last channel in the group of consecutive channels in *Stop Channel*.

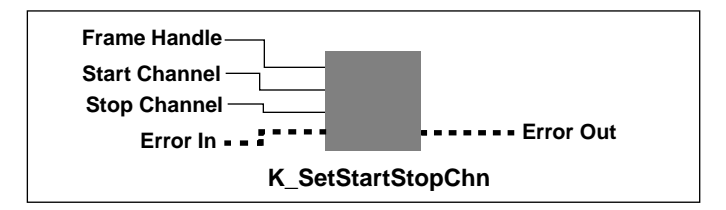

#### Parameters

| U32 | Frame Handle  | Handle to the frame that defines the operation.   |
|-----|---------------|---------------------------------------------------|
| U16 | Start Channel | First channel in a group of consecutive channels. |

| Valid values are shown below:                             |                                                                |  |  |
|-----------------------------------------------------------|----------------------------------------------------------------|--|--|
| Operation                                                 | Valid Channel Numbers                                          |  |  |
| Analog input; no EXP-1800<br>expansion boards attached    | Differential: 0 to 7<br>Single-ended: 0 to 15                  |  |  |
| Analog input; <i>N</i> EXP-1800 expansion boards attached | Differential: Not applicable<br>Single-ended: 0 to $15(N + 1)$ |  |  |
| Analog output                                             | <b>0</b> for DAC 0<br><b>1</b> for DAC 1                       |  |  |

| U16 | Stop Channel | Last channel in a group of consecutive channels.<br>Valid values: Same as for <i>Start Channel</i> above. |
|-----|--------------|----------------------------------------------------------------------------------------------------|
|     | Error In     | Error information.                                                                                        |

Error information.

**VI Reference** 

Error Out

Remarks
For analog input channels, the start channel can be higher than the stop channel. For example, the start channel can be 3 and the stop channel can be 0. Refer to page 2-8 for more information.
For analog output channels, the start channel must be less than or equal to the stop channel. For example, if the start channel is DAC 1, the stop channel must be DAC 1. Refer to page 2-26 for more information.
The values you specify set the following elements in the frame identified by *Frame Handle*:
Start Channel sets the value of the Start Channel element.
Stop Channel sets the value of the Stop Channel element.
K\_GetADFrame and K\_ClearFrame set the Start Channel and Stop Channel elements to 0.

See Also K\_SetStartStopG

## K\_SetStartStopG

- **Purpose** Specifies the first and last channels in a group of consecutive channels and sets the gain code for all channels in the group.
- **Description** For the operation defined by *Frame Handle*, this VI specifies the first channel in a group of consecutive channels in *Start Channel*, the last channel in a group of consecutive channels in *Stop Channel*, and the gain code for all channels in the group in *Gain Code*.

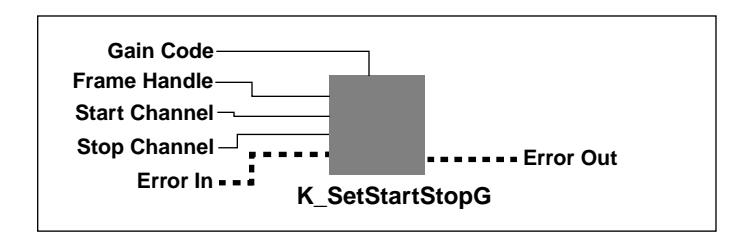

#### Parameters

| U32 |  |
|-----|--|
|-----|--|

Frame Handle

Handle to the frame that defines the operation.

U16

Start Channel

First channel in a group of consecutive channels. Valid values are shown below:

| Operation                                                 | Valid Channel Numbers                                       |  |
|-----------------------------------------------------------|-------------------------------------------------------------|--|
| Analog input; no EXP-1800<br>expansion boards attached    | Differential: 0 to 7<br>Single-ended: 0 to 15               |  |
| Analog input; <i>N</i> EXP-1800 expansion boards attached | Differential: Not applicable Single-ended: 0 to $15(N + 1)$ |  |
| Analog output                                             | <b>0</b> for DAC 0<br><b>1</b> for DAC 1                    |  |

U16

Stop Channel

Last channel in a group of consecutive channels. Valid values: Same as for *Start Channel* above.

U16

Gain Code

Valid values: 0 to 3 for DAS board channels 0 to 7 for EXP-1800 channels.

**VI Reference** 

4-80

|         | Error In                                                                                                    | Error information.                                                                                                    |  |  |
|---------|----------------------------------------------------------------------------------------------------|----------------------------------------------------------------------------------------------------|--|--|
|         | Error Out                                                                                                    | Error information.                                                                                                    |  |  |
| Remarks | For analog input channels, the start channel can be higher than the stop channel. For example, the start channel can be 3 and the stop channel can be 0. Refer to page 2-8 for more information. |                                                                                                    |  |  |
|         | For analog output channel the stop channel. For exchannel must be DAC 1                                                                                                    | hels, the start channel must be less than or equal to ample, if the start channel is DAC 1, the stop . Refer to page 2-26 for more information. |  |  |
|         | The values you specify set the following elements in the frame by <i>Frame Handle</i> :                                                                                                    |                                                                                                    |  |  |
|         | • Start Channel sets t                                                                                                    | he value of the Start Channel element.                                                                                                    |  |  |
|         | • <i>Stop Channel</i> sets th                                                                                                    | he value of the Stop Channel element.                                                                                                    |  |  |
|         | • <i>Gain Code</i> sets the                                                                                                    | value of the Gain element.                                                                                                    |  |  |
|         | For analog input operation and input range associated                                                                                                    | ions, refer to Table 2-2 on page 2-7 for the gain ted with each gain code.                                                                      |  |  |
|         | For analog output opera<br>range associated with ea                                                                                                    | tions, refer to Table 2-3 on page 2-26 for the ach gain code.                                                                                   |  |  |

**K\_GetADFrame** and **K\_ClearFrame** set the Start Channel, Stop Channel, and Gain elements to 0.

# K\_SetSync

**Purpose** Specifies the synchronizing clock source for analog output operations.

**Description** This VI sets up conversion clock synchronization between the *Frame Handle* and another frame denoted by the mode that is set.

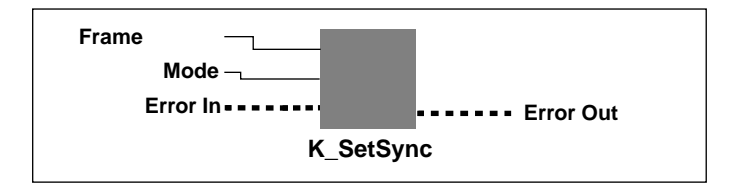

| U32     | ] | Frame Handle                                                                                                    | Handle to the                  | frame that defines the operation.                                                                                                    |
|---------|---|----------------------------------------------------------------------------------------------------|--------------------------------|----------------------------------------------------------------------------------------------------|
| U16     |   | Mode                                                                                                    | Synchronizing<br>Valid values: | g clock source.<br><b>0</b> for None<br><b>1</b> for the internal A/D pacer clock<br>if the board is performing A/D<br>conversions in paced mode; or<br>the burst mode conversion clock if<br>the board is performing A/D<br>conversions in burst mode. |
|         | ] | Error In                                                                                                    | Error informa                  | tion.                                                                                                    |
|         |   | Error Out                                                                                                    | Error informa                  | tion.                                                                                                    |
| Remarks |   | DAS-1800AO Series boards allow you to synchronize D/A conversions with A/D conversions provided that the ADC is running using the internal A/D pacer clock. D/A conversions are synchronized with A/D channel conversions.                                                  |                                |                                                                                                    |
|         |   | The sampling rate of a synchronized analog output operation is determined by the internal A/D pacer clock source; use <b>K_SetClkRate</b> , specifying an A/D frame, to set the sampling rate. Use <b>K_SetClk</b> to specify the clock source as external for a D/A frame. |                                |                                                                                                    |

**Purpose** Specifies the trigger source.

**Description** For the operation defined by *Frame Handle*, this VI specifies the trigger source in *Trigger Source*.

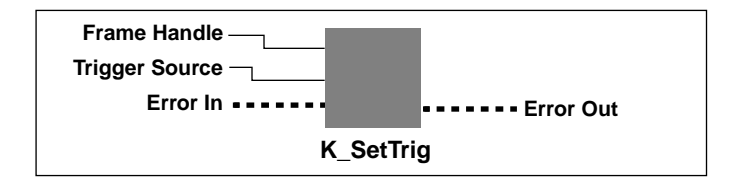

#### Parameters

| U32 | Frame Handle   | Handle to the frame that defines the operation                 |
|-----|----------------|----------------------------------------------------------------|
| U16 | Trigger Source | Valid values: 0 for Internal trigger<br>1 for External trigger |
|     | Error In       | Error information.                                             |
|     | Error Out      | Error information.                                             |

Remarks

An internal trigger is a software trigger; conversions begin when the operation is started. An external trigger is either an analog trigger or a digital trigger; conversions begin when the trigger event occurs.

When performing a pre-trigger or about-trigger acquisition operation, mode, *Trigger Source* refers to the start trigger.

If *Trigger Source* = 1, an external digital trigger (positive edge on TGIN) is assumed. Use **K\_SetDITrig** to change the conditions of the digital trigger. Use **K\_SetADTrig** to specify the conditions for an external analog trigger.

K\_GetADFrame and K\_ClearFrame set the trigger source to internal.

# K\_SetTrigHyst

**Purpose** Specifies the hysteresis value.

**Description** For the operation defined by *Frame Handle*, this VI specifies the hysteresis value used for an analog trigger in *Hysteresis Value*.

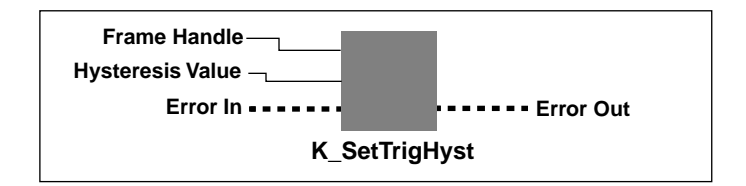

| U32     | Frame Handle                                                                                                    | Handle to the frame that defines the operation.                        |  |
|---------|----------------------------------------------------------------------------------------------------|------------------------------------------------------------------------|--|
| U16     | Hysteresis Value                                                                                                    | Hysteresis value, specified in raw counts.<br>Valid values: 0 to 4,095 |  |
|         | Error In                                                                                                    | Error information.                                                     |  |
|         | Error Out                                                                                                    | Error information.                                                     |  |
| Remarks | The value you specify in <i>Hysteresis Value</i> sets the Trigger Hysteresis element in the frame identified by <i>Frame Handle</i> .                                                                                               |                                                                        |  |
|         | You must specify the hysteresis value in raw counts. Refer to Appendix B for information on converting the hysteresis voltage to a raw count.                                                                                       |                                                                        |  |
|         | K_SetTrigHyst does not affect the operation defined by <i>Frame Handle</i><br>unless the Trigger Source element is set to External (using K_SetTrig)<br>before <i>Frame Handle</i> is used as an input to K_IntStart or K_DMAStart. |                                                                        |  |
|         | Refer to page 2-17 for more information about analog triggers.                                                                                                    |                                                                        |  |

# A

# **Error Codes**

Table A-1 lists the error codes that are returned by the DAS-1800 Series VI Driver, possible causes for error conditions, and possible solutions for resolving error conditions.

If you cannot resolve an error condition, contact the Keithley MetraByte Applications Engineering Department.

| Error Code |         |                                                                                                    |                                                                                                    |
|------------|---------|----------------------------------------------------------------------------------------------------|----------------------------------------------------------------------------------------------------|
| Hex        | Decimal | Cause                                                                                                    | Solution                                                                                                    |
| 0          | 0       | No error has been detected.                                                                                                    | Status only; no action is necessary.                                                                                                    |
| 6000       | 24576   | <b>Error in configuration file:</b> The configuration file you specified in <b>K_OpenDriver</b> is corrupt, does not exist, or contains one or more undefined keywords.                                  | Check that the file exists at the<br>specified path. Check for illegal<br>keywords in file; you can avoid<br>illegal keywords by using the<br>configuration utility to create and<br>modify configuration files. |
| 6001       | 24577   | <b>Illegal base address in</b><br><b>configuration file:</b> The board's<br>base I/O address in the<br>configuration file is illegal and/or<br>does not match the base address<br>switches on the board. | Use the configuration utility to<br>change the base I/O address to one<br>that matches the base address<br>switches on the board.                                                                                |
| 6002       | 24578   | <b>Illegal IRQ level in configuration</b><br><b>file:</b> The interrupt level in the<br>configuration file is illegal.                                                                                   | Use the configuration utility to<br>change the interrupt level to a legal<br>one for your board. Refer to the<br>user's guide for legal interrupt<br>levels.                                                     |

#### Table A-1. Error Codes

| Error Code |         |                                                                                                    |                                                                                                    |
|------------|---------|----------------------------------------------------------------------------------------------------|----------------------------------------------------------------------------------------------------|
| Hex        | Decimal | Cause                                                                                                    | Solution                                                                                                    |
| 6003       | 24579   | <b>Illegal DMA channel in</b><br><b>configuration file:</b> The DMA<br>channel in the configuration file is<br>illegal.                              | Use the configuration utility to<br>change the DMA channel to a legal<br>one for your board. Refer to the<br>user's guide for legal DMA<br>channels.                                                               |
| 6005       | 24581   | <b>Illegal channel number:</b> The specified channel number is illegal for the board and/or for the range type (unipolar or bipolar).                | Specify a legal channel number.<br>Refer to the user's guide or to<br><b>K_SetStartStopChn</b> in Chapter 4<br>for legal channel numbers.                                                                          |
| 6006       | 24582   | <b>Illegal gain code:</b> The specified analog I/O channel gain code is illegal for this board.                                                      | Specify a legal gain code. Refer to<br>the user's guide or to the<br>description of <b>K_SetG</b> in<br>Chapter 4 for a list of legal gain<br>codes.                                                               |
| 6007       | 24583   | <b>Illegal DMA address:</b> A VI<br>specified a buffer address that is<br>not suitable for a DMA operation<br>for the number of samples<br>required. | Use <b>K_DMAAlloc</b> to allocate<br>dynamic buffers for DMA<br>operations. In Windows, make sure<br>that the Keithley Memory Manager<br>is installed; refer to Appendix D of<br>the user's guide for information. |
| 6008       | 24584   | <b>Illegal number in configuration</b><br><b>file:</b> The configuration file contains<br>one or more numeric values that<br>are illegal.            | Use the configuration utility to<br>check and then change the<br>configuration file.                                                                                                    |
| 600A       | 24586   | <b>Configuration file not found:</b> The driver cannot find the configuration file specified as an argument to <b>K_OpenDriver</b> .                 | Check that the file exists at the specified path. Check that the file name is spelled correctly in the <b>K_OpenDriver</b> parameter list.                                                                         |
| 600B       | 24587   | <b>Error returning DMA buffer:</b><br>DOS returned an error in INT 21H<br>function 49H during the execution<br>of <b>K_DMAFree</b> .                 | Check that the buffer handle passed<br>to <b>K_DMAFree</b> was previously<br>obtained using <b>K_DMAAlloc</b> .                                                                                                    |
| 600C       | 24588   | Error returning interrupt<br>buffer: The buffer handle specified<br>in K_IntFree is invalid.                                                         | Check the buffer handle stored by <b>K_IntAlloc</b> and make sure that it was not modified.                                                                                                    |

Table A-1. Error Codes (cont.)

| Error Code |         |                                                                                                    |                                                                                                    |
|------------|---------|----------------------------------------------------------------------------------------------------|----------------------------------------------------------------------------------------------------|
| Hex        | Decimal | Cause                                                                                                    | Solution                                                                                                    |
| 600D       | 24589   | <b>Illegal frame handle:</b> The specified frame handle is not valid for this operation.                                                                                                    | Check that the frame handle exists.<br>Check that you are using the<br>appropriate frame handle.                                                                                                    |
| 600E       | 24590   | <b>No more frame handles:</b> No frames are left in the pool of available frames.                                                                                                    | Use <b>K_FreeFrame</b> to free a frame that the application is no longer using.                                                                                                    |
| 600F       | 24591   | <b>Requested buffer size too large:</b><br>The requested buffer cannot be<br>dynamically allocated because of<br>its size.                                                                                                    | Specify a smaller buffer size; refer<br>to the description of <b>K_IntAlloc</b> in<br>Chapter 4 for the legal range. If in<br>Windows Enhanced mode with the<br>Keithley Memory Manager<br>(VDMAD.386) installed, use<br>KMMSETUP.EXE to increase the<br>reserved buffer heap size. |
| 6010       | 24592   | Cannot allocate interrupt buffer:<br>K_IntAlloc failed because there<br>was not enough available DOS<br>memory.                                                                                                    | Remove some Terminate and Stay<br>Resident programs (TSRs) that are<br>no longer needed.                                                                                                    |
| 6012       | 24594   | <b>Interrupt buffer deallocation</b><br><b>error:</b> An error occurred when<br><b>K_IntFree</b> attempted to free a<br>buffer handle.                                                                                                    | Make sure that the buffer handle<br>passed as an argument to<br><b>K_IntFree</b> was previously<br>obtained using <b>K_IntAlloc</b> .                                                                                                    |
| 6015       | 24597   | <b>DMA Buffer too large:</b> The<br>number of samples specified in<br><b>K_DMAAlloc</b> is too large.                                                                                                    | Refer to the description of <b>K_DMAAlloc</b> in Chapter 4 for the buffer size range.                                                                                                    |
| 6016       | 24598   | <b>VDS - Region not contiguous:</b> An<br>error occurred while using<br>Windows Virtual DMA Services.<br>You tried to use <b>K_DMAAlloc</b> in<br>Windows Enhanced mode and the<br>Keithley Memory Manager<br>(VDMAD.386) was not installed | Refer to Appendix D in the user's<br>guide for information on how to<br>install and set up the Keithley<br>Memory Manager (VDMAD.386).                                                                                                    |
| 6017       | 24599   | <b>VDS - DMA wraparound:</b> See error 6016.                                                                                                    | See error 6016.                                                                                                    |

| Table A-1. | Error Codes | (cont.) |
|------------|-------------|---------|
|------------|-------------|---------|

| Error Code |         |                                                                                             |                                                                                                    |
|------------|---------|---------------------------------------------------------------------------------------------|----------------------------------------------------------------------------------------------------|
| Hex        | Decimal | Cause                                                                                       | Solution                                                                                                    |
| 6018       | 24600   | <b>VDS - Unable to lock region:</b> See error 6016.                                         | See error 6016.                                                                                                    |
| 6019       | 24601   | <b>VDS - No buffer available:</b> See error 6016.                                           | See error 6016.                                                                                                    |
| 601A       | 24602   | <b>VDS - Region too large:</b> See error 6016.                                              | See error 6016.                                                                                                    |
| 601B       | 24603   | <b>VDS - Buffer in use:</b> See error 6016.                                                 | See error 6016.                                                                                                    |
| 601C       | 24604   | <b>VDS - Illegal region:</b> See error 6016.                                                | See error 6016.                                                                                                    |
| 601D       | 24605   | <b>VDS - Region not locked:</b> See error 6016.                                             | See error 6016.                                                                                                    |
| 601E       | 24606   | <b>VDS - Illegal page:</b> See error 6016.                                                  | See error 6016.                                                                                                    |
| 601F       | 24607   | <b>VDS - Illegal buffer:</b> See error 6016.                                                | See error 6016.                                                                                                    |
| 6020       | 24608   | <b>VDS - Copy out of range:</b> See error 6016.                                             | See error 6016.                                                                                                    |
| 6021       | 24609   | <b>VDS - Illegal DMA channel:</b> See error 6016.                                           | See error 6016.                                                                                                    |
| 6022       | 24610   | <b>VDS - Count overflow:</b> See error 6016.                                                | See error 6016.                                                                                                    |
| 6023       | 24611   | <b>VDS - Count underflow:</b> See error 6016.                                               | See error 6016.                                                                                                    |
| 6024       | 24612   | <b>VDS - Function not supported:</b><br>See error 6016.                                     | See error 6016.                                                                                                    |
| 6025       | 24613   | <b>Illegal OBM mode:</b> The mode<br>number specified in<br><b>K_SetOBMMode</b> is illegal. | If applicable to your board, refer to<br>the description of<br><b>K_SetOBMMode</b> in Chapter 4 for<br>legal mode values. |

| Table A-1. | Error Codes | (cont.)  |
|------------|-------------|----------|
|            |             | (••••••) |

| Error Code | !       |                                                                                                    |                                                                                                    |
|------------|---------|----------------------------------------------------------------------------------------------------|----------------------------------------------------------------------------------------------------|
| Hex        | Decimal | Cause                                                                                                    | Solution                                                                                                    |
| 6026       | 24614   | <b>Illegal DMA structure:</b> An error occurred during the execution of <b>K_DMAFree</b> .                                                                                                    | Try using <b>K_DMAFree</b> again. If<br>the error continues, contact the<br>Keithley MetraByte Applications<br>Engineering Department.                                                   |
| 6027       | 24615   | <b>DMA allocation error:</b> See error 6026.                                                                                                    | See error 6026.                                                                                                    |
| 6028       | 24616   | <b>NULL DMA handle:</b> See error 6026.                                                                                                    | See error 6026.                                                                                                    |
| 6029       | 24617   | <b>DMA unlock error:</b> See error 6026.                                                                                                    | See error 6026.                                                                                                    |
| 602A       | 24618   | <b>DMA free error:</b> See error 6026.                                                                                                    | See error 6026.                                                                                                    |
| 602B       | 24619   | Not enough memory to<br>accommodate request: The<br>number of samples you requested<br>in the Keithley Memory Manager<br>is greater than the largest<br>contiguous block available in the<br>reserved heap.  | Specify a smaller number of<br>samples. Free a previously<br>allocated buffer. Use the<br>KMMSETUP utility to expand the<br>reserved heap.                                               |
| 602C       | 24620   | <b>Requested buffer size exceeds</b><br><b>maximum:</b> The number of<br>samples you requested from the<br>Keithley Memory Manager is<br>greater than the allowed maximum.                                   | Specify a value within the legal<br>range when calling <b>K_DMAAlloc</b><br>in Windows Enhanced mode. Refer<br>to the description of <b>K_DMAAlloc</b><br>in Chapter 4 for legal values. |
| 602D       | 24621   | Illegal device handle: A bad board<br>handle was passed to a VI such as<br>K_GetADFrame. The handle used<br>was not initialized through a call to<br>K_GetDevHandle, or it was<br>corrupted by your program. | Check the board handle value.                                                                                                    |
| 602E       | 24622   | Illegal Setup option: An illegal<br>option was specified to a VI that<br>accepts a user option, such as<br>K_SetDITrig.                                                                                      | Check the option value passed to the VI where the error occurred.                                                                                                    |

| Table A-1. | Error Codes | (cont.) |
|------------|-------------|---------|
|            |             | (00110) |

| Error Code |         |                                                                                                    |                                                                                                    |
|------------|---------|----------------------------------------------------------------------------------------------------|----------------------------------------------------------------------------------------------------|
| Hex        | Decimal | Cause                                                                                                    | Solution                                                                                                    |
| 6030       | 24624   | <b>DMA word-page wrap:</b> During<br><b>K_DMAAlloc</b> , a DMA word-page<br>wrap condition occurred and the<br>allocation attempt failed since<br>there is not enough free memory to<br>accommodate the allocation<br>request.                                                                               | Reduce the number of samples and<br>retry. If in Windows Enhanced<br>mode, use the KMMSETUP utility<br>to expand the reserved heap.                                                                                                    |
| 6031       | 24625   | Illegal memory handle: A bad<br>buffer handle was passed to<br><b>K_IntFree</b> or <b>K_DMAFree</b> . The<br>handle used was not initialized<br>through a call to <b>K_IntAlloc</b> or<br><b>K_DMAAlloc</b> , or it was corrupted<br>by you program.                                                         | Restart your program and monitor<br>the buffer handle values.                                                                                                    |
| 6032       | 24626   | Out of memory handles: An<br>attempt to allocate a memory block<br>using K_IntAlloc or<br>K_DMAAlloc failed because the<br>maximum number of handles has<br>already been assigned.                                                                                                    | Use <b>K_IntFree</b> or <b>K_DMAFree</b> to free previously allocated memory blocks before allocating again.                                                                                                    |
| 6034       | 24628   | Memory corrupted: Int 21H<br>function 48H, used to allocate a<br>memory block from the DOS far<br>heap, returned the DOS error 7;<br>this means that memory is<br>corrupted. It is likely that you<br>stored data (through a DMA-mode<br>or interrupt-mode operation) into<br>an illegal area of DOS memory. | Recheck the parameters set by <b>K_DMAAlloc</b> and <b>K_SetDMABuf</b> . If a fatal system error, restart your computer.                                                                                                    |
| 6035       | 24629   | <b>Driver in use:</b> The driver<br>attempted to configure a device<br>that had already been configured<br>by a call to <b>K_OpenDriver</b> . (This<br>can occur since, under Windows, it<br>is possible to open the same driver<br>from multiple programs that are<br>running simultaneously.)              | Make sure that you configure the<br>driver for a particular device only<br>once during a single Windows<br>session. If a driver has already been<br>configured, pass a null string as the<br>second argument to<br><b>K_OpenDriver</b> . |

| Error Code |         |                                                                                                    |                                                                                                    |
|------------|---------|----------------------------------------------------------------------------------------------------|----------------------------------------------------------------------------------------------------|
| Hex        | Decimal | Cause                                                                                                    | Solution                                                                                                    |
| 6036       | 24630   | <b>Illegal driver handle:</b> The specified driver handle is not valid.                                                                                                    | Someone may have closed the driver; if so, use <b>K_OpenDriver</b> to reopen the driver with the desired driver handle. Try again using another driver handle.          |
| 6037       | 24631   | <b>Driver not found:</b> The specified driver cannot be found.                                                                                                    | Check your link statement to make<br>sure the specified driver is<br>included. Make sure that the board<br>name string is entered correctly in<br><b>K_OpenDriver</b> . |
| 6038       | 24632   | <b>Invalid source pointer:</b> The<br>pointer to the source buffer that<br>you passed as an argument to<br><b>K_MoveBufToArray</b> is invalid<br>for the specified count. (The source<br>pointer, when added to the number<br>of samples, exceeds the<br>programmed addressing range of<br>that pointer.) | Check the pointer to the source<br>buffer and the number of samples<br>to transfer that you specified in<br><b>K_MoveBufToArray</b> .                                   |
| 6039       | 24633   | <b>Invalid destination pointer:</b> The pointer to the destination buffer (local array) that you passed to <b>K_MoveBufToArray</b> is invalid for the specified count. (The destination pointer, when added to the number of samples, exceeds the dimension of the local array.)                          | Check the dimension of the local<br>array and the number of samples to<br>transfer that you specified in<br><b>K_MoveBufToArray</b> .                                   |
| 603A       | 24634   | <b>Illegal setup value:</b> An illegal value was passed to the VI in which the error occurred.                                                                                                    | Check the legal ranges of all parameters passed to this VI.                                                                                                    |
| 603B       | 24635   | Error freeing buffer selector:<br>K_DMAFree or K_IntFree failed<br>because one or more of the<br>selectors that reference the<br>memory buffer could not be freed.                                                                                                    | Check that the memory buffer<br>being freed was previously<br>obtained through <b>K_DMAAlloc</b> or<br><b>K_IntAlloc.</b>                                               |

| Error Code |         |                                                                                                    |                                                                                                    |
|------------|---------|----------------------------------------------------------------------------------------------------|----------------------------------------------------------------------------------------------------|
| Hex        | Decimal | Cause                                                                                                    | Solution                                                                                                    |
| 603C       | 24636   | <b>Error allocating buffer selector:</b><br><b>K_DMAAlloc</b> or <b>K_IntAlloc</b><br>failed because a selector could not<br>be allocated from Window's Local<br>Descriptor Table.     | Close all applications and restart<br>Windows. If the error continues,<br>contact the Keithley MetraByte<br>Applications Engineering<br>Department.              |
| 603D       | 24637   | <b>Error allocating memory buffer:</b><br><b>K_DMAAlloc</b> or <b>K_IntAlloc</b><br>failed because a necessary internal<br>buffer could not be allocated to<br>complete the operation. | Close all applications and restart<br>Windows. If the error continues,<br>contact the Keithley MetraByte<br>Applications Engineering<br>Department.              |
| 7000       | 28672   | <b>No board name: K_OpenDriver</b><br>did not find a board name in the<br>specified configuration file.                                                                                | Specify a legal board name in the configuration file.                                                                                                    |
| 7001       | 28673   | <b>Illegal board name</b> : The board name in the specified configuration file is illegal.                                                                                             | Specify a legal board name in the configuration file.                                                                                                    |
| 7002       | 28674   | <b>Illegal board numbe</b> r:<br><b>K_OpenDriver</b> found an illegal<br>board number in the specified<br>configuration file.                                                          | Specify a legal board number: 0, 1, or 2                                                                                                    |
| 7003       | 28675   | <b>Illegal base address:</b><br><b>K_OpenDriver</b> found an illegal<br>base address in the specified<br>configuration file.                                                           | Specify a base address in the<br>inclusive range &H200 (512) to<br>&H3F0 (1008) in increments of<br>10H (16). Make sure that &H<br>precedes hexadecimal numbers. |
| 7004       | 28676   | <b>Illegal DMA channel</b> :<br><b>K_OpenDriver</b> found an illegal<br>DMA channel in the specified<br>configuration file.                                                            | Specify a legal DMA channel: 5, 6, 7, 5+6, 6+7, or 7+5                                                                                                    |
| 7005       | 28677   | <b>Illegal interrupt level:</b><br><b>K_OpenDriver</b> found an illegal<br>interrupt level in the specified<br>configuration file.                                                     | Specify a legal interrupt level: 3, 5, 7, 10, 11, or 15                                                                                                    |

Table A-1. Error Codes (cont.)

| Error Code |         |                                                                                                    |                                                                                                    |
|------------|---------|----------------------------------------------------------------------------------------------------|----------------------------------------------------------------------------------------------------|
| Hex        | Decimal | Cause                                                                                                    | Solution                                                                                                    |
| 7007       | 28679   | <b>Illegal A/D channel mode</b> :<br><b>K_OpenDriver</b> found an illegal<br>input range type in the specified<br>configuration file.                                                                         | Specify a legal input range type:<br>bipolar, unipolar                                                                                                    |
| 7008       | 28680   | <b>Illegal A/D channel</b><br><b>configuration: K_OpenDriver</b><br>found an illegal input configuration<br>in the specified configuration file.                                                              | Specify a legal input configuration:<br>single-ended, differential                                                                                                    |
| 700A       | 28682   | <b>Illegal number of SSH boards</b> :<br>The number of SSH-8s in the<br>configuration file is not valid.                                                                                                    | Use the configuration utility to specify the number of SSH-8s as a number in the range 0 to 8.                                                                                             |
| 700B       | 28683   | <b>Illegal SSH8 channel</b> : The SSH-8 channel in the configuration file is not valid.                                                                                                    | Use the configuration utility to specify the SSH-8 channel as a number in the range 0 to 7.                                                                                                |
| 700C       | 28684   | <b>Illegal SSH8 gain</b> : The SSH-8 channel gain in the configuration file is not valid.                                                                                                    | Use the configuration utility to specify the SSH-8 channel gain as 0.5, 5, 50, or 250.                                                                                                    |
| 700D       | 28685   | <b>DAS Spec rev number is bad</b> : A board-specific component is incompatible with the DAS shell version.                                                                                                    | Re-install the DAS driver software<br>from the original disks for this<br>board.                                                                                                    |
| 700E       | 28686   | <b>Resource busy</b> : The application program attempted to start an operation while a similar operation was in progress.                                                                                     | Use <b>K_IntStop</b> or <b>K_DMAStop</b><br>to stop the in-progress operation<br>before initiating the second<br>operation.                                                                |
| 700F       | 28687   | <b>Illegal analog trigger, A/D busy:</b><br>An analog input operation was in<br>progress when the application<br>attempted to start an analog output<br>operation for which an analog<br>trigger was defined. | Wait until the analog input<br>operation is done or use<br><b>K_IntStop</b> or <b>K_DMAStop</b> to<br>stop the analog input operation<br>before initiating the analog output<br>operation. |
| 7010       | 28688   | <b>Illegal retrigger mode:</b> The<br>number of output values for a<br>re-triggered analog output<br>operation exceeds 2048.                                                                                  | Specify the number of output values as 2048 or less.                                                                                                    |

| Error Code | 9       |                                                                                                    |                                                                                                    |
|------------|---------|----------------------------------------------------------------------------------------------------|----------------------------------------------------------------------------------------------------|
| Hex        | Decimal | Cause                                                                                                    | Solution                                                                                                    |
| 7011       | 28689   | <b>D/A FIFO Underflow:</b> The pacer clock rate specified for an analog output operation is too fast.                                                                                                    | Specify a slower pacer clock rate.                                                                               |
| 7012       | 28690   | Illegal burst mode conversion<br>clock divider: The burst rate<br>divider passed to<br>K_SetBurstTicks is out of range.                                                                                       | Specify a burst rate divider in the range 3 to 255.                                                              |
| 7013       | 28691   | <b>DMA channel busy</b> : The<br>application program attempted to<br>start a DMA-mode analog input<br>operation while another<br>DMA-mode analog input operation<br>was active.                               | Use <b>K_DMAStop</b> to stop the active operation before initiating the second operation.                        |
| 7014       | 28692   | <b>Counter 0 resource busy</b> : The application program attempted to start a DMA-mode analog input operation with about-trigger mode enabled while another DMA-mode with about-trigger operation was active. | Use <b>K_DMAStop</b> to stop the active operation before initiating the second operation.                        |
| 7015       | 28693   | <b>Illegal number of about-trigger</b><br><b>samples</b> : The number of samples<br>passed to <b>K_SetAboutTrig</b> is out<br>of range.                                                                       | Specify a number of samples in the range 1 to 65,536.                                                            |
| 7016       | 28694   | <b>Illegal about-trigger mode</b> :<br>About-trigger mode was enabled<br>for an interrupt-mode operation.                                                                                                    | Disable about-trigger mode<br>(about-trigger mode is available for<br>DMA-mode analog input<br>operations only). |
| 7017       | 28695   | <b>Illegal number of EXP-1800</b><br><b>boards:</b> The number of EXP-1800<br>expansion accessories specified in<br>the configuration file is not valid.                                                      | Run CFG1800.EXE and specify<br>the number of EXP-1800s as a<br>number in the range 0 to 16.                      |
| 8001       | 32769   | <b>Function not supported:</b> You have attempted to use a VI not supported by the VI Driver.                                                                                                    | Contact the Keithley MetraByte<br>Applications Engineering<br>Department.                                        |

Table A-1. Error Codes (cont.)

| Error Code |         |                                                                                                    |                                                                                                    |
|------------|---------|----------------------------------------------------------------------------------------------------|----------------------------------------------------------------------------------------------------|
| Hex        | Decimal | Cause                                                                                                    | Solution                                                                                                    |
| 8003       | 32771   | Illegal board number: An illegal board number was specified in <b>K_OpenDriver</b> .                                                                  | Refer to the description of <b>K_GetDevHandle</b> in Chapter 4 for legal board numbers.                                                                                         |
| 8004       | 32772   | <b>Illegal error number:</b> The error message number specified in <b>K_GetErrMsg</b> is invalid.                                                     | The error number must be one the error numbers listed in this appendix.                                                                                                    |
| 8005       | 32773   | <b>Board not found at configured</b><br><b>address: K_OpenDriver</b> does not<br>detect the presence of a board.                                      | Make sure that the base address<br>setting of the switches on the board<br>matches the base address setting in<br>the configuration file.                                       |
| 8006       | 32774   | <b>A/D not initialized:</b> You attempted to start a frame-based analog input operation without the A/D frame being properly initialized.             | Always call <b>K_ClearFrame</b><br>before setting up a new<br>frame-based operation.                                                                                            |
| 8007       | 32775   | <b>D/A not initialized:</b> You attempted<br>to start a frame-based analog<br>output operation without the D/A<br>frame being properly initialized.   | Always call <b>K_ClearFrame</b><br>before setting up a new<br>frame-based operation.                                                                                            |
| 8008       | 32776   | <b>Digital input not initialized:</b> You attempted to start a frame-based digital input operation without the DI frame being properly initialized.   | Always call <b>K_ClearFrame</b><br>before setting up a new<br>frame-based operation.                                                                                            |
| 8009       | 32777   | <b>Digital output not initialized:</b> You attempted to start a frame-based digital output operation without the DO frame being properly initialized. | Always call <b>K_ClearFrame</b><br>before setting up a new<br>frame-based operation.                                                                                            |
| 800B       | 32779   | <b>Conversion overrun:</b> Data was<br>overwritten before it was<br>transferred to the computer's<br>memory.                                          | Adjust the clock source to slow<br>down the rate at which the board<br>acquires data. Remove other<br>application programs that are<br>running and using computer<br>resources. |

Table A-1. Error Codes (cont.)

| Error Code |         |                                                                                                    |                                                                                                    |
|------------|---------|----------------------------------------------------------------------------------------------------|----------------------------------------------------------------------------------------------------|
| Hex        | Decimal | Cause                                                                                                    | Solution                                                                                                    |
| 8016       | 32790   | <b>Interrupt overrun</b> : The board<br>communicated a hardware event to<br>the software by generating a<br>hardware interrupt, but the<br>software was still servicing a<br>previous interrupt. This is usually<br>caused by a pacer clock rate that is<br>too fast. | Check the maximum throughput<br>rate for your computer's<br>programming environment and use<br><b>K_SetClkRate</b> to specify an<br>appropriate rate.                                                                                                    |
| 801A       | 32794   | <b>Interrupts already active:</b> You have attempted to start an operation whose interrupt level is being used by another system resource.                                                                                                    | Use <b>K_IntStop</b> to stop the first operation before starting the second operation.                                                                                                    |
| 801B       | 32795   | <b>DMA already active</b> : You<br>attempted to start a DMA-mode<br>operation using a DMA channel<br>that is currently used by another<br>active operation.                                                                                                    | Use <b>K_DMAStop</b> to stop the first operation before starting the second operation.                                                                                                    |
| 8020       | 32800   | <b>FIFO Overflow event detected:</b><br>During data acquisition, the<br>temporary on-board data storage<br>(FIFO) overflowed.                                                                                                    | The conversion rate is too fast for<br>your computer's programming<br>environment; use <b>K_SetClkRate</b><br>to reduce the conversion rate. If<br>you are using DMA-mode and<br>your board supports dual-DMA,<br>use the configuration utility to<br>reconfigure your board to use<br>dual-DMA. |
| 8021       | 32801   | <b>Illegal clock sync mode</b> : The two operations you are trying to synchronize cannot be synchronized on your board.                                                                                                    | Check the synchronizing clock<br>source that you specified in<br><b>K_SetSync</b> .                                                                                                    |
| FFFF       | 65535   | User aborted operation                                                                                                    | You pressed [Ctrl]+[Break]<br>while waiting for an analog trigger<br>event to occur.                                                                                                    |

# B

# **Converting Data Formats**

The DAS-1800 Series VI Driver can read and write raw counts only. When reading a value (as in **K\_ADRead**), you may want to convert the raw count to a more meaningful voltage value; when writing a value (as in **K\_SetTrigHyst**), you must convert the voltage value to a raw count.

The remainder of this appendix contains instructions for converting raw counts to voltage and for converting voltage to raw counts.

# **Converting Raw Counts to Voltage**

You may want to convert raw counts to voltage when reading an analog input value or when reading the analog trigger level or hysteresis value.

To convert an analog input value to a voltage, use one of the following equations, where *count* is the count value, and *span* is the appropriate value from Table B-1 on page B-2:

Voltage = 
$$\frac{\text{count} \times \text{span}}{4096}$$

| Board      | Input Range<br>Type | Gain | Input Range     | Span (V) |
|------------|---------------------|------|-----------------|----------|
| DAS-1801AO | Unipolar            | 1    | 0 to 5 V        | 5        |
|            |                     | 5    | 0 to 1 V        | 1        |
|            |                     | 50   | 0 to 100 mV     | 0.1      |
|            |                     | 250  | 0 to 20 mV      | 0.02     |
|            | Bipolar             | 1    | -5 to 5 V       | 10       |
|            |                     | 5    | -1 to 1 V       | 2        |
|            |                     | 50   | -100 to 100 mV  | 0.2      |
|            |                     | 250  | -20 to 20 mV    | 0.04     |
| DAS-1802AO | Unipolar            | 1    | 0 to 10 V       | 10       |
|            |                     | 2    | 0 to 5 V        | 5        |
|            |                     | 4    | 0 to 2.5 V      | 2.5      |
|            |                     | 8    | 0 to 1.25 V     | 1.25     |
|            | Bipolar             | 1    | -10 to 10 V     | 20       |
|            |                     | 2    | -5 to 5 V       | 10       |
|            |                     | 4    | -2.5 to 2.5 V   | 5        |
|            |                     | 8    | -1.25 to 1.25 V | 2.5      |

Table B-1. Span Values For Analog Input Data Conversion Equations

For example, assume that you want to read analog input data from a channel on a DAS-1801AO board configured for unipolar input range type; the channel collects the data at a gain of 1. The count value is 3072. The voltage is determined as follows:

$$\frac{3072 \times 5 \text{ V}}{4096} = 3.75 \text{ V}$$

Converting Data Formats

As another example, assume that you want to read analog input data from a channel on a DAS-1802AO board configured for a bipolar input range type; the channel collects the data at a gain of 2. The count value is 1024. The voltage is determined as follows:

$$\frac{1024 \times 10 \text{ V}}{4096} = 2.5 \text{ V}$$

# **Converting Voltage to Raw Counts**

You must convert voltage to raw counts when specifying an analog output value, analog trigger level, or hysteresis value.

# Specifying an Analog Output Value

To convert a voltage value to a raw count when specifying an analog output value, use the following equation, where *voltage* is the desired voltage, and *span* is 10 V for the  $\pm$ 5 V range and 20 V for the  $\pm$ 10 V range:

$$Count = \frac{voltage \times 4096}{span}$$

For example, assume that you want to specify an analog output value of 5 V for a channel whose output range is  $\pm 10$  V. The raw count is determined as follows:

$$\frac{5 \text{ V} \times 4096}{20 \text{ V}} = 1024$$

## Specifying an Analog Trigger Level

To convert a voltage value to a raw count when specifying an analog trigger level, use one of the following equations, where  $V_{trig}$  is the desired voltage, and *span* is 10 V for the ±5 V range and 20 V for the ±10 V range:

$$Count = \frac{V_{trig} \times 4096}{span}$$

**Note:** When converting voltage to raw counts to specify an analog trigger level, always use a gain of 1 to determine which span value to use, no matter what the gain of the channel is.

For example, assume that you want to specify an analog trigger level of 2.5 V for a channel on a DAS-1801AO board configured for a bipolar input range type. The raw count is determined as follows:

$$\frac{2.5 \text{ V} \times 4096}{10 \text{ V}} = 1024$$

### **Specifying a Hysteresis Value**

To convert a voltage value to a raw count when specifying a hysteresis value, use one of the following equations, where  $V_{hyst}$  is the desired voltage, and *span* is 10 V for the ±5 V range and 20 V for the ±10 V range:

$$Count = \frac{V_{hyst} \times 4096}{span}$$

**Note:** When converting voltage to raw counts to specify a hysteresis value, always use a gain of 1 to determine which span value to use from Table B-1, no matter what the gain of the channel is.

For example, assume that you want to specify an analog trigger hysteresis value of 0.5 V for a channel on a DAS-1801AO board configured for a bipolar input range type. The raw count is determined as follows:

$$\frac{1.25 \text{ V} \times 4096}{10 \text{ V}} = 512$$

**Converting Data Formats**
# Index

# A

allocating memory analog input operations 2-5 analog output operations 2-25 digital I/O operations 2-36 multiple buffers 2-5, 2-6, 2-25 analog input operations characteristics of 2-4 input range type 2-7 programming tasks 3-11 analog output operations 2-27 characteristics of 2-23 output ranges 2-26 programming tasks 3-16

#### В

board handle 2-2 board initialization 2-2 buffer handle 2-5, 2-25, 2-36 buffering mode for analog input operations 2-16 for analog output operations 2-30 for digital I/O operations 2-39

## С

channel-gain array for analog input operations 2-12 channels for analog input operations 2-8 for analog output operations 2-26 for digital input operations 2-36 for digital output operations 2-37 clock sources for analog input operations 2-13 for analog output operations 2-28 for digital I/O operations 2-38 common-mode ground reference 2-8 conversion rate for analog input operations 2-14 for analog output operations 2-28 converting data formats converting raw counts to voltages B-1 converting voltages to raw counts B-3

## D

DAS-1800 Series VI Driver: *see* VI driver data transfer modes: *see* operation modes digital I/O operations 2-34 programming tasks 3-22 driver: *see* VI driver driver handle 2-2

## Ε

error codes A-1 error cluster 2-3 handling 2-3

#### F

frame handle 3-2 frame types 3-3 frames, default values A/D frame elements 3-4 D/A frame elements 3-6 DI frame elements 3-8 DO frame elements 3-9

#### G

gains and gain codes for analog input operations 2-7 for analog output operations 2-26 gate for analog input operations 2-22 for analog output operations 2-33

#### Η

help 1-2 hysteresis, trigger for analog input operations 2-18 for analog output operations 2-31

## 

initializing a board 2-2 initializing the driver 2-2 installing the VI driver 1-1 internal A/D pacer clock 2-14, 2-29, 2-38 internal D/A pacer clock 2-28 internal trigger 2-17, 2-31 interrupt mode analog input operations 2-4 analog output operations 2-24 digital I/O operations 2-35

#### Κ

K\_ADRead 4-5 K\_AllocChnGAry 4-7 K\_BufListAdd 2-6, 2-25, 4-8 K\_BufListReset 4-9 K\_ClearFrame 3-4, 4-10 K\_CloseDriver 4-11 K\_ClrAboutTrig 4-12 K ClrADFreeRun 4-13 K ClrContRun 4-14 K\_DASDevInit 2-2, 4-15 K\_DAWriteGain 4-16 K DIRead 4-17 K\_DMAAlloc 2-5, 2-25, 4-18 K DMAFree 2-6, 2-25, 4-19 K DMAStart 4-20 K\_DMAStatus 4-21 K DMAStop 4-24 K\_DOWrite 4-25 K\_FormatChnGAry 4-26 K FreeChnGAry 4-27 K FreeDevHandle 2-2, 4-28 K\_FreeFrame 3-4, 4-29 K GetADCommonMode 4-30 K\_GetADConfig 4-31 K\_GetADFrame 3-3, 3-4, 4-32 K GetADMode 4-33 K\_GetClkRate 4-34 K\_GetDAFrame 4-35 K GetDevHandle 4-36 K GetDIFrame 4-37 K\_GetDOFrame 4-38 K GetErrMsg 4-39 K\_GetShellVer 4-40 K GetVer 4-41 K IntAlloc 2-5, 2-25, 2-36, 4-43 K IntFree 2-6, 2-25, 2-36, 4-44 K\_IntStart 4-45 K IntStatus 4-46 K IntStop 4-49 K\_MoveArrayToBuf 4-50 K\_MoveBufToArray 4-51 K\_OpenDriver 4-52 K\_SetAboutTrig 4-53 K\_SetADCommonMode 4-54 K\_SetADConfig 4-55 K\_SetADFreeRun 4-56 K SetADMode 4-57 K SetADTrig 4-58 K\_SetBuf 4-60

K SetBurstTicks 4-61 K SetChn 4-62 K\_SetChnGAry 4-63 K\_SetClk 4-64 K SetClkRate 4-66 K\_SetContRun 4-68 K SetDITrig 4-69 K\_SetDMABuf 4-71 K\_SetExtClkEdge 4-72 K SetG 4-73 K SetGate 4-74 K\_SetSSH 4-75 K SetStartStopChn 4-76 K\_SetStartStopG 4-78 K\_SetSync 4-80 K SetTrig 4-81 K\_SetTrigHyst 4-82

#### Μ

memory allocation: see allocating memory

# 0

operation mode for analog input operations 2-4 for analog output operations 2-23 operations: *see* analog input operations, analog output operations, digital input operations, digital output operations, system operations

## Ρ

programming tasks general 3-10 operation-specific 3-11

## R

revision levels 2-3

# S

single-cycle mode analog input operations 2-16 analog output operations 2-30 digital I/O operations 2-39 system operations 2-1

# Т

trigger for analog input operations 2-16 for analog output operations 2-30 for digital I/O operations 2-34, 2-35 trigger hysteresis for analog input operations 2-18 for analog output operations 2-31

# V

VI driver initialization 2-2 installation 1-1 VI functional groups buffer address 4-3 buffering mode 4-3 channel and gain 4-3 clock 4-4 conversion mode 4-3 frame management 4-2 gate 4-4 initialization 4-2 memory management 4-3 miscellaneous 4-4 operation mode 4-2 trigger 4-4